# Montage- Und Wartungsanleitung

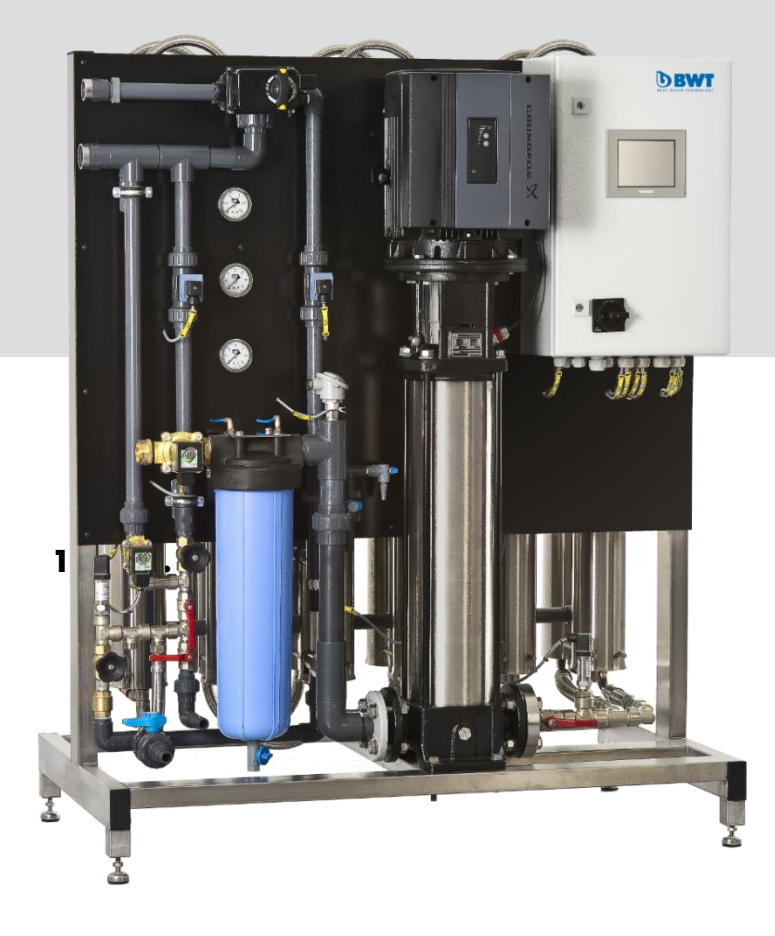

# BWT PERMAQ® PRO 2510-2540 Umkehrosmoseanlage

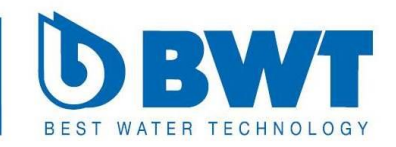

For You and Planet Blue.

DE

# INHALT

| 2  | ALL                      | GEMEIN                                                                | .5       |
|----|--------------------------|-----------------------------------------------------------------------|----------|
| 3  | ERK                      | (LÄRUNGEN                                                             | .5       |
| 4  | AN                       | ORDNUNG DER ANLAGE                                                    | .6       |
| 5  | WA                       | SSERQUALITÄT                                                          | .6       |
| 6  | WA                       | SSER ANSCHLUSS                                                        | .6       |
|    | 6.1                      | Anschluss des "weichen Wassers" an die RO Anlage:                     | . 6      |
|    | 6.2                      | Anschluss des Permeat-Auslasses                                       | . 6      |
|    | 6.3                      | Anschluss des Ablauf-Schlauches                                       | .7       |
|    | 6.4                      | Anschluss des Auslaufs (von der Reservoirpumpe (Option))              | .7       |
| 7  | ELE                      | KTRO-ANSCHLUSS                                                        | .7       |
| 8  | INB                      | ETRIEBNAHME DER ANLAGE                                                | .7       |
|    | 8.1                      | Justierung der Auslaufmenge                                           | .7       |
|    | 8.2                      | Einstellung der Rezirkulationsmenge                                   | . 8      |
| 9  | BET                      | RIEBSPROTOKOLL FÜR BEDIENUNGSFELD                                     | .8       |
|    | 9.1.                     | 1 Information in Menü                                                 | . 8      |
|    | 9.1.                     | 2 Funktionen in Menü                                                  | . 8      |
|    | 9.2                      | Betrieb                                                               | .9       |
|    | 9.2.                     | 1 Information in Betrieb                                              | . 9      |
|    | 9.2.2                    | 2 Funktionen in Bedienung:                                            | . 9      |
|    | 9.3                      | Berrieb- Setting I                                                    | . 9      |
|    | 9.3.                     | Informationen im betrieb-Setting 1     Euclidean in Betrieb Setting 1 | . 9<br>Q |
|    | 9 A                      | Betrieb-Setting 2                                                     | . 7<br>Q |
|    | 7. <del>4</del><br>9.4   | 1 Informationen in Betrieb-Setting 2:                                 | . /<br>9 |
|    | 9.4.                     | 2 Funktionen im Betrieb-Setting 2:                                    | . 9      |
|    | 9.5                      | Mimic                                                                 | 10       |
|    | 9.5.                     | 1 Information in Mimic:                                               | 10       |
|    | 9.5.                     | 2 Funktionen in Mimic                                                 | 10       |
|    | 9.6                      | Alarm-Einstellung                                                     | 10       |
|    | 9.6.                     | 1 Informationen in Alarmeinstellung                                   | 10       |
|    | 9.6.                     | 2 Funktionen in Alarmeinstellung:                                     | 10       |
|    | 9.7                      | Anlagebauart                                                          | 10       |
|    | 9.7.                     | 1 Informationen in Anlagebauart:                                      | 10       |
|    | 9.7.3                    | 2 Funktionen in Anlagebauart:                                         | 10       |
|    | 9.8                      |                                                                       | 10       |
|    | 9.0.<br>0.8 <sup>-</sup> | 2 Funktionen in Alarmlag:                                             | 10       |
|    | 99                       | Datum/Uhrzeit                                                         | 11       |
|    | 9.9                      | 1 Information in Datum/Uhrzeit:                                       | 11       |
|    | 9.9.                     | 2 Funktionen in Datum/Uhrzeit:                                        | 11       |
|    | 9.10                     | Passwort                                                              | 11       |
|    | 9.10                     | 0.1 Informationen in Passwort:                                        | 11       |
|    | 9.10                     | 0.2 Funktionen in Passwort:                                           | 11       |
|    | 9.10                     | 0.3 Passwort:                                                         | 11       |
| 10 | D W                      | /ARTUNG UND FEHLERSUCHE                                               | 11       |
|    | 10.1                     | Wartung                                                               | 11       |
|    | 10.2                     | Fehlersuche                                                           | 12       |
|    | 10.2                     | 2.1 Die Leistung der Anlage ist zurückgegangen                        | 12       |
|    | 10.2                     | 2.2 Die Qualitat des behandelten VVassers ist grosser als 20 µS/cm    | 12       |
|    | 10.2                     | 2.3 Alarme                                                            | 13<br>12 |
|    | 10.2                     | <ul> <li>Die Anlage sicher nicht</li></ul>                            | 13       |
| 1  | 1 A                      | USTAUSCH DER MEMBRANEN                                                | 13       |
| 1  | 2 0                      | PTION - VORBEHANDLUNG                                                 | 13       |
|    | 12.1                     | Dosierung des Antiscalant                                             | 13       |
|    |                          | U                                                                     | -        |

# DE

| 13   | CIP REINIGUNG DER MEMBRANEN (OPTION) |  |
|------|--------------------------------------|--|
| 14   | DIVERSE BEILAGEN                     |  |
| 14.1 | I P & I diagramme                    |  |
| 14.2 | 2 Anordnung der Anlage               |  |
| 14.3 | Betriebsprotokoll                    |  |
| 14.4 | 4 Ersatzteilliste                    |  |
| 14.5 | 5 Ersatzteilzeichnung                |  |
| 14.6 | 6 Konformitätserklärung              |  |
| 14.7 | 7 Verdrahtungsplan                   |  |

# **2 ALLGEMEIN**

Diese Montage- und Bedienungsanleitung gilt für die BWT PERMAQ® PRO 2500 Gesamtentsalzungsanlage.

Diese Montage- und Wartungsanleitung enthält im Folgenden **wichtige** Informationen zur sachgemäßen Installation und Bedienung Ihrer RO-Anlage<u>.</u>

- Das beigefügte Inbetriebnahmeprotokoll ist unter der Inbetriebnahme auszufüllen und zusammen mit dem Betriebsprotokoll zu archivieren.
- 2. Das Betriebsprotokoll muss, wie unter diverse Beilagen beschrieben, laufend aktualisiert werden.
- Ein Bodenablauf in unmittelbarer Nähe der Anlage muss vorhanden sein.
- Die RO-Anlage entfernt 95-98% aller Salze aus dem Rohwasser. Nachbehandlung mit z.B. Mischbett oder ähnliches kann notwendig sein, falls eine noch bessere Wasserqualität gefordert wird.
- 5. Das Inbetriebnahmeprotokoll soll vor Montage und Anlauf der Anlage sorgfältig durchlest werden. Die sachgemäße Installation und Bedienung

#### bilden die Grundlage unserer 12-Monatigen Werksgarantie.

Sie sollten deshalb diese Anleitung vor der Montage bzw. Inbetriebnahme der Anlage durchlesen.

Ihre BWT PERMAQ® PRO-2500 Anlage ist in einer kompakten Bauweise ausgeführt und einfach zu installieren, da alle internen Installationen werksseitig vorgenommen und getestet wurden und danach für Transportzwecke demontiert. Diese sollen nur wieder montiert werden.

Ihre BWT PERMAQ® PRO-2500 Anlage ist mit besonderem Augenmerk auf minimalen Wartungsaufwand, sowie dauerhaften und störungsfreien Betrieb, entwickelt.

Dies ist jedoch von einer sachgemäßen Installation und Wartung abhängig.

Lesen Sie deshalb unbedingt diese Anleitung vor der Inbetriebnahme.

# 3 ERKLÄRUNGEN

Permeat: Das aufbereitete, gesamtentsalzte Wasser, das von der RO-Anlage erzeugt und in den Speicher gefördert wird. Konzentrat: Das zum Abfluss geleitete Wasser. Dieses Wasser enthält die aus dem Rohwasser entfernten Salze und Mineralien.

| Rc | ohwasser:    | Das zur RO-<br>Anlage geleitete |
|----|--------------|---------------------------------|
|    |              | und zu entsal-<br>zende Wasser  |
| тг | )S·          | Die Menge der                   |
| 12 |              | im Rohwasser                    |
|    |              | aufaolöston Sal                 |
|    |              | auigeiosien Sai-                |
|    |              |                                 |
| ,  |              | mg/i gemessen.                  |
| Le | ittanigkeit: | Das Mais für die                |
|    |              | elektrische Leit-               |
|    |              | fahigkeit des                   |
|    |              | autbereiteten                   |
|    |              | Wassers                         |
|    |              | (Permeat) wird                  |
|    |              | in µS/cm ge-                    |
|    |              | messen. Je nied-                |
|    |              | riger der Wert,                 |
|    |              | desto besser die                |
|    |              | Wasserqualität.                 |
| М  | embranen:    | Die englische                   |
|    |              | Abkürzung von                   |
|    |              | Reverse Osmo-                   |
|    |              | sis, was umge-                  |
|    |              | kehrte Osmose                   |
|    |              | bedeutet.                       |
| RC | <i>):</i>    | Die englische                   |
|    |              | Abkürzung von                   |
|    |              | Reverse Osmo-                   |
|    |              | sis, was umge-                  |
|    |              | kehrte Osmose                   |
|    |              | bedeutet.                       |
| Re | eservoir-    | Eine Pumpe,                     |
| р  | umpe:        | die das aufbe-                  |
| ,  |              | reitete Wasser                  |
|    |              | vom Vorrats-                    |
|    |              | speicher der An-                |
|    |              | lage zum Ver-                   |
|    |              | braucher för-                   |
|    |              | dert.                           |
| N  | iveaumesser: | Ein Schwimmer,                  |
|    |              | welcher die RO-                 |
|    |              | Anlage und die                  |
|    |              | Reservoir-pumpe                 |
|    |              | ein- bzw. ab-                   |
|    |              | schaltet und                    |
|    |              | ebenfalls die                   |
|    |              | vollständige Ent-               |
|    |              | leerung des                     |
|    |              | Vorratspeicher                  |
|    |              | verhindert.                     |
| Er | nthärtungs-  | Ein Vorfilter,                  |
|    | ~            | •                               |

Anlage:

der das Wasser enthärtet, d.h. die Härte aus dem Wasser entfernt.

# 4 ANORDNUNG DER ANLAGE

Die Anlage ist auf frostfreiem und einigermaßen ebenem Unter-Grund aufzustellen, damit das Wasser im Vorratsspeicher (Option) bei vollem Behälter nicht überläuft.

Der Untergrund muss für eine Belastung von ca. 400 kg, dem etwaigen Gewicht der vollen Anlage im Betrieb, ausgelegt sein.

Bei Anbringung Ihrer RO-Anlage muss die Installation von Enthärtungsanlage und Antiscalant (Option) und evtl. Speicher (Option) berücksichtigt werden.

Jedoch ist bei der Anordnung zu berücksichtigen, dass zur Abnahme der Membranen eine Freihöhe von 100 mm benötigt wird.

Außerdem ist der, für den Wasseranschluß erforderlichen Platz an der Rückseite der Anlage zu berücksichtigen, wobei besonders der Ablauf wichtig ist. Der Schlauch des Ablaufs darf <u>keinesfalls</u> geknickt werden!

Außerdem muss gewährleistet sein, dass u.a. bei fehlendem Wasserdruck der Durchflußmesser und die Leuchtdiode des Alarms an der Vorderseite der Anlage, sichtbar sind.

Die Vorderseite der Anlage muss daher jederzeit sichtbar sein und darf keinesfalls zugedeckt werden. Unter Betrieb könnten eventuell Situationen entstehen, wo das Niveau im Reservoirbehälter über Minimum steigt. Um Wasserschäden zu vermeiden, muss sich daher in unmittelbarer Nähe der Anlage ein Abfluss befinden, das so platziert ist, dass dies Wasser keine Schade verursache.

# 5 WASSERQUALIT ÄT

Das, mittels der BWT PERMAQ® PRO-2500 Anlage, aufzubereitende Rohwasser muss Trinkwasserqualität entsprechen und darf max. 500 mg/l TDS enthalten.

Das Rohwasser darf folgende Richtwerte nicht überschreiten:

- Härte 0,5 °dH
- Fe: 0,05 mg/l
- Mn: 0,05 mg/l
- Chlor, frei:
   0,1 mg/l
- Turbidität max.:1,0 NTU
- Siltindex: 3,0
- KMnO4 max: 10 mg/l

Höchsttemperatur: 25°C. Die Anlage ist werkseitig für eine Rohwassertemperatur von 10°C eingestellt.

Bei Ungewissheit, in Bezug auf die Zusammensetzung des Rohwassers, ist eine Wasseranalyse vorzunehmen.

Die Anlage ist an eine Rohwasserversorgung mit einem Druck von mindestens 3 und höchstens 6 bar anzuschließen. Das aufbereitete Wasser (Permeat) wird bei 10°C eine Leitfähigkeit um unter 20 µS/cm aufweisen.

# 6 WASSER ANSCHLUSS

**Hinweis!** Alle Wasseranschlüsse der Anlage sind gemäß den örtlichen und betrieblichen Vorschriften vorzunehmen.

Bezüglich des Rohwasseranschlußes an die Enthärtungsanlage (Option), lesen Sie bitte die Installationsanleitung der Enthärtungsanlage.

#### 6.1 Anschluss des "weichen Wassers" an die RO Anlage:

Der Anschluss des "weichen Wassers" ist auf der linken Seite der Anlage vorzunehmen. Zum optimalen Betrieb ist der Anschluss mit Minimum 1½" Rohr auszuführen. Dadurch wird der erforderliche Druck, sowie der notwendige Flow in die Anlage gewährleistet.

Bei unterdimensioniertem Rohwasseranschlußes besteht die Gefahr einer Betriebsunterbrechung wegen unzureichendem Wasserdruck bzw. zu geringem Flow, z.B. beim Durchspülen der Membranen unter der Inbetriebnahme der Anlage.

### 6.2 Anschluss des Permeat-Auslasses

Die Verbindung zwischen dem Auslass der RO Anlage (Pos. D) und dem Vorratsspeicher (Option) oder einem anderen Speichermedium, ist entsprechend der Abb. 1 mittels flexiblen Druckschläuchen vorzunehmen. BWT A/S hat entsprechende Montagesets für die BWT PERMAQ® PRO-2500 Serie lagerhaltig.

|   | Bezeichnung                                                    | Dimension   |  |  |
|---|----------------------------------------------------------------|-------------|--|--|
| А | Einlass "weiches<br>Wasser" Mikropar-<br>tikel-Filter (Option) | 1 ½″ Nippel |  |  |
| В | Auslass Konzentrat<br>Abfluss                                  | 1¼″ Muffe   |  |  |
| С | Auslass Permeat<br>Abfluss                                     | 1¼″ Muffe   |  |  |

#### 6.3 Anschluss des Ablauf-Schlauches

Der Anschluss der Permeat- und Konzentrat-Auslässe der Anlage ist mittels 25 mm PVC Rohren vorzunehmen. Die Permeatleitung **muss** absolut korrosionsbeständig sein. Beide Auslässe sind in zwei **separate**n Rohren zum Abfluss zu führen und dürfen keinesfalls zusammengeführt werden (siehe Abb. 1).

**Hinweis!** Der Ablaufschlauch darf keinesfalls unter dem Wasserstand im Bodenablauf enden, da sonst ein Rücksauge von Schmutzwasser in die Anlage vorkommen kann.

**NB!** Es dürfen <u>nie</u> weder Knicke oder sonstige Verhinderungen an den Leitungen entstehen, da dies die Membrane(n) der Anlage zerstören würde.

#### 6.4 Anschluss des Auslaufs (von der Reservoirpumpe (Option))

Auslaufwasser mit 1" flexiblen Druckschlauch am Wasseranschluss der Reservoirpumpe (Option) anschließen (siehe Unterlage über Platzierung).

**NB!** Völlig entsalztes Wasser kann eine Korrosion beschleunigen. Verwenden Sie deshalb stets eine korrosionsbeständige Verrohrung für das aufbereitete Wasser, z.B. aus rostfreiem Stahl oder PVC.

## 7 ELEKTRO-ANSCHLUSS

**NB!** Die Netzanschlüsse der Anlage sind gemäß den örtlichen Vorschriften auszuführen.

Für den Netzanschluss der BWT PERMAQ® PRO-2500 Anlagen gilt folgendes:

| 2500<br>Serie                                                     | 2510               | 2520 | 2530 | 2540                |
|-------------------------------------------------------------------|--------------------|------|------|---------------------|
| Spannung<br>[V]                                                   | 3 x 400 V + N + PE |      |      | PE                  |
| Netz                                                              | TN-S               |      |      |                     |
| Frequenz<br>[Hz]                                                  | 50 Hz              |      |      |                     |
| Ver-<br>brauch,<br>Schalttafel<br>[VA]                            | 110 VA             |      |      |                     |
| Verbrauch<br>RO-<br>Anlage<br>(kW), [A]                           | 5,5 k<br>11 A      | Ś    |      | 7.5<br>kW<br>11,5 A |
| Minimum<br>Sicherung<br>ausschl.<br>Res. [A]<br>(Klasse<br>gL/gl) | 16 A               |      |      | 25 A                |

Sehen Sie übrigens Verdrahtungsplan

## 8 INBETRIEBNAHM E DER ANLAGE

Stellen Sie vor der Inbetriebnahme sicher, dass alle Wasser- und Netzanschlüsse, gemäß unserer Beschreibung sowie den örtlichen Vorschriften, ausgeführt wurden.

Vor Inbetriebnahme ist die Enthärtungsanlage (Option) auf die aktuelle Härte der Rohwasserversorgung zu justieren und gemäß Anweisungen in Betrieb zu nehmen. Siehe Instruktion der Enthärtungsanlage.

Nach Inbetriebnahme der Enthärtungsanlage prüfen Sie bitte, ob die Anlage am Kontrollhahn (V3) weiches Wasser liefert. Das Testset zur Bestimmung der Wasserhärte ist Teil des Lieferumfanges bei Enthärtungsanlagen.

Das Auslaufventil (V4) <u>ganz</u> öffnen.

Das Rezirkulationsventil (V3) <u>ans</u>chließen (siehe PI-Diagramm). Die Spannungsversorgung einschalten.

Die Anlage ist jetzt in Betrieb.

Kontrollieren Sie, die korrekte Drehrichtung des Motors.

Falls die Anlage stoppt und der Alarm "niedriger Zugangsdrucks" leuchtet, ist die Rohwasserversorgung unzureichend (s. Abs. "Wasseranschluß").

Während der ersten 20 bis 30 Minuten des Betriebes ist die Anlage vor der Justierung des Auslaufvenils/Rezirkulationsventil durchzuspülen. Nach dem Durchspülen, ist das Auslauf/Rezirkulationsventil (V3/V4) zu justieren.

#### 8.1 Justierung der Auslaufmenge

#### NB! Die ganzen Abschnitte 7.1 und 7.2 vor Inbetriebnahme der Anlage durchlesen.

Die korrekte Ablaufmenge ist für jede Anlage individuell an die Qualität des Rohwassers anzupassen. Eine zu hohe Verwertung des Rohwassers beschädigt die Membranen der Anlage. Durch Verwendung von enthärtetem Speisewasser ist eine Wasserverwertung von 70 bis 80% möglich, abhängig davon ob es Oberflächenwasser oder Grundwasser ist.

Das Permeatregelventil V1.

Wenn die Anlagekapazität grösser als vorgeschrieben ist, muss V an die vorgeschriebene Kapazitäten justiert werden.

| RO-<br>Anla- | Per-<br>meat-<br>leistung | Auslaufmenge<br>I/h (Recovery) |  |  |
|--------------|---------------------------|--------------------------------|--|--|
| gen          | l/h                       | 75 %                           |  |  |
| 2510         | 3100                      | 1033                           |  |  |
| 2520         | 4300                      | 1433                           |  |  |
| 2530         | 5100                      | 1700                           |  |  |
| 2540         | 6200                      | 2067                           |  |  |

## 8.2 Einstellung der Rezirkulationsmenge

Falls es nicht möglich ist die Permeatmenge an die vorgeschriebene Menge oder maximal 10 % darüber zu reduzieren, muss der Druck auf Ventil V1 herab justiert werden.

Folgendes muss regelmäßig kontrolliert werden:

Wenn die Anlagebetriebsbedingungen im Vergleich zur Inbetriebnahme geändert worden sind, muss die Anlage kontrolliert werden mit Rücksicht auf Austausch der Membranen. (Sollte die Temperatur unter 10°C liegen, reduziert sich die Normalleistung mit ca. 3% je Grad Celsius).

**NB!** die Gewährleistung ist von Befolgung der Betriebsund Wartungsinstruktionen und Ausfüllung des Betriebsprotokolls an den angegebenen Intervallen bedingt. Bei Abweichungen kann man sich an BWT's Kundendienst wenden.

- Wenn die Leistung um mehr als 10 % gefallen ist
- Wenn der Druck nach der Hochdruckpumpe gestiegen ist
- Wenn die Leitfähigkeit gestiegen ist.

Bei Erreichen der gewünschten Druck- und Permeatleistung, ist die Auslaufmenge erneut zu kontrollieren.

Nachdem beide Ventile eingestellt wurden, müssen die Ventile V3/V4 mit den Kontermuttern, gesichert werden. Achten Sie bitte beim Kontern darauf, dass das Ventil sich nicht verstellt.

Kontrollieren Sie den aktuellen Betriebsdruck auf Hochdruckmanometer PI2.

Es kann sein, dass der Betriebsdruck bei abweichender Temperatur und Leistung variiert.

Die Qualität des behandelten Wassers im Permeatschlauch ist auf die Leitfähigkeit zu überprüfen (normalerweise 20 µS/cm) und lässt sich direkt am Display ablesen.

Der Vorratsspeicher (Option) wird jetzt mit aufbereitetem Wasser gefüllt.

Die Betriebsdaten in das beiliegende Betriebsprotokoll eintragen (siehe Abschnitt "Betriebsprotokoll").

## 9 BETRIEBSPROTO KOLL FÜR BEDIENUNGSFEL D

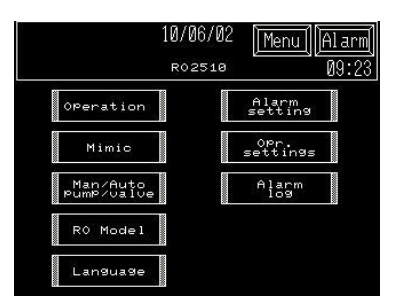

### 9.1.1 Information in Menü

Alle Bildschirme haben Kopfzeilen wo man Datum, Zeit und Anlagebauart überwachen kann.

Bei Alarm fängt der Alarmtext rechts im Schaltknopf mit langsamer Frequenz zu blinken an.

## Drücke auf Alarm

Auf der Alarmseite werden alle aktiven Alarme angezeigt.

Drücke auf MENU Zurück zur Übersicht.

Auf <u>yy/mm/dd</u> drücken. um Datum und Zeit einzustellen.

#### 9.1.2 Funktionen in Menü

Drücke Operation: Auf der Betriebs-Seite hat man die Möglichkeit die Anlage zu starten und zu stoppen, sowie Spül- und evtl. CIP-Reinigungsprogramm starten.

Drücke Mimic: Auf der Mimicseite werden Betriebs- und Ventile/Pumpenstatus angezeigt. Drücke Alarm Setting: In Alarmsetting können Werte und Verzögerungen der Alarme gewählt werden.

(Dieser Schirmbild ist mit Kennwort beschützt (siehe Abschnitt 14.0)

Drücke Language: Auf der Spracheseite können verschiedene Bildschirmsprachen gewählt werden.

Drücke <u>RO Model</u>: Auf der Anlagebauart-Seite kann die Anlagenbauart und Optionen gewählt werden.

(Dieses Schirmbild ist mit Kennwort beschützt (siehe Abschnitt 14.0 )

### 9.2 Betrieb

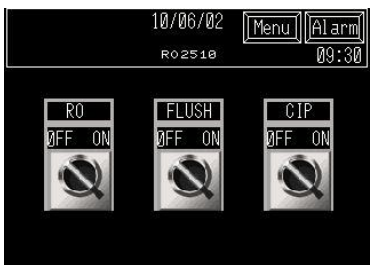

#### 9.2.1 Information in Betrieb

Schaltknöpfe für Start, Stop der Anlage und Start, Stop manuelle Spülung. Bei eingebauter CIP-Option wird diese Option von hier bedient.

Wenn der Knopf aktiviert ist, kann zwischen off/on geschaltet werden.

#### 9.2.2 Funktionen in Bedienung:

OFF-ON drücken. RO: Für Start/Stop der Anlage. OFF-ON drücken. FLUSH: Für Start/Stop Spülung der Anlage.

OFF-ON drücken. CIP: Für Start/Stop CIP-Reinigung der Anlage.

#### 9.3 Betrieb- Setting 1

| 10/06/02                 | Menu | Alarm |
|--------------------------|------|-------|
| R02510                   |      | 09:35 |
| Delayed start water req. | Pre. | Acc.  |
| Delayed stop water req.  | 1    | 0     |
| Delayed start P1         | 30   | 0     |
| Delayed open Y2-permeate | 10   | 0     |
| perayed open 12 permease |      |       |
|                          |      |       |

#### 9.3.1 Informationen im Betrieb-Setting 1

Zeiten der Verzögerung beim Anlauf, Ventile und Pumpenbetrieb.

#### 9.3.2 Funktionen in Betrieb Setting 1:

Hier kann man Zeiten zur Verzögerung von Start und Stop der Anlage sowie der Ventile ändern.

Es ist möglich Verzögerungszeiten zum Start der Pumpe(n) sowie zum Öffnen/Schliessen der Ventile einzugeben

#### Datenänderung:

Um eine Einstellung zu ändern muss auf das entsprechende Feld gedrückt werden. Eine Eingabemaske wird auf dem Bildschirm erscheinen. Hier kann man der neue Wert eingeben und mit ENT bestätigt und gespeichert werden.

#### 9.4 Betrieb-Setting 2

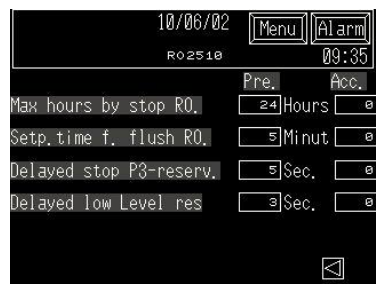

#### 9.4.1 Informationen in Betrieb-Setting 2:

Die Verzögerungszeit zur automatischen Spülung der RO-Anlage.

Die Dauer der automatischen Spülulung der RO-Anlage.

Verzögerungen der Niveaus im Reservoir.

#### 9.4.2 Funktionen im Betrieb-Setting 2:

Hier ist es möglich die Spülzeiten der RO-Anlage und die Verzögerungszeiten des Niveaus im Reservoir (Option) zu ändern.

Diese Zeiten werden zur Steuerung der Reservoirpumpe P3 (Option) benutzt.

#### **Datenänderung:**

Um eine Einstellung zu ändern muss auf das entsprechende Feld gedrückt werden. Eine Eingabemaske wird auf dem Bildschirm erscheinen. Hier kann man der neue Wert eingeben und mit ENT bestätigt und gespeichert werden.

#### 9.5 Mimic

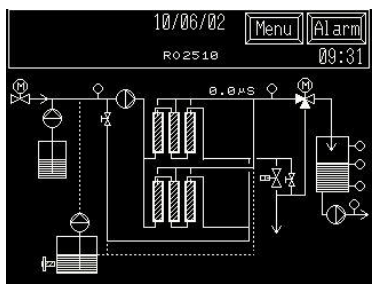

#### 9.5.1 Information in Mimic:

Betriebsstatus der Anlage . Betriebsstatus der Ventile und Pumpen.

Pumpen wechseln Farbe. ( schwarz = gestoppt, weiss = in Betrieb).

Ventile wechseln Farbe. ( schwarz = geschlossen, weiss = offen).

#### 9.5.2 Funktionen in Mimic

Durch Drücken auf ein Ventil oder eine Pumpe hat man die Möglichkeit die Komponenten manuell zu bedienen.

Diese Möglichkeit ist mit Kennwort beschützt.

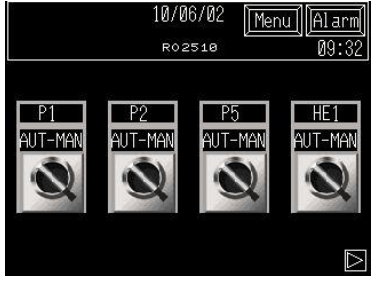

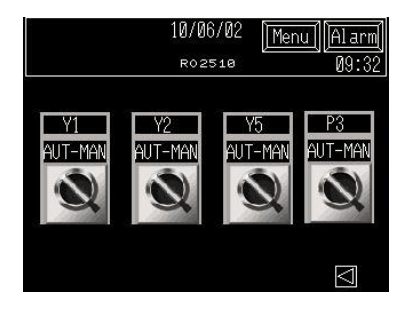

Manuell ist durch drücken zu aktivieren, bevor eine Bedienung möglich ist. Die Anlage muss sich im Stop-Zustand befinden, um die Knöpfe bedienen zu können.

Wenn man zurück auf Betriebsstellung wechselt, schalten alle Komponenten auf Auto zurück. Bei Manuell Bedienung muss die Anlage im Stopp-Zustand sein.

| 9.6 | Alarm | -Einste | llung |
|-----|-------|---------|-------|
|     |       |         |       |

|         |       | 10/0 | 6/02 | Menu   | Alarm   |
|---------|-------|------|------|--------|---------|
|         |       | ROZ  | 2510 |        | 09:35   |
| Delayed | alarm | QIS1 | 30   | a Sec. | 20.0 US |
| Delayed | alarm | PS1  |      | ₅Se    | c.      |
| Delayed | alarm | PS3  | ĺ    | ₅Se    | C.      |
| Delayed | alarm | LSA3 |      | зøSe   | c.      |
| Delayed | alarm | MCC  | [    | зSe    | C.      |
| Delayed | alarm | LSL5 |      | 5 Se   | c.      |

### 9.6.1 Informationen in Alarmeinstellung

Verzögerung der Alarme und eingestellter Wert des Leitwertmessers.

#### 9.6.2 Funktionen in Alarmeinstellung:

Einstellung von Zeiten bei Verzögerung der Alarme und des Leitwerts im Betrieb.

## Datenänderung:

Um eine Einstellung zu ändern muss auf das entsprechende Feld gedrückt werden. Eine Eingabemaske wird auf dem Bildschirm erscheinen.

Hier kann man der neue Wert eingeben und mit ENT bestätigt und gespeichert werden.

## 9.7 Anlagebauart

| 10/06/02<br>R02510   | 2 Menu Alarm<br>Ø9:32 |
|----------------------|-----------------------|
| R0 Model             | 2510                  |
| Install CIP-Cleaning | $\checkmark$          |
| Install dosing.      |                       |
| Install Reservoir    |                       |
| Install GSM-Modem    |                       |

### 9.7.1 Informationen in Anlagebauart:

RO-Type und Wahl von Option.

### 9.7.2 Funktionen in Anlagebauart:

Den Knopf für gewünschte Anla ge drücken.

## 9.8 Alarmlog

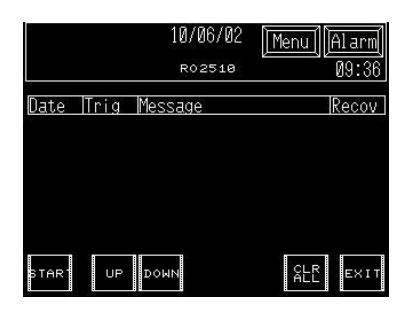

#### 9.8.1 Information in Alarmlog

Dies Bild mit Alarmlog erscheint oben rechts, wenn man den Alarmknopf drückt.

Falls es ein Alarm gegeben hat, startet der Alarmknopf zu blinken. Der Alarm wird mit Datum und Uhrzeit des Ereignisses angezeigt. Wenn der Alarm durch Drücken des Alarmknopfs auf Null gestellt wird, verschwindet der Alarmtext im Display.

#### 9.8.2 Funktionen in Alarmlog:

Auf der linken Seite des Bildes gibt es zwei Druckknöpfe, um im Alarmbild zu blättern. Mit den Druckknöpfen in der mittleren Spalte können Erklärungen zum jeweiligen Alarm aufgerufen werden.

Mit dem Druckknof auf der rechten Seite rufen Sie die Alarmhistorie auf.

#### 9.9 Datum/Uhrzeit

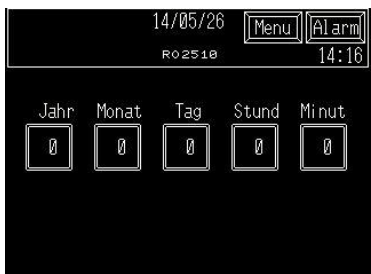

#### 9.9.1 Information in Datum/Uhrzeit:

Datum und Uhrzeit in der Anzeige.

#### 9.9.2 Funktionen in Datum/Uhrzeit:

Datum und Uhrzeit wird durch Drücken der einzelnen Knöpfe aktiviert und durch Eintasten des neuen Wertes eingestellt. Speicherung durch Drücken von ENT.

#### 9.10 Passwort

| ENTE<br>LEVE | R Use<br>L∶ € | R User ID |   |   |   |     |  |
|--------------|---------------|-----------|---|---|---|-----|--|
| ESC          | 1             | 2         | 3 | 4 | 5 | BS  |  |
| CAPS         | 6             | 7         | 8 | 9 | 0 | CLR |  |
| А            | В             | C         | D | E | F | G   |  |
| Н            | 1             | J         | Κ | L | Μ | N   |  |
| 0            | Ρ             | Q         | R | S | Т | E   |  |
| U            | V             | W         | X | Y | Ζ | T   |  |

### 9.10.1 Informationen in Passwort:

Das Passwortbild wird automatisch angezeigt, sobald ein passwortbeschütztes Menü aufruft.

Sobald das korrekte Passwort eingegeben wurde, wird das entsprechende Menü angezeigt.

Wenn das korrekte Passwort nicht innerhalb von 10 sek eingegeben wurde, wird automatisch ins Menü zurückgewechselt.

#### 9.10.2 Funktionen in Passwort:

Dateneingabe:

Korrektes Passwort eingeben und mit ENT bestätigen.

#### 9.10.3 Passwort:

Das korrekte Passwort kann bei unten genannter Abteilung erfragt werden.

BWT A/S

Tel.: +45 43 600 500

Kundendienst.

## 10 WARTUNG UND FEHLERSUCHE 10.1 Wartung

Die RO-Anlage wurde mit besonderem Augenmerk auf einen möglichst geringen Wartungsaufwand hergestellt und konzipiert. Einige Funktionen sollten jedoch regelmäßig überprüft werden. (Die Wartungsintervalle sind in Abschnitt Wartungsintervalle beschrieben).

# Folgendes ist regelmäßig zu überprüfen:

Wenn die Leistung sich im Verhältnis zum Tage der Inbetriebnahme geändert hat, muss die Anlage kontrolliert werden mit Rücksicht auf etwaige Reinigung der Membranen oder Justierung der Anlageleistung.

- Wenn die Leistung mehr als 10 % gesunken ist
- Wenn der Druck nach der Hochdruckpumpe gestiegen ist
- Wenn der Leitwert gestiegen ist.

#### Täglich:

- Wasserprobe entnehmen (gilt nur für RO-Anlagen in Verbindung mit einer Enthärtungsanlage). Die Härte des Wassers nach der Enthärtungsanlage muss kleiner 1°dH betragen
- Salzkontrolle im Solebehälter, eventuell auffüllen. (gilt nur für RO-Anlagen in Verbindung mit einer Enthärtungsanlage)
- 3. Betriebsprotokoll lesen und ausfüllen

#### Wöchentlich:

Eine Betriebsspülung der Membranen ist mindestens einmal pro Woche vorzunehmen. Das Ventil V4 ganz öffnen und die Anlage eine halbe Stunde in Betrieb nehmen. Dann das Ventil V4 nachstellen, damit der Konzentratdurchfluß wieder 20-25% beträgt. (siehe die Abschnitte Inbetriebnahme der Anlage).

#### Halbjährlich

- Kontrolle der Rohrleitungen und Kupplungen bezüglich Undichtigkeiten
- 2. Kontrolle aller Druckschalter, d.h. Funktionen und Einstellungen
- Die Alarmmeldungen durch Fehler-Simulation überprüfen
- 4. Austausch defekter/summender Kontakte und/oder Relais

**Bemerkung**: Wenn die Anlage länger außer Betrieb genommen oder möglicherweise Frosteinwirkungen ausgesetzt wird, müssen alle Membranen konserviert werden.

Wie lange die Anlage außer Betrieb sein kann, bevor eine Konservierung erforderlich ist, hängt von der Größe des organischen Wachstumes ab. Wird Oberflächenwasser verwendet, müssen die Membranen bei einem Stillstand von 3 Tagen oder mehr konserviert werden.

Bei Grundwasser ist eine Konservierung der Membranen nach einem Stillstand von 7 Tagen oder mehr erforderlich.

Zur Konservierung muss jede Membran mit folgender Lösung gefüllt werden:

| Gemischzu-<br>sammen-<br>setzung | Konser-<br>vierung<br>[%] | Frostsi-<br>cherung<br>[%] |  |  |
|----------------------------------|---------------------------|----------------------------|--|--|
| MonoPropy-<br>len Glykol         | -                         | 20                         |  |  |
| Natriumdisul-<br>fit             | 1                         | 1                          |  |  |

Bezüglich einer länger anhaltenden Konservierung ist besondere Rücksicht auf organisches Wachstum zu nehmen. Bei Frostsicherung darf der pH-Wert keinesfalls den Wert von pH 3 unterschreiten, ansonsten besteht die Gefahr, dass die Bi-Sulfite oxidieren und Schwefelsäure entsteht.

#### 10.2 Fehlersuche

Dieser Abschnitt handelt um die Probleme, die vielleicht auf der Anlage entstehen konnten.

#### 10.2.1 Die Leistung der Anlage ist zurückgegangen

Dies wird am Durchflußmesser (FI1) abgelesen, während die Anlage in Betrieb ist. **Prüfen Sie:** 

Den Betriebsdruck PI3 der Anlage. Bei niedrigem Betriebsdruck, d.h. <3,0 bar, ist der Fehler in der Wasserversorgung zu suchen, evtl. ein blockierte Schmutzfänger.

#### **Prüfen Sie:**

den Differenzdruck über F1 zu kontrollieren.

#### **Prüfen Sie:**

Die Rohwassertemperatur. Wenn die Rohwassertemperatur gegenüber dem Tag der Inbetriebnahme (Winter/Sommer) gesunken ist, wird die Leistung ebenfalls zurückgehen. Bei einer höheren Temperatur wird die Leistung wieder steigen.

#### **Prüfen Sie:**

Ob die Enthärtungsanlage optimal funktioniert. Hat die Anlage ein Defekt, so dass hartes Wasser zur Membran geleitet wird, wird dies die Membran beschädigen und einen Rückgang der Kapazität verursachen.

#### **Prüfen Sie:**

Ob es Antiscalant im Behälter oder Luft in der Dosierpumpe gibt.

#### 10.2.2 Die Qualität des behandelten Wassers ist grösser als 20 µS/cm

#### **Prüfen Sie:**

Ob die Anlage über längere Zeit nicht in Betrieb war (2 Wochen oder mehr). Beheben Sie die Störung durch ein-bis zweistündigen Betrieb der Anlage, und nehmen Sie die Anlage anschließend mindestens jeden dritten Tag in Betrieb. Vergessen Sie nicht, die Auslauf-/Rezirkulationsventile nach beendigter Spülung nachzustellen, siehe "den Abschnitt "Inbetriebnahme der Anlage"

#### **Prüfen Sie:**

Ob durch Undichtheiten auf der Rohwasserseite, Rohwasser mit dem aufbereiteten Wasser im Speicher in Verbindung kommt.

Beheben Sie die Störung durch Abdichten etwaiger undichter Stellen, entleeren Sie den Speicher, und füllen Sie den Tank mit aufbereitetem Wasser, <20 µS/cm.

Wenn keine der vorgenannten Störungen vorliegt, ist das Problem auf die Membranen der Anlage zurückzuführen, die dann gereinigt bzw. ausgetauscht werden müssen, siehe Abschnitt "Reinigung/Austausch der Membranen".

#### 10.2.3 Alarme

#### **Prüfen Sie:**

Ob der notwendige Rohwasserdruck vorhanden ist.

#### 10.2.4 Die Anlage startet nicht

**Prüfen Sie:** Ob die Hauptstromversorgung angeschlossen ist

#### **Prüfen Sie:**

Ob der Niveausensor im Tank "hängt" oder defekt ist.

#### **Prüfen Sie:**

Ob die Anlage überhaupt in Betrieb sein soll? – Voller Speicher oder keine "Anforderung" von Wasser! Wenn keine der obigen Störungen vorliegt, könnte eine Störung in der Hochdruckpumpe oder an der Steuerung vorliegen. Überprüfen Sie diese.

#### 10.2.5 Hartes Wasser lässt sich am Weichwasserhahn messen.

#### **Prüfen Sie:**

Siehe Inbetriebnahme der Anlage, Abschnitt 7.

# 11 AUSTAUSCH DER MEMBRANEN

Lesen Sie diesen Abschnitt vor Abmontage/Austausch der Membranen durch.

Den Strom und die Rohwasserversorgung zur Anlage unterbrechen.

Den U-Verschluss am Ende des Membranrohres abnehmen. (Der U-Verschluss sichert die Position der Endstücke). Den Sicherungssplint entfernen, und den U-Verschluss aus dem Rohr herausziehen. Die Endstücke durch vorsichtiges, seitliches Hin- und Her-Bewegen bei gleichzeitigem Ziehen nach oben aus dem Membranrohr herausziehen. Die Membrane aus dem Membranrohr herausziehen. Hinweis! Beachten Sie, an welchem Ende der Membrane der große schwarze Lippendichtring sitzt. Beim Einbau der neuen Membrane muss dieser Dichtring an der gleichen Position sitzen (Oben oder Unten). Nach dem Austausch der

Membranen, sind die Endstücke einzusetzen und mit dem U-Verschluss zu sichern. Danach sind alle Schläuche wieder anzuschließen.

Das Rohwasser wieder anschließen.

Das Auslaufventil V2 ganz öffnen und das Rezirkulationsventil V1 (siehe Abb. 2) ganz schließen.

Die Anlage an die Netzversorgung anschließen.

Die Anlage ist jetzt in Betrieb. Die Anlage auf diese Weise 20 bis 30 Minuten spülen lassen. Auslaufventil V2 und Rezirkulationsventil V1 einstellen. (Siehe der Abschnitt "Start der Anlage").

Den Betriebsdruck am Manometer P12 überprüfen. Überprüfen Sie, ob die Wasserqualität niedriger als der Einstellpunkt (normalerweise 20µS/cm) ist. Dies lässt sich im Display ablesen. Überprüfen Sie am Durchflußmesser, ob die Anlage die gewünschte Leistung bringt. Die Anlage ist jetzt betriebsbereit und befindet sich im normalen Betriebszustand.

#### <u>Tragen Sie folgende Angaben ins Betriebsprotokoll ein:</u>

- Datum des Membran-Austausches
- Neue Leistung der Anlage (Durchflußmesser FI1 und FI2)
- Wasserqualität (µS/cm)
- 4. Betriebsdruck der Anlage (Manometer)
- 5. Rohwassertemperatur.
- 6. Rohwasserdruck.

# 12 OPTION -VORBEHANDLU NG

#### 12.1 Dosierung des Antiscalant

Antiscalant ist ein Produkt, das in das Rohwasser gemischt wird, um Kalk-Niederschläge an den Membranen und dadurch eine Verstopfung zu vermeiden.

Es muss immer eine Wasseranalyse vorhanden sein, ehe die Anlage in Betrieb gesetzt wird, so dass die Antiscalant-Dosierung korrekt eingestellt werden kann.

Das Antiscalant ist in einer Lösung von 10% im Meßbehälter zu mischen. Die Dosiermenge soll nur einen Wochenverbrauch betragen, da es sonst zersetzt wird und damit nicht mehr verwendbar ist.

Das Antiscalant ist im Inbetriebnahme Verhältnis zum Salz- und Kalkinhalt des Wassers zu dosieren und muss während der der Anlage eingestellt werden. Die Gemischzusammensetzung ist 4 ml konzentriertes Antiscalant pro m<sup>3</sup> Rohwasser, d.h. bei einer Lösung von 10% muss die Pumpe 40 ml/m<sup>3</sup> dosieren.

Am Auslass der Pumpe ist eine Durchflußkontrolle montiert, die Durchflußs bzw. fehlenden Durchfluss registriert. Bei fehlendem Durchfluss wird die Anlage von der Durchflußkontrolle ausgeschaltet, wonach der Alarm aktiviert wird. In diesem Zusammenhang muss folgende Nachstellungsanweisung befolgt werden.

- Die Durchflußkontrolle ganz nach unten schieben.
- Die Dosierpumpe ca.
   15 Minuten laufen lassen, bis sie warm und ganz entlüftet worden ist.
- Die Dosierkontrolle nach oben schieben bis das Kontrollsignal verschwindet. Danach schieben Sie die Dosierkontrolle vorsichtig nach unten, bis zum erneuten Signal.
- Überprüfen Sie, ob der Dosiernippel (die Dosier stelle) dicht ist. Der Betrieb der Anlage kann jetzt wieder aufgenommen werden

Sehen Sie auch Diagramm in bezug auf Standard-Einstellungen der Dosierpumpe. **Hinweis!** Die Hublänge der Dosierpumpe **nicht** unter 50% einstellen.

- Jede Woche den Behälter entleeren und spülen, vor einer Neu-Dosierung von Antiscalant.
- Jeden dritten Monat den Behälter spülen und reinigen, vor einer Neu-Dosierung von Antiscalant.

Die obenerwähnten Dosiermengen sind auf der Basis unserer Standard Dimensionierungs-Voraussetzungen berechnet. Im Zweifelsfall steht BWT A/S gern mit Auskünften über die speziell für Ihre Anlage korrekte Menge zur Verfügung.

## 13 CIP REINIGUNG DER MEMBRANEN (OPTION)

## Einleitung

Obwohl die CIP-Anlage eine Option ist, wurde die RO-Anlage bereits mechanisch vorbereitet.

Selbst unter normalem Betrieb, jedoch abhängig von der Wasserqualität, variierendem Inhalt an Mineralsalzen, biologischen Stoffen, kolloiden Partikel sowie andere unauflösliche organische Partikel, Temperatur und Betriebsverhältnissen, wird die RO-Membrane sukzessive an Kapazität verlieren.

Diese Ablagerungen bauen sich während des Betriebes der Anlage auf und verursachen einen Druckabfall an den Membranen und haben dadurch eine Leistungsreduzierung mit einer schlechteren Wasserqualität zur Folge. Die Membranen sollten deshalb mindestens einmal jährlich, oder sofort bei einem Leistungsnachlaß von 10%, CIP gereinigt werden.

In diesem Zusammenhang muss darauf aufmerksam gemacht werden, dass die Leistung bei einer niedrigen Wassertemperatur (ca. 3% je °C) fällt, und deshalb eine CIP-Reinigung in diesem Fall nicht erforderlich ist.

### Voraussetzungen

Die CIP-Reinigung muss unbedingt durch Verwendung von chlorfreiem Wasser in guter Qualität bei einer Temperatur von ca. 20°C erfolgen. Permeat ist empfehlenswert, aber auch aufbereitetes weiches Wasser lässt sich verwenden.

Die Temperatur darf während dem Durchfluss von Reinigungsflüssigkeit durch die Membranen niemals 35°C übersteigen und der pH Wert muss zwischen 2 und 11,5 liegen.

Die Durchflussrichtung der CIP-Reinigung muss dieselbe wie beim normalen Betrieb sein. **BWT CIP 4** ist eine sauere Reinigungsflüssigkeit, die für die Auflösung anorganischer Beläge einschließlich Eisen verwendet wird, während die basische Reinigungsflüssigkeit **BWT CIP 10** für die Auflösung organischer Beläge einschließlich Öl zu verwenden ist.

Niemals Schwefelsäure H<sub>2</sub>SO<sub>4</sub> zur CIP-Reinigung verwenden, da es dadurch zu einem Niederschlag von Gips (Kalciumsulfat) kommen könnte. Für die Zubereitung der Reinigungsflüssigkeit ist Permeat am besten geeignet, jedoch kann auch weiches Wasser angewandt werden. Es ist mit einer größeren Menge an Säure bzw. Base zur Erreichung des gewünschten pH-Wertes zu rechnen. Dieser Wert beträgt für Säure ca. pH 4 und für die alkalischen Lösungen ca. pH 10.

BWT CIP 4, von BWT vertrieben, Warennr.: 70 19 57 020.

BWT CIP 10, von BWT vertrieben, Warennr.: 70 19 57 010.

Der CIP-Tank wird während des Betriebes der Anlage mit Permeat aufgefüllt

Das Ventil V8 öffnen (siehe Abbildung 3)

Wenn der CIP-Tank mit Permeat aufgefüllt ist, die RO-Anlage abschalten – drücken Sie auf "Stop".

Die Hochdruckpumpe P1 darf während der CIP-Reinigung **keinesfalls** in Betrieb sein

Stellen Sie die Ventile wie folgt ein:

Schließen Sie Ventile V2, V10 (sehen Sie Abb. 3 und 4). Folgende Ventile öffnen: V7, V8, V9 (sehen Sie Abb. 3 und 4). Die Reinigungsflüssigkeit mi-

Die Reinigungsflüssigkeit mischen.

Wir empfehlen eine Temperatur von ca. 30-35°C während der CIP-Reinigung. Das Reinigungsverfahren ist an

der Steuerung zu aktivieren.

P2 und HE1 werden gestartet und die CIP-Flüssigkeit zirkuliert über die Membranen. Überprüfen Sie, ob genügend CIP-Flüssigkeit im Tank ist, damit P2 nicht trocken läuft. Nachdem die CIP-Flüssigkeit ca. 15 Minuten zirkuliert hat, die CIP-Pumpe P2 abschalten. Drücken Sie auf "Stop" am Schaltschrank. Die Membranen ca. eine Stunde einweichen lassen. Wenn die Membranen sehr verstopft sind, ist ein Einweichen der Membranen bis zu 15 Stunden notwendig. Die CIP-Pumpe P2 wieder einschalten und die CIP-Flüssigkeit ca. 5 bis 10 Minuten zirkulieren lassen. Sollte die CIP-Flüssigkeit sehr schmutzig sein, ist das CIP-Reinigungsverfahren zu wiederholen. Den pH-Wert regelmäßig kontrollieren. Bei Änderungen des pH-Werts um mehr als 0,5 pH Einheiten, ist eine weitere Zufügung von Säure bzw. Base erforderlich, um einen pH-Wert von min. 2 oder max. 11,5 zu erzielen. Nach beendigter Reinigung, die CIP-Pumpe ausschalten. Die CIP-Flüssigkeit ist auf pH 7 zu neutralisieren. Die Chemikalien sind aus der RO-Anlage zu entfernen. Den CIP-Tank mit weichem oder entsalztem Wasser auffüllen und die CIP-Pumpe P2 einschalten, um dadurch die Chemikalienreste aus der Anlage zu pumpen. Mit einem pH-Messgerät überprüfen. CIP-Pumpe P2 ausschalten. Den CIP-Tank entleeren und spülen. Die Ventile V8, V9, V7 schlie-Ben (siehe Abb. 3 und 4). Die Ventile V2, V10 öffnen (siehe Abb. 3 und 4).

Die Anlage durch Einschalten der Spannungsversorgung wieder in Betrieb setzen. Die Anlage auf diese Weise 15 Minuten betreiben, oder bis die Leitfähigkeit sich unter dem normalen Grenzwert von 20µS/cm einpendelt. Danach V4 in Übereinstimmung mit dem Abschnitt "Start der Anlage" nachstellen. Zuerst ist mit BWT CIP 10 und danach mit BWT CIP4 zu reinigen. Die Sicherheitsvorschriften des Lieferanten in Bezug auf das Umgehen mit gefährlichen Chemikalien sind unbedingt zu beachten. Periodische Sterilisation lässt sich mit derselben Ausrüstung, die bei der CIP-Reinigung verwendet wird, durchführen. Als Sterilisationsmittel könnte z.B. 1% (Gewicht) Natriumbisulfit (1 kg ~100 l. Wasser) verwendet werden.

DE

# **14 DIVERSE BEILAGEN**

- 14.1 P & I diagramme
- 14.2 Anordnung der Anlage
- 14.3 Betriebsprotokoll
- 14.4 Ersatzteilliste
- 14.5 Ersatzteilzeichnung
- 14.6 Konformitätserklärung
- 14.7 Verdrahtungsplan

## 14.1 P & I diagramme

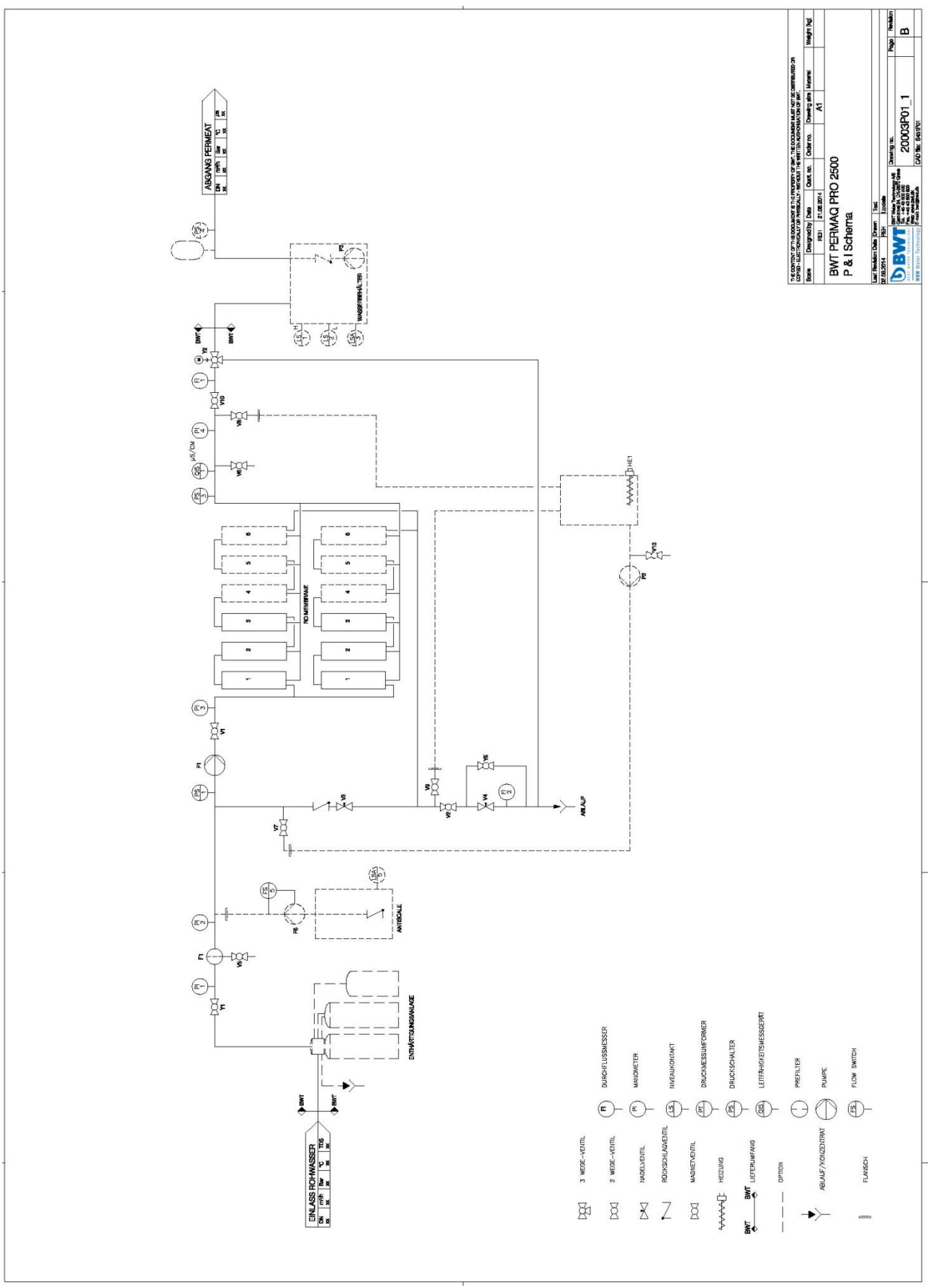

#### 14.2 Anordnung der Anlage

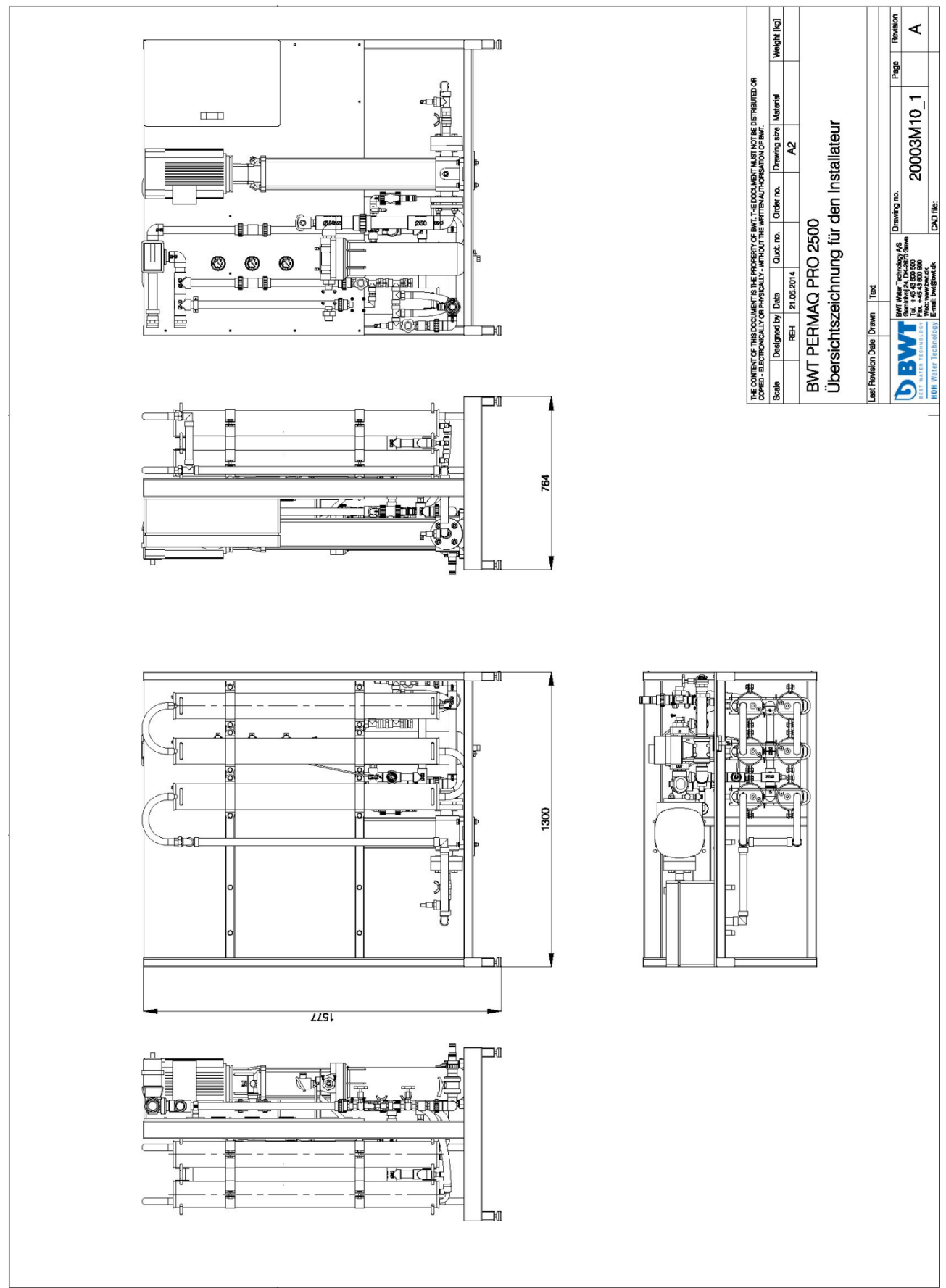

### 14.3 Betriebsprotokoll

| 8emerkun-<br>gen | alzfüllung,<br>Vassertem-<br>eratur und<br>hnliches                |  |  |  |  |  |  |  |  |
|------------------|--------------------------------------------------------------------|--|--|--|--|--|--|--|--|
| hrlich           | Kon-<br>trolle S<br>von V<br>Druck- P<br>wäch- P<br>ter ä<br>ter 1 |  |  |  |  |  |  |  |  |
| Halbjö           | Kon-<br>trolle<br>von<br>Undich-<br>tigkei-<br>ten                 |  |  |  |  |  |  |  |  |
| Jede<br>Woche    | Spü-<br>lung<br>ca. ½<br>Stunde                                    |  |  |  |  |  |  |  |  |
|                  | °dH<br>wei-<br>ches<br>Wasser<br>an RO-<br>Anlage                  |  |  |  |  |  |  |  |  |
|                  | Leit-<br>wert<br>QIS 1                                             |  |  |  |  |  |  |  |  |
|                  | Ma-<br>nome-<br>ter<br>PI 3                                        |  |  |  |  |  |  |  |  |
| äglich           | Ma-<br>no-<br>me-<br>ter<br>PI 2                                   |  |  |  |  |  |  |  |  |
| 2                | Ma-<br>no-<br>me-<br>ter<br>PII                                    |  |  |  |  |  |  |  |  |
|                  | Durch-<br>flußmes-<br>ser<br>Konzent-<br>FI 2                      |  |  |  |  |  |  |  |  |
|                  | Durch-<br>flußmes-<br>ser<br>Permeat<br>FI 1                       |  |  |  |  |  |  |  |  |
|                  | Datum                                                              |  |  |  |  |  |  |  |  |

## 14.4 Ersatzteilliste

| Teil Nr. | RO-Anlage                                             | Empfohlene<br>Ersatzteile | Warennr.  | Empf. mindes-<br>tens<br>Wechsel Häu-<br>figkeit (Mona-<br>ten) |
|----------|-------------------------------------------------------|---------------------------|-----------|-----------------------------------------------------------------|
| 01       | 34" Nadelventil mit Kontermutter                      | 1                         | 200731006 |                                                                 |
| 02       | 1″ Kugelhahn                                          |                           | 200742008 |                                                                 |
| 03       | ¼″ Probehahn PVC                                      |                           | 200721010 |                                                                 |
| 04       | 1" Magnetventil NC                                    |                           | 200755008 |                                                                 |
| 05       | Druckwächter 0,5 bar (PS1)                            | 1                         | 452550005 |                                                                 |
| 06       | Manometer 0-6 bar                                     | 1                         | 452263000 |                                                                 |
| 07A      | Durchflußmesser Konzentrat 2500 l/h                   |                           | 453010325 |                                                                 |
| 078      | Durchflußmesser elektronisch<br>Durchflußmesse Sensor |                           | 453017032 |                                                                 |
| 07B      |                                                       |                           | 453017010 |                                                                 |
| 088      | Durchflubmesser Permeat 6500 I/n                      |                           | 453010365 |                                                                 |
| 000      | Durchflußmesser elektronisch                          |                           | 453017032 |                                                                 |
| 00       |                                                       | 1                         | 453017010 |                                                                 |
| 10       | Manomerer 0-40 bar                                    | 1                         | 432200000 |                                                                 |
| 10       | 3/4 Kontermutter Messing                              | 1                         | 200728008 |                                                                 |
| 10       | Magnetivenili NC                                      | 1                         | 200753008 |                                                                 |
| 12       | Manomerer 0-2,3 bar                                   | 1                         | 452208000 | 24.49                                                           |
| 13       |                                                       |                           | 750000392 | 30-48                                                           |
| 14       |                                                       | 2                         | 321403000 | 4                                                               |
| 14 4     | Filtersack Sp                                         | 3                         | 321433000 | 0                                                               |
| TOA      | Hochdruckpumpe (2510, 2520, 2530)                     |                           | 454102614 |                                                                 |
| 16B      | Hochdruckprumpe (2340)                                |                           | 454102018 |                                                                 |
| 17       | Ø32, 3 Wege Kugelventil PVC                           |                           | 200719032 |                                                                 |
| 18       | Druckwächter 0,8 bar (PS3)                            | 1                         | 452550008 |                                                                 |
| 19       | 4″ Druckrohr                                          |                           | 451404079 |                                                                 |
| 20       | 4″ Membran                                            | 6-12                      | 451404960 | 48-60*                                                          |
| 21       | 4" Verschlußbeschläge                                 |                           | 451404095 |                                                                 |
| 22       | O-Ring extern                                         | 24-48                     | 451042211 | 24-36                                                           |
| 23       | O-Ring intern                                         | 24-48                     | 451404215 | 24-36                                                           |
| 24       | ½" x 14 mm Anschluss                                  | 1                         | 454060014 | 48-60                                                           |
| 25       | 14 mm Sammelstück                                     | 1                         | 454097014 | 48-60                                                           |
| 26       | 14 mm Winkel                                          | 1                         | 454090014 | 48-60                                                           |
| 27       | 14 mm T-Stück                                         | 1                         | 454095014 | 48-60                                                           |
| 28A      | 4″ Verschlusskappe                                    | 3                         | 451404113 | 48-60                                                           |
| 28B      | 4″ Verschlusskappe                                    | 3                         | 451404112 | 48-60                                                           |
| 29       | Lippenring für 4" Membran                             | 6-12                      | 451404208 | 48-60                                                           |

\*Abhängig von CIP Reinigung Häufigkeit und die Qualität des Rohwassers

## 14.5 Ersatzteilzeichnung

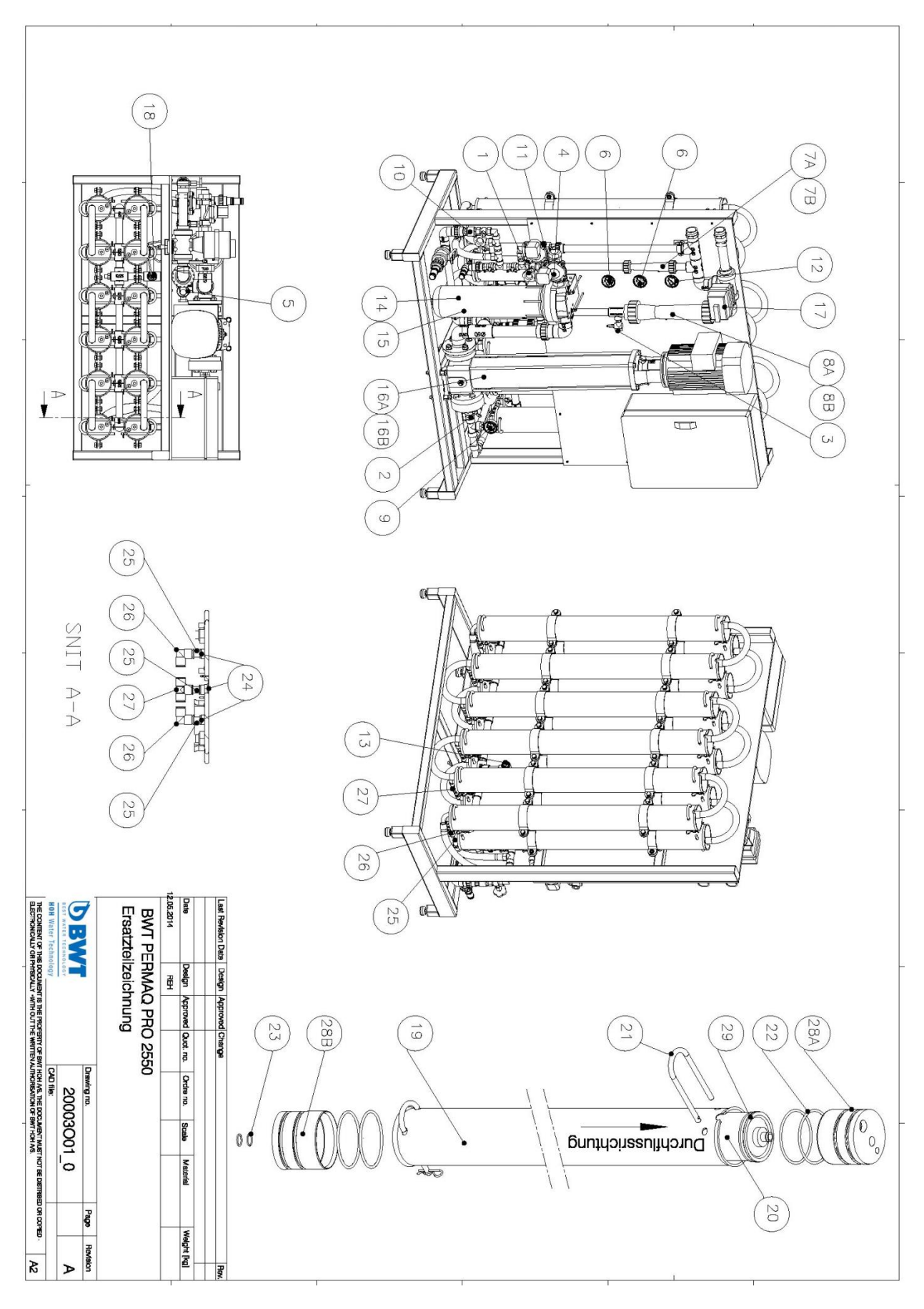

# EG-Konformitätserklärung

## für Maschinen EG-Richtlinie 2006/42/EG, Anhang II, A

## Niederspannungsrichtlinie

**EMV-Richtlinie** 

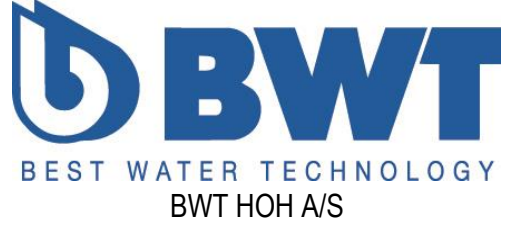

Geminivej 24 - DK-2670 Greve Tel.: +45 43 600 500 - Fax: +45 43 600 900 bwt@bwt.dk - www.bwt.dk

erklärt hiermit dass:

\_

# BWT PERMAQ<sup>®</sup> PRO 2510, 2520, 2530, 2540

- konform sind mit den einschlägigen Bestimmungen der EG-Maschinenrichtlinie (Richtlinie 2006/42/EG)
- konform sind mit den einschlägigen Bestimmungen folgenden, weiterer, EG-Richtlinien
- Niederspannungsrichtlinie (2006/95/EG)
- EMC-Richtlinie (2004/108/EG)
- Ort: Greve, Dänemark

Datum: 19-09-2014

Lars Jensen

Leiter Produkt Management

Unterschrift

## 14.7 Verdrahtungsplan

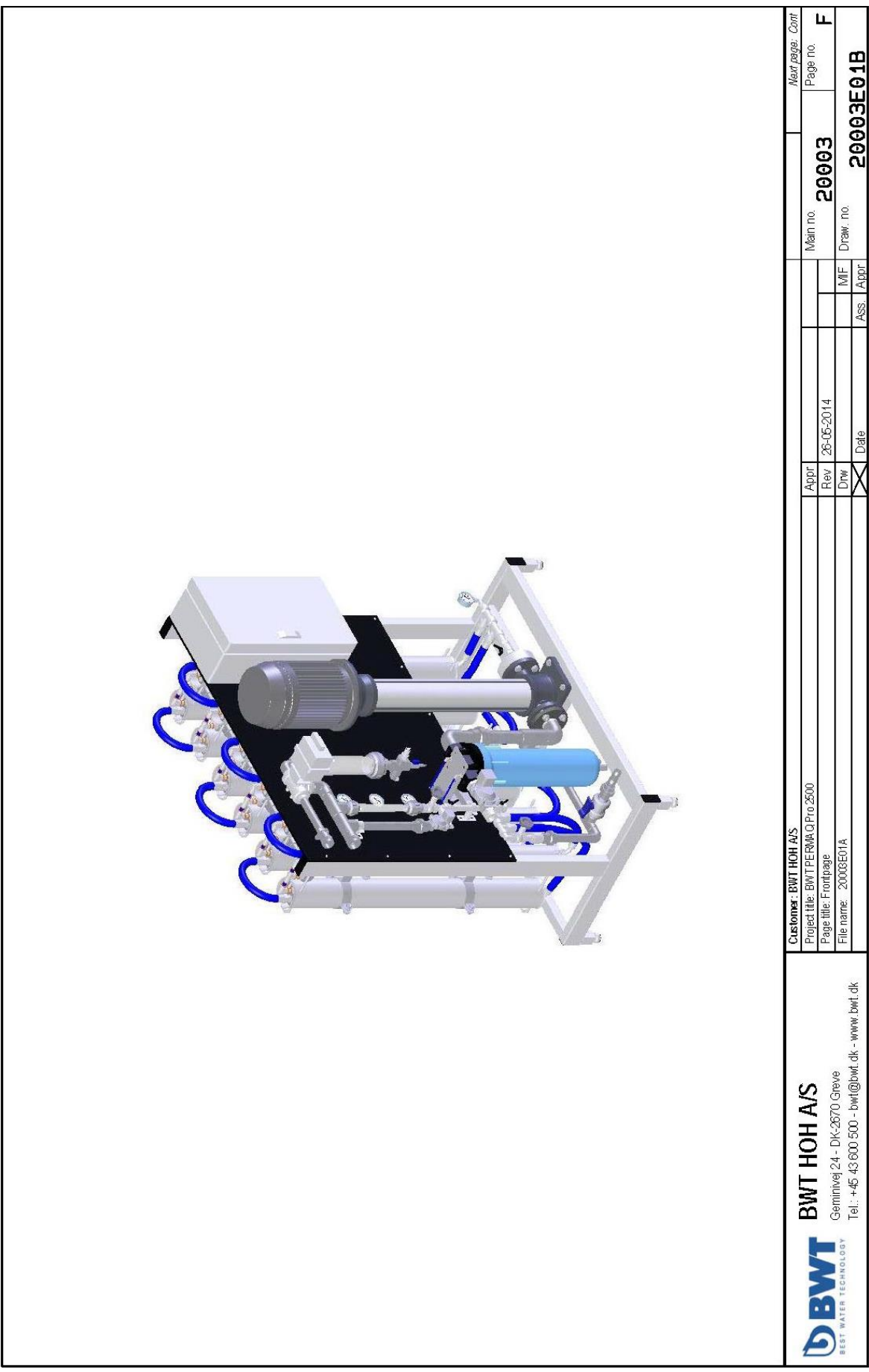

| Į        |                       |                                                 |                                    |                |                  |                |
|----------|-----------------------|-------------------------------------------------|------------------------------------|----------------|------------------|----------------|
| Doc      | Titol                 |                                                 |                                    |                | Douición         | Dace no        |
| -        | IEC/EN 60757 - Win    | e colours and no in HOH nanels                  |                                    |                | 4                | Infin          |
| ~        | Mekanisk Lavout       |                                                 |                                    |                | ्व               | Lavort         |
| i m      | Control circut        |                                                 |                                    |                | : <i>e</i> t     | 1<br>1         |
| 4        | PLC Reference, 161    | Digital input +16 Digital output                |                                    |                | 8                | 2              |
| S        | PLC Reference, 4 A.   | nalog input + 2 Analog output                   |                                    |                | <u>А</u>         | 1 00           |
| 9        | P1 High pressure pu   | dur                                             |                                    |                | в                | 4              |
| 2        | P2 CIP Pump           |                                                 |                                    |                | 8                | 5              |
| 00       | P3 Transport Pump     |                                                 |                                    |                | В                | 6              |
| <i>б</i> | P5 Dosing pump        |                                                 |                                    |                | 8                | 7              |
| 10       | HE1 E1 heater CIP     |                                                 |                                    |                | Å                | 8              |
| 11       | High speed counter    |                                                 |                                    |                | A                | 8              |
| 12       | XDi, Digital input    |                                                 |                                    |                | В                | 10             |
| 13       | XDo, Digital output - | - Valves                                        |                                    |                | Å                | 11             |
| 14       | XDo, Digital output   |                                                 |                                    |                | A                | 12             |
| 15       | XDo, Digital output - | - Valves                                        |                                    |                | А                | 13             |
| 9        | Analog input          |                                                 |                                    |                | в                | 14             |
| 17       | Component list        |                                                 |                                    |                | в                | 15             |
| 18       | Terminal list         |                                                 |                                    |                | А                | 17             |
| 19       | Cabelplan             |                                                 |                                    |                | в                | 20             |
| 8        | Cabelplan             |                                                 |                                    |                | 4                | 21             |
| 21       | Cabelplan             |                                                 |                                    |                | Å                | 22             |
| କ୍ଷ      |                       |                                                 |                                    |                |                  |                |
| 83       |                       |                                                 |                                    |                |                  |                |
| 24       |                       |                                                 |                                    |                |                  |                |
| প্ত      |                       |                                                 |                                    |                |                  |                |
| 8        |                       |                                                 |                                    |                |                  |                |
| 27       |                       |                                                 |                                    |                |                  |                |
| 8        |                       |                                                 |                                    |                |                  |                |
| ଷ        |                       |                                                 |                                    |                |                  |                |
| 8        |                       |                                                 |                                    |                |                  |                |
| 31       |                       |                                                 |                                    |                |                  |                |
| 8        |                       |                                                 |                                    |                |                  |                |
| я        |                       |                                                 |                                    |                |                  |                |
| \$       |                       |                                                 |                                    |                |                  |                |
| 8        |                       |                                                 |                                    |                |                  |                |
| 8        |                       |                                                 |                                    |                |                  |                |
| 37       |                       |                                                 |                                    |                |                  |                |
| 8        |                       |                                                 |                                    |                |                  |                |
| 8        |                       |                                                 |                                    |                |                  |                |
| \$       |                       |                                                 |                                    |                |                  |                |
| 41       |                       |                                                 |                                    |                |                  |                |
| 42       |                       |                                                 |                                    |                |                  |                |
| \$       |                       |                                                 |                                    |                |                  |                |
| 4        |                       |                                                 |                                    |                |                  |                |
| 45       |                       |                                                 |                                    |                | -                |                |
| 1        |                       | DULT HOLLAR                                     | Customer: BWT HOH A/S              |                | Previous page: F | Nextpage: Info |
| 6        |                       | BWI HUH AS                                      | Project title: BWT PERMAQ Pro 2500 | Appr           |                  | Page no.       |
|          |                       | Geminivej 24 - DK-2670 Greve                    | raye une: ravie of connerts        | Rev 1/-U9-ZUIS |                  | כמור           |
|          |                       | Tel :: +45 43 600 500 - bwt@bwt.dk - www.bwt.dk |                                    |                |                  | REG1R          |
|          |                       | 200                                             |                                    |                |                  |                |

|                                       | Acc Annr                                                                                                    |         | Vata<br>Nata      |          |                                                            | (CODWI.UK - WWW.LWI.UK  | IBL: +40 40 000 000 18L                        |
|---------------------------------------|----------------------------------------------------------------------------------------------------|---------|-------------------|----------|------------------------------------------------------------|-------------------------|------------------------------------------------|
| Draw, no.                             | MIF                                                                                                    |         | Drw               |          | File name: 20003E01A                                       | dreve                   | ST WATER TECHNOLOGY UNITED TALE OF CONCOUNCIES |
| 20003 Info                            |                                                                                                    | 014     | Rev 26-05-2       | els      | Page title: IEC/EN 60757 - Wire colours and no. in BWT par |                         |                                                |
| Main no.                              | and the second second sec |         | Appr              |          | Project title: BWTPERMA Q Pro 2500                         | S                       | BWI HUH AV                                     |
| Previous page: Cont Next page: Layout |                                                                                                    |         |                   |          | Customer: BWT HOH A/S                                      |                         |                                                |
|                                       |                                                                                                    |         |                   |          |                                                            |                         |                                                |
|                                       |                                                                                                    |         |                   |          | External supplied wires                                    | PVT                     | 12 OG-Drange                                   |
|                                       |                                                                                                    |         |                   |          | <u>ng circuit. foraign Voltaga act.</u>                    | <u>Wires in measuri</u> | <u>Mira no. Calour</u>                         |
| Connection wire                       | LIVY                                                                                                    | I       | GNBK-Green/Black  | 49       |                                                            |                         |                                                |
| Connection wire                       | LIVY                                                                                                    | ł       | BNBK-Brown/Black  | 48       | -                                                          |                         |                                                |
| Connection wire                       | LIVY                                                                                                    | ŗ       | BNGN-Brown/Green  | 47       | L FNASB                                                    |                         | 0 HU-H80<br>2 811 - ≹att t1::0                 |
| Connection wire                       | LIVY                                                                                                    | ļ       | BNBU-Brown/Blue   | 46       |                                                            |                         | Z30VAC                                         |
| Connection wire                       | LIVY                                                                                                    | ļ       | BNRD-Brown/Red    | 5        | wire 8,75mm <sup>e</sup> /500V-0,5mm <sup>e</sup> /300V    | <u>Control current</u>  | Nire no. Calour                                |
| Connection wire                       | LIVY                                                                                                    | Ļ       | BUBK-Blue/Black   | 44       |                                                            |                         |                                                |
| Connection wire                       | LIVY                                                                                                    | ł       | BUGN-Blue/Green   | 43       |                                                            |                         |                                                |
| Connection wire                       | LIVY                                                                                                    | ļ       | GYBK-Gray/Black   | đ        | ЪЕ                                                         | PVT 90                  | 3 GNYE-Green/Yellow                            |
| Connection wire                       | LIVY                                                                                                    | Ļ       | GYGN-Gray/Green   | 41       |                                                            | PVT 90                  | 2 BU-Ligth blue                                |
| Connection wire                       | LIVY                                                                                                    | L       | GYBN-Gray/Brown   | 40       |                                                            |                         | Accelerate t                                   |
| Connection wire                       | LIVY                                                                                                    | 1       | GYBU-Gray/Blue    | 贸        |                                                            |                         |                                                |
| Connection wire                       | LIVY                                                                                                    | 1       | GYRD-Gray/Red     | i 8      |                                                            |                         | 500VAC                                         |
| Connertion wire                       | 1 TVY                                                                                                    | ļ       | DDRK-Dad/Black    | 3 6      | 1.5mm²/500VAC                                              | <u>Main power min.</u>  | Wire no. Calour                                |
| Parantion wind                        | 2011                                                                                                    | 00      |                   |          |                                                            |                         |                                                |
| Connection wire                       |                                                                                                    | U       | ADBU-Red/Blue     | 5        |                                                            |                         |                                                |
| Connection wire                       |                                                                                                    | ļ       | YEBK-Yallow/Black | 9 FC     |                                                            |                         |                                                |
| Connaction wire                       | AL I                                                                                                    | J       | VERN-Vellow/Brown | 1 8      |                                                            |                         |                                                |
| Connaction wire                       |                                                                                                    | 1       | YEBU-Yellow/Blue  | 5.6      |                                                            | Grøn/Gul                | 3 GNYE Green/Yellow                            |
| Connerting wire                       | 1 TVV                                                                                                    | ļ       | VEGY-Yellow/Grav  | 34       |                                                            | 1120                    |                                                |
| Connection wire                       | LIVY                                                                                                    | I       | YERD-Yellow/Red   | 9e<br>3  |                                                            | Calv<br>Salv            | SD Silver                                      |
| Connection wire                       | LIVY                                                                                                    | J       | WHOG-White/Orange | 8        |                                                            | DTD9                    |                                                |
| Connection wire                       | LIVY                                                                                                    | Ļ       | WHVT-White/Violet | 82       |                                                            |                         |                                                |
| Connection wire                       | LIVY                                                                                                    | Ļ       | WHBK-White/Black  | 27       |                                                            |                         |                                                |
| Connection wire                       | LIVY                                                                                                    | ,       | WHGN-White/Green  | g        |                                                            | 1.11                    |                                                |
| Connection wire                       | LIVY                                                                                                    | ļ       | WHBN-White/Brown  | ស        |                                                            | Grå                     | 4 GY Grav                                      |
| Connection wire                       | LIVY                                                                                                    | Ļ       | WHBU-White/Blue   | 54       |                                                            | Vinlet                  |                                                |
| Connection wire                       | LIVY                                                                                                    | Ĩ       | WHGY-White/Gray   | ខ        |                                                            | L vsehlå                | 2 RU I faht hlua                               |
| Connection wire                       | LIVY                                                                                                    | Ļ       | WHRD-White/Red    | R        |                                                            | וושיוס                  |                                                |
| Connection wire                       | LIVY                                                                                                    | L       | WHYE-White/Yellow | 21       |                                                            |                         |                                                |
|                                       |                                                                                                    |         |                   |          |                                                            | Gul Gul                 | YE Yellow                                      |
|                                       | ]                                                                                                    | -       |                   | 1        |                                                            | Oranda                  | 12 OG Oranda                                   |
| Connection wire                       | LIVY                                                                                                    | PVT     | PK-P1nk           |          |                                                            | Bad                     | 6 RD Red                                       |
| L- / VDC-                             | LIVY                                                                                                    | PVT     | BU-Dark blue      | ŋ        |                                                            | Brun                    | BN Brawn                                       |
| L+ / VDC+                             |                                                                                                    | PVT     | GY-Gray           | 4        |                                                            | Sort                    | 1 BK Black                                     |
|                                       | n <sup>e</sup> 0.5n                                                                                                    | 0. 75m  | 24VDC             |          |                                                            | Xa                      |                                                |
| ire 0.75m°/500V-0.5mm°/300V           | current w                                                                                                    | Control | Calour            | Wire no. |                                                            |                         | TEC/EN 60757                                   |
|                                       |                                                                                                    |         |                   |          |                                                            |                         |                                                |
|                                       |                                                                                                    |         |                   |          |                                                            |                         |                                                |

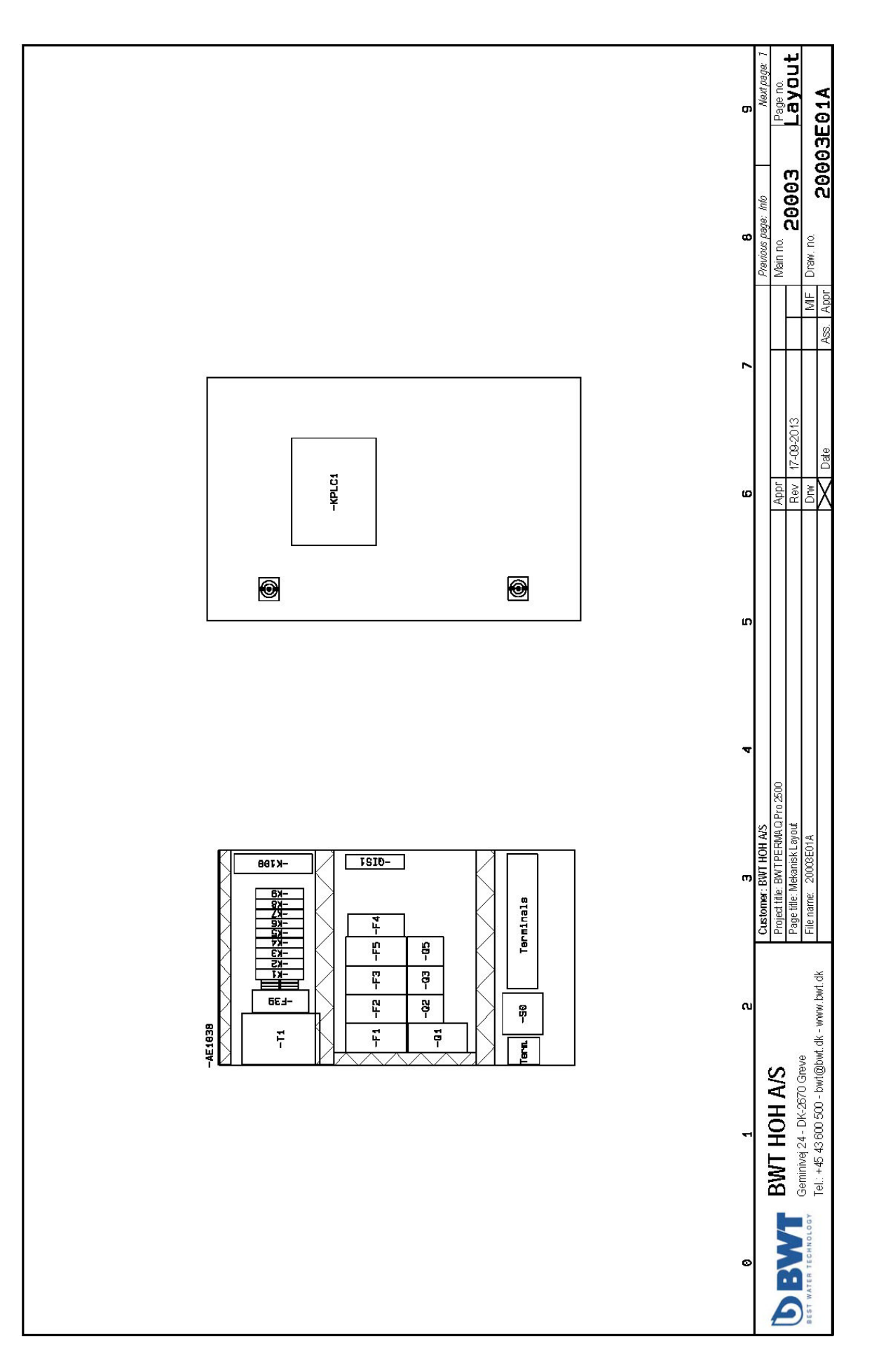

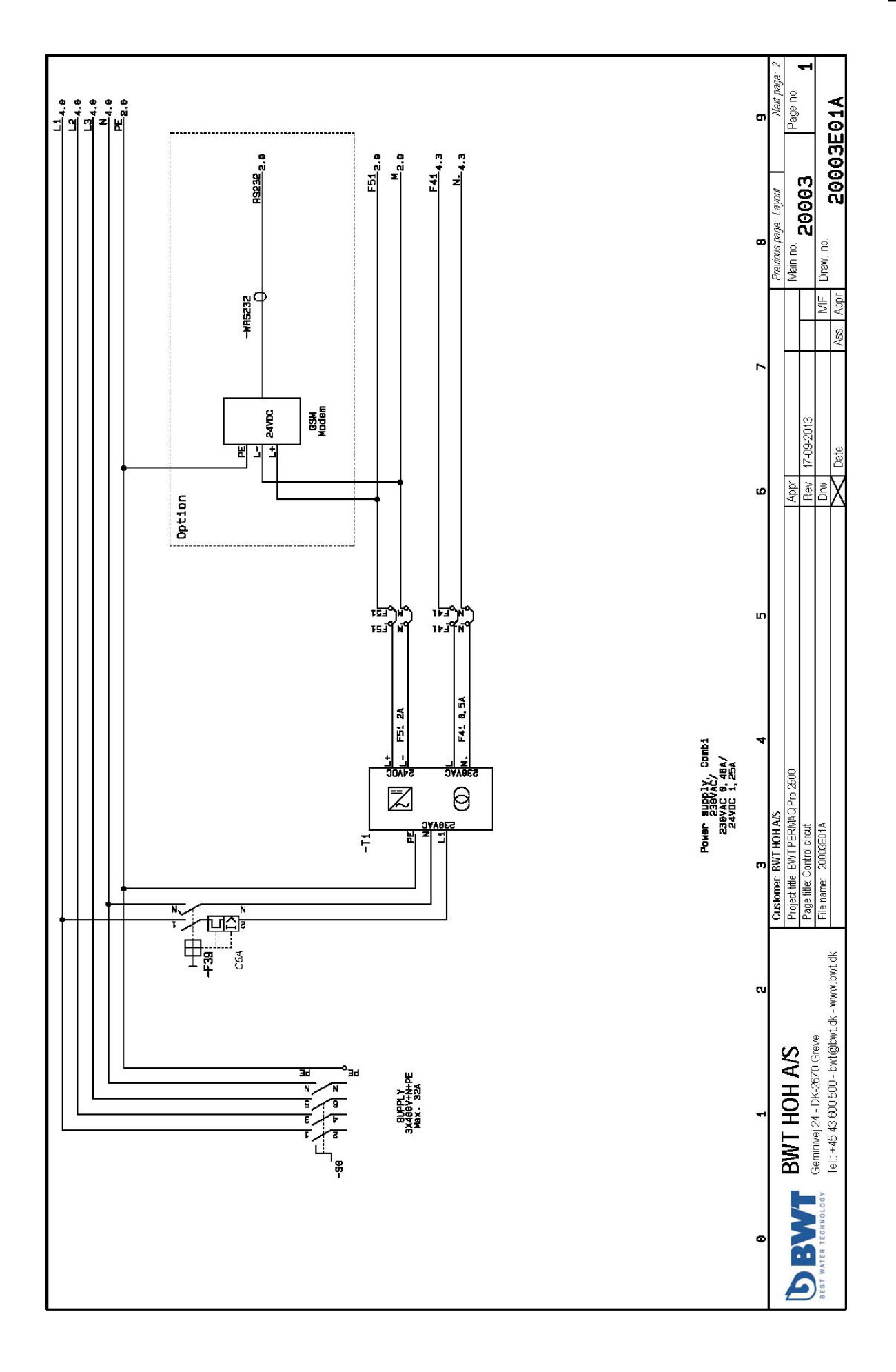

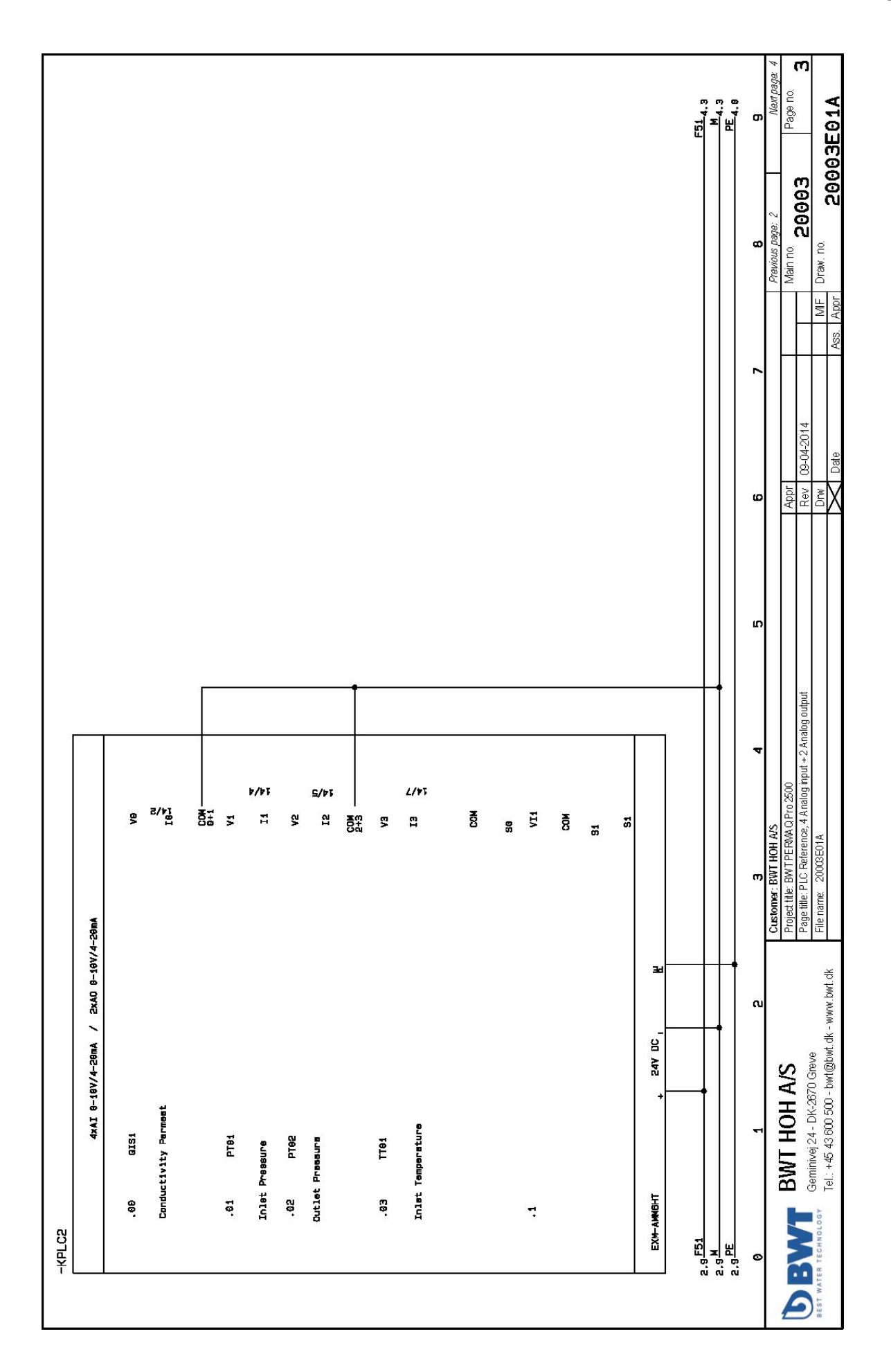

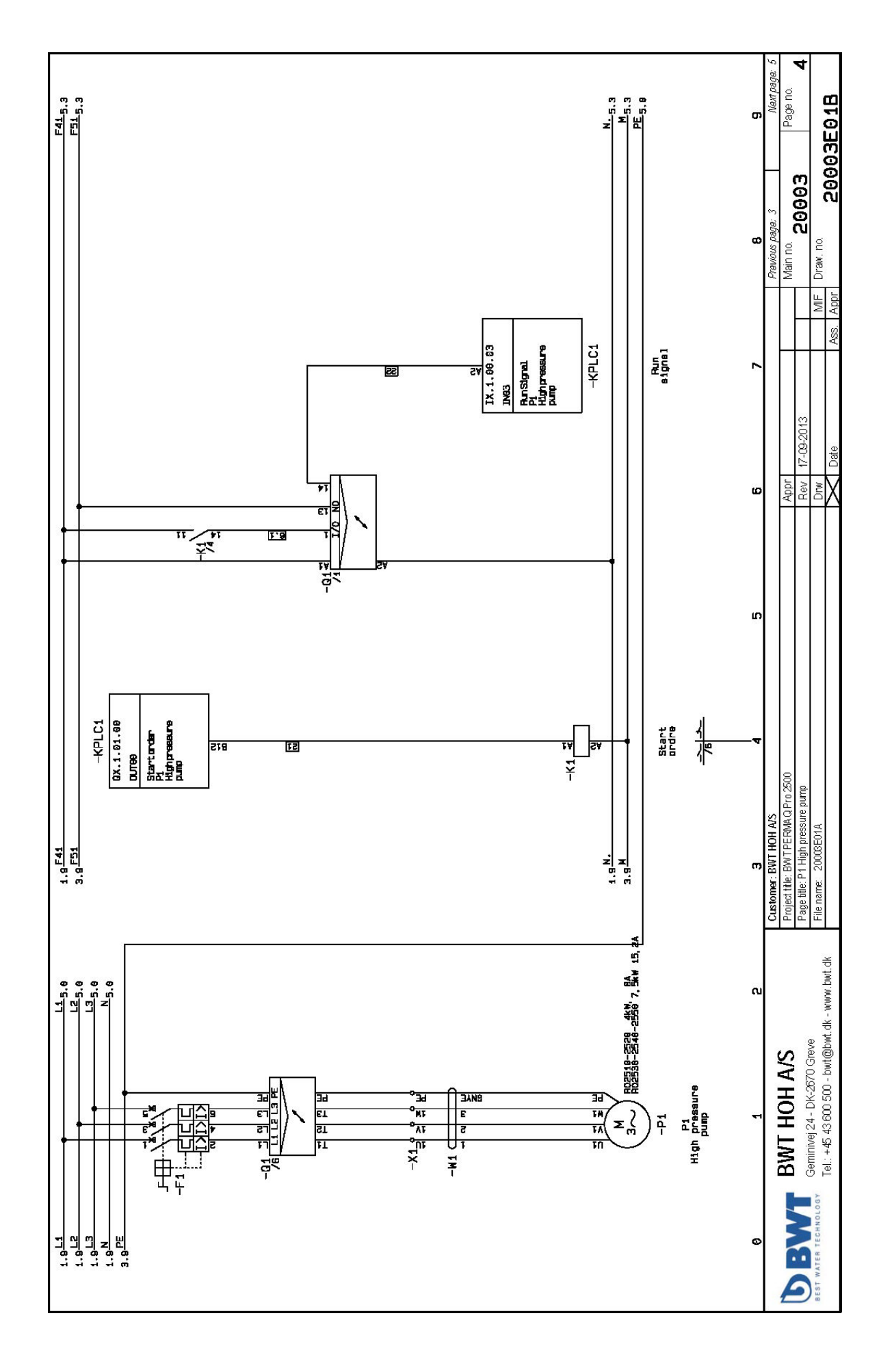

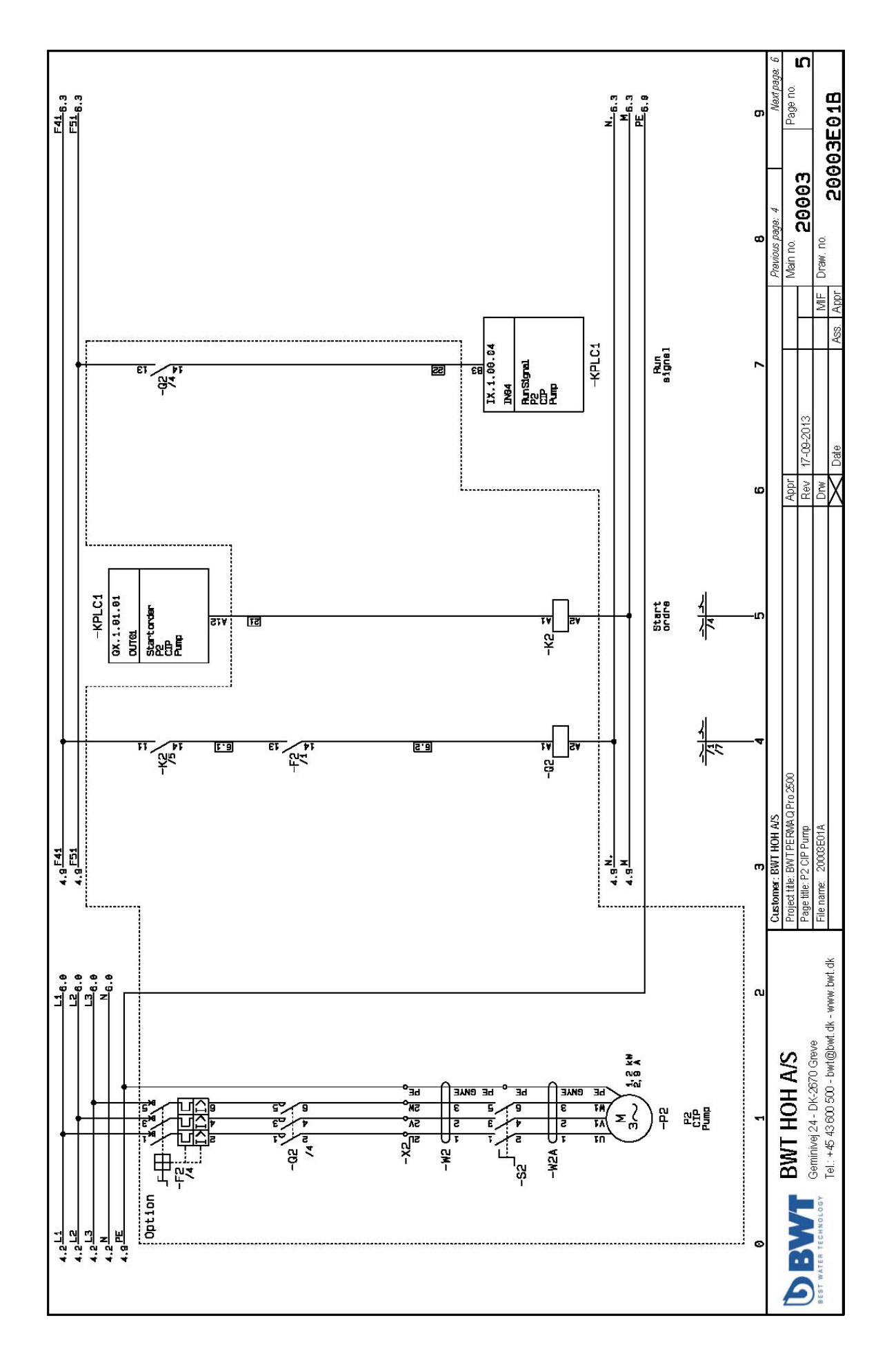

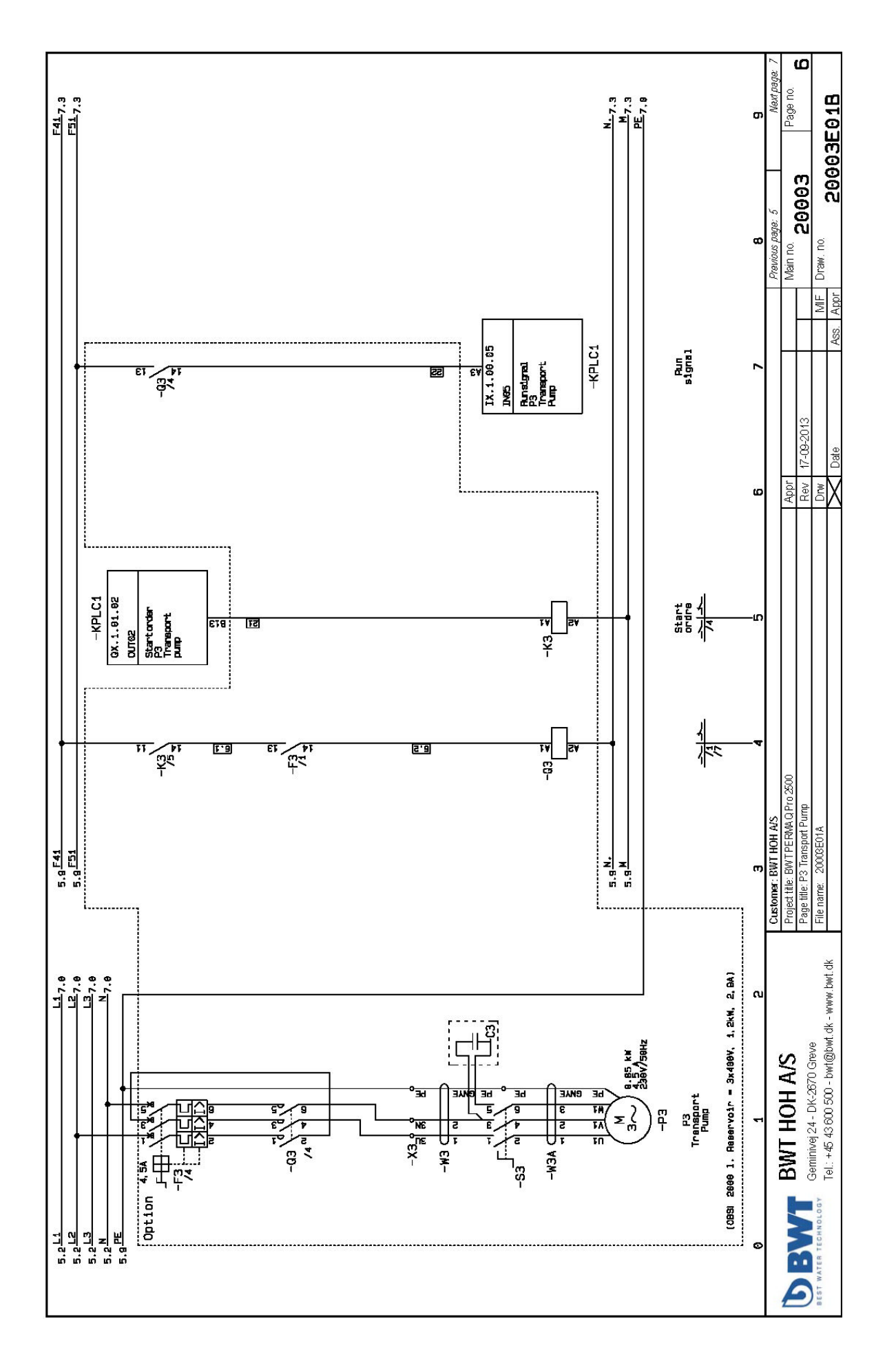

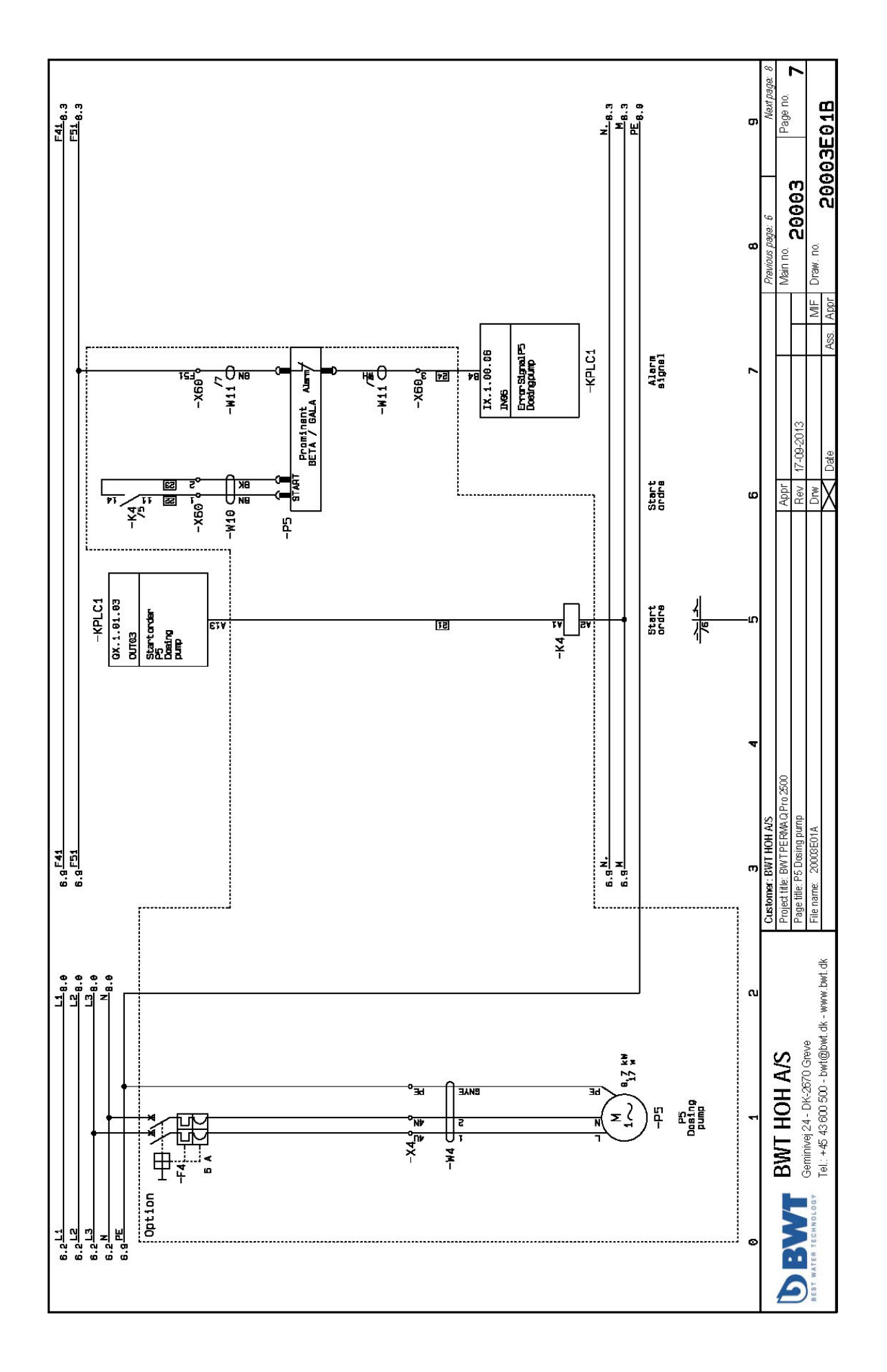

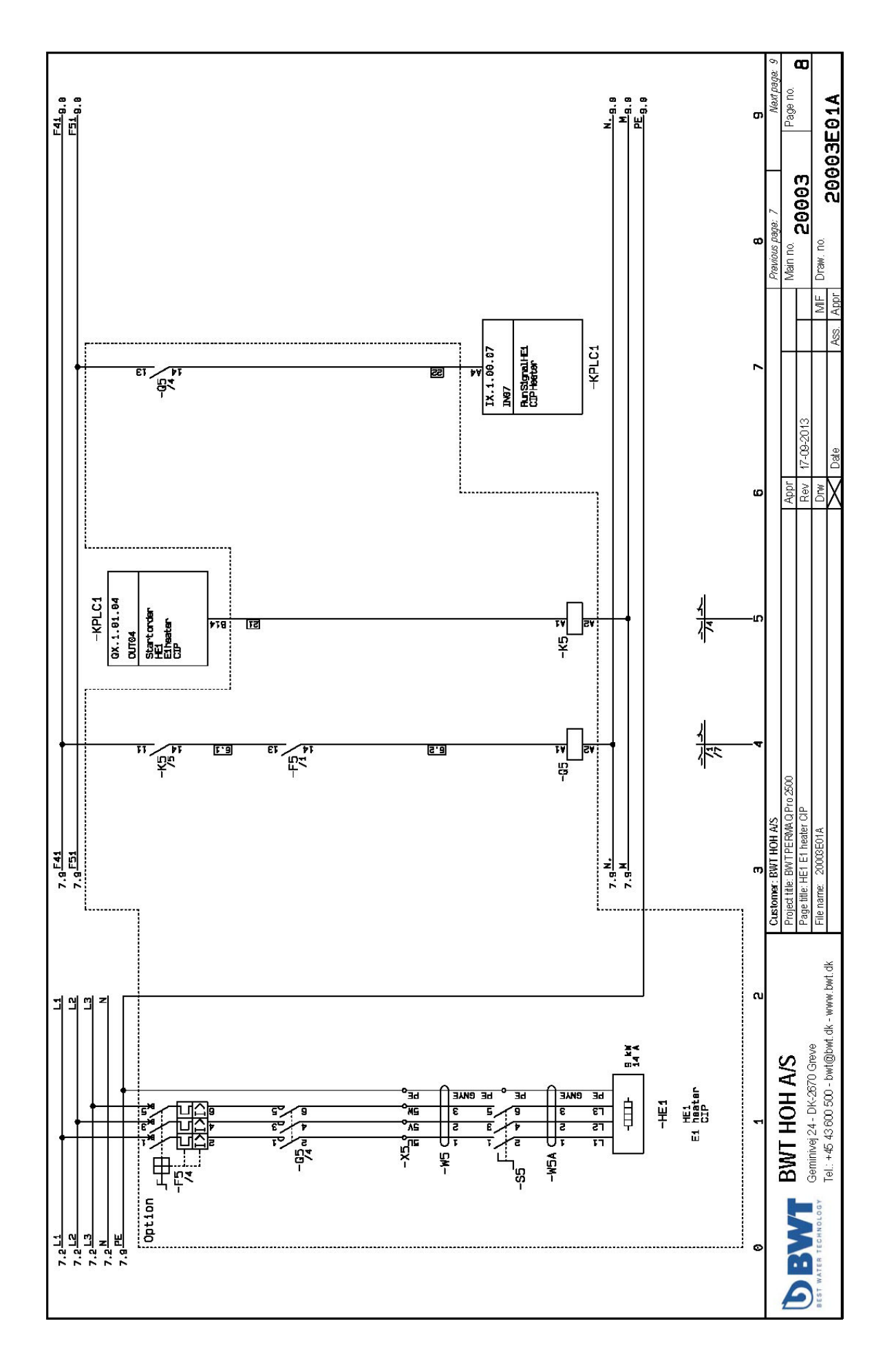

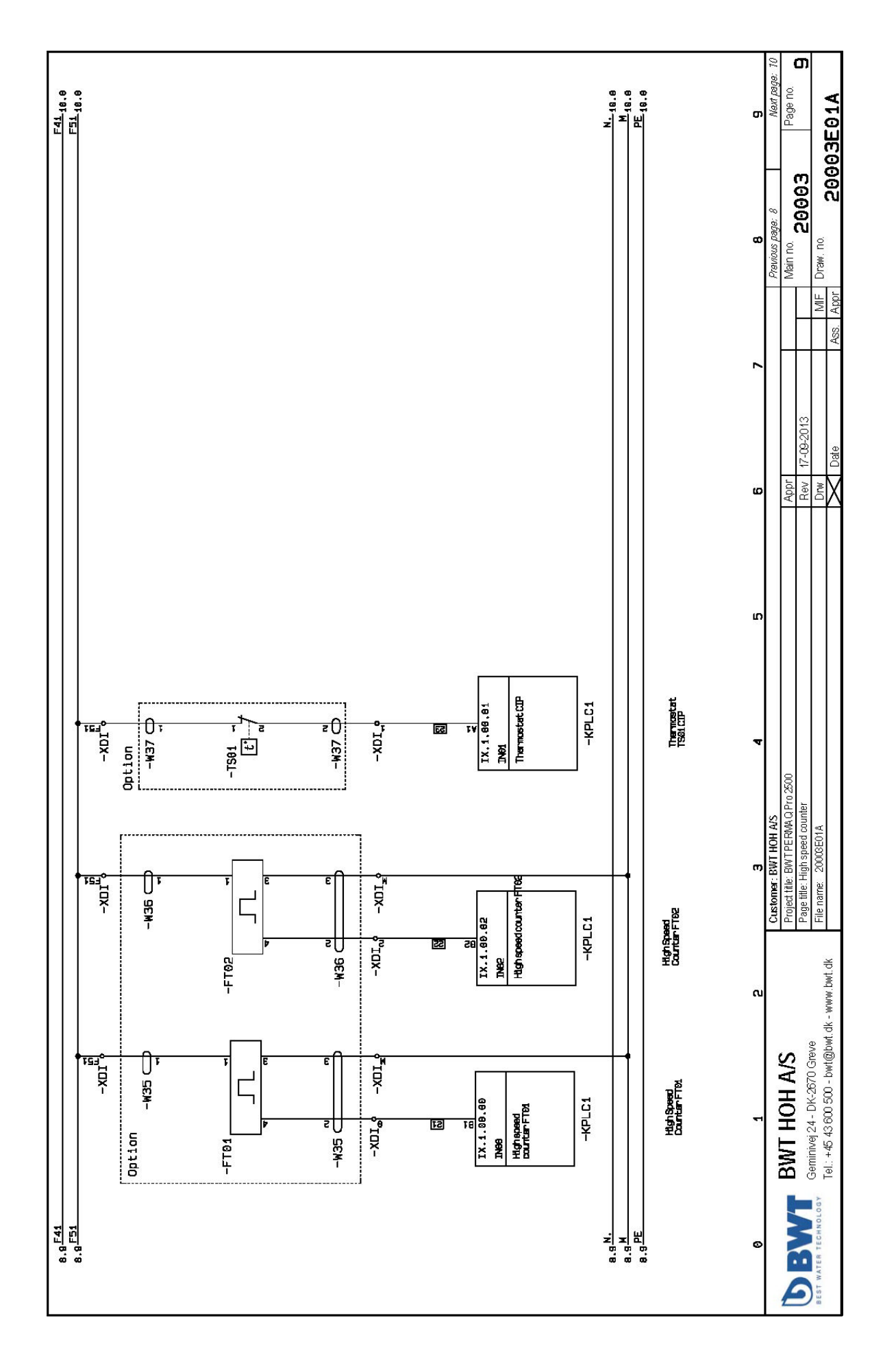

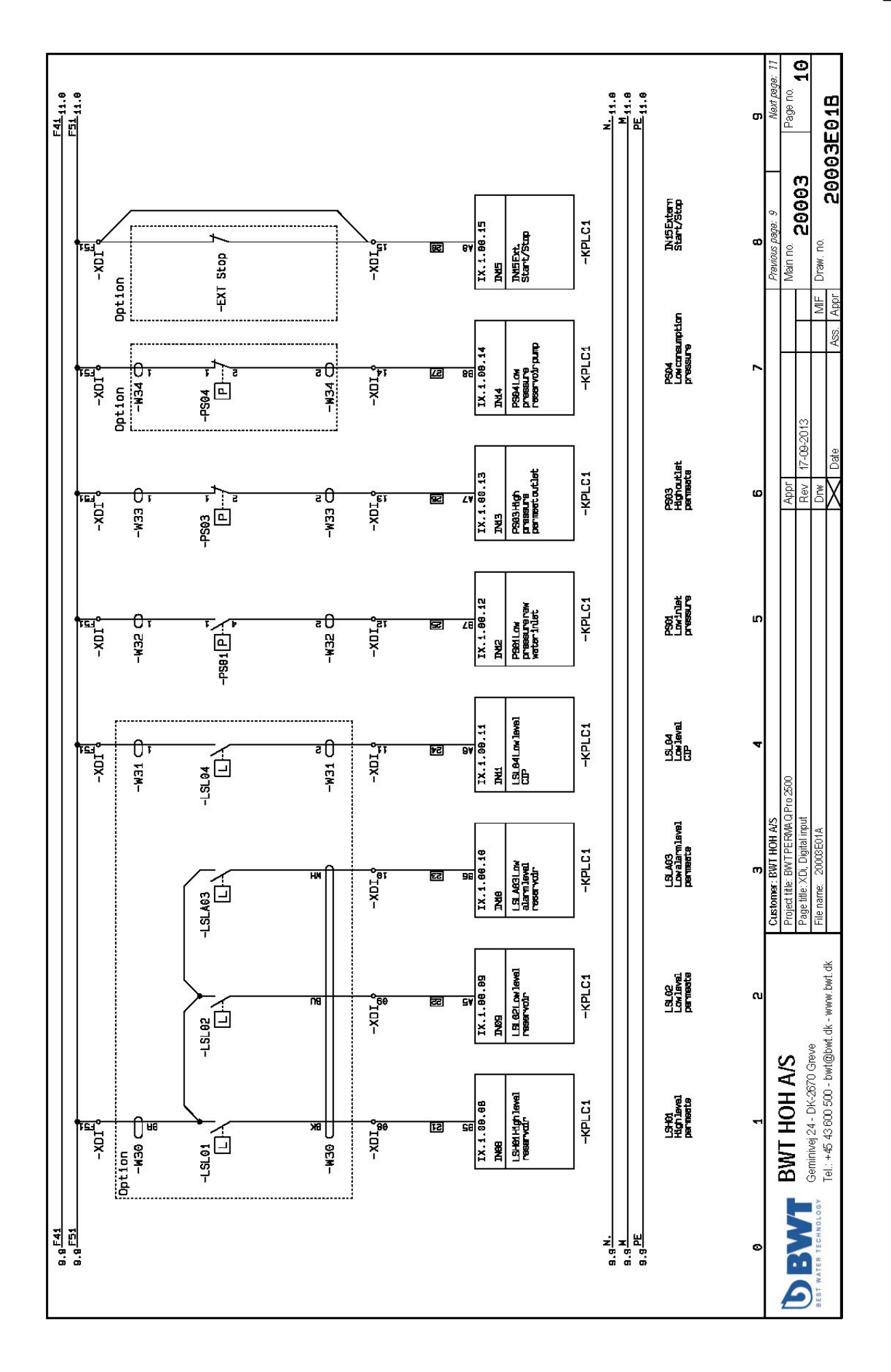

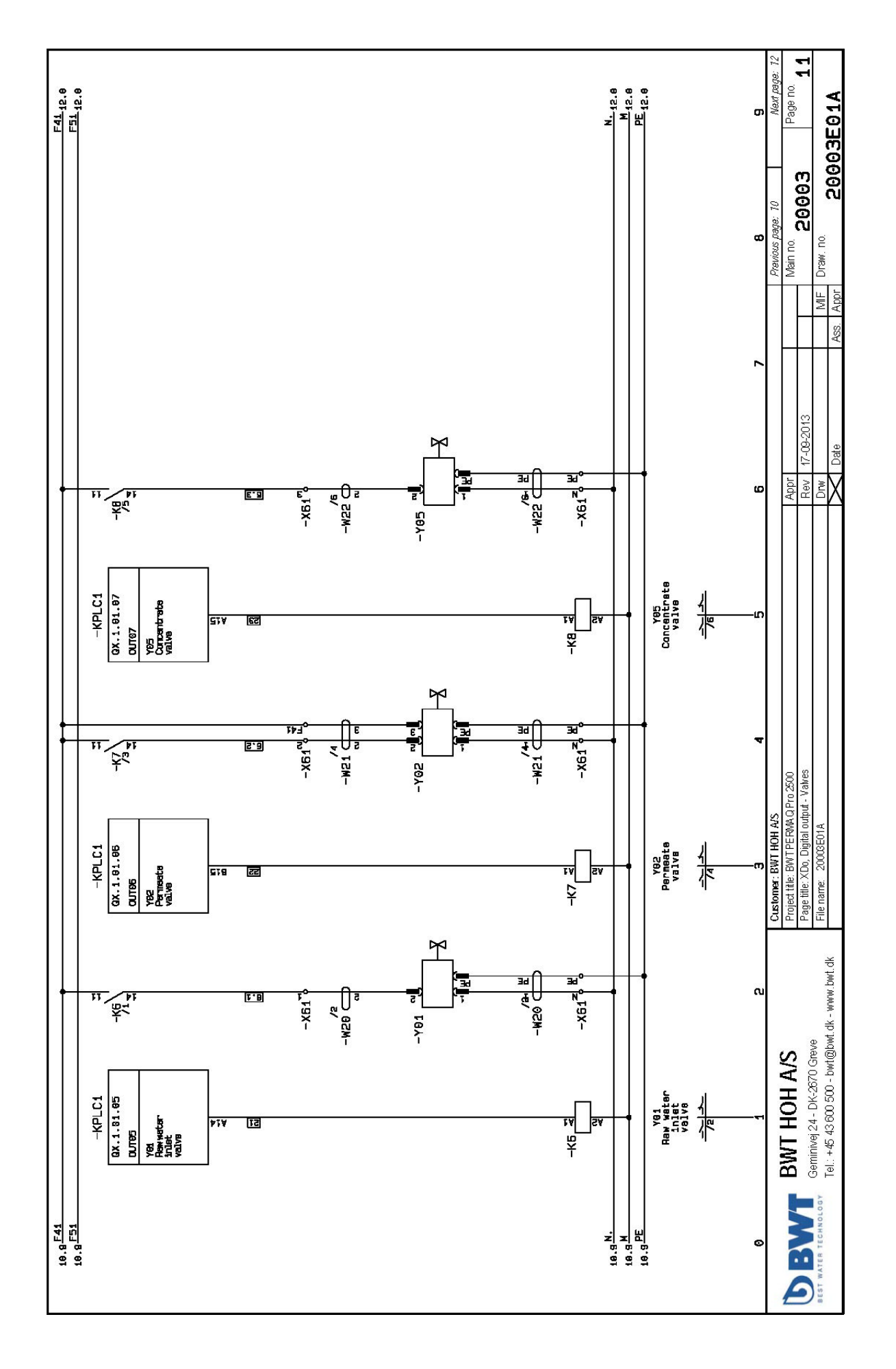

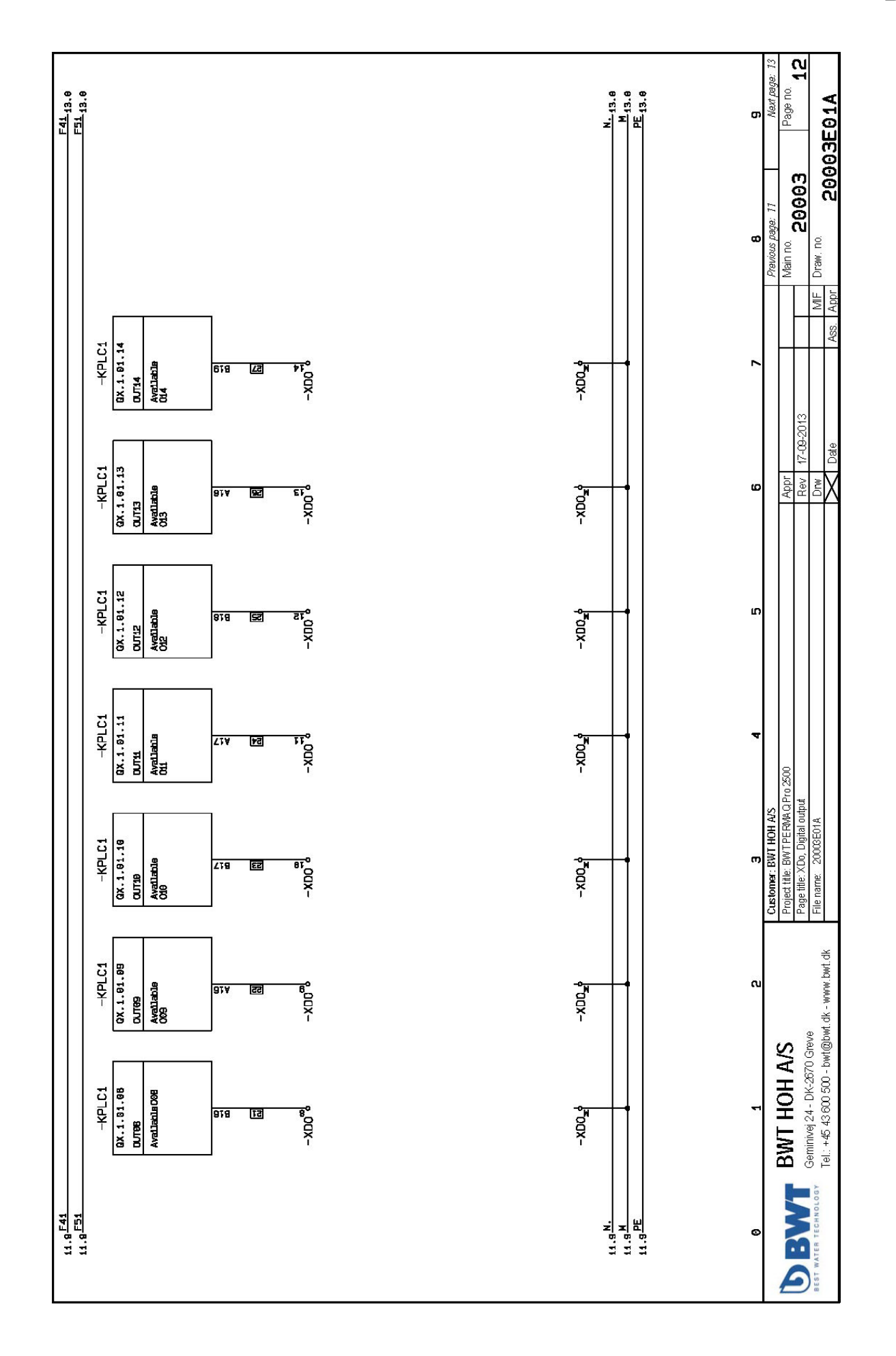

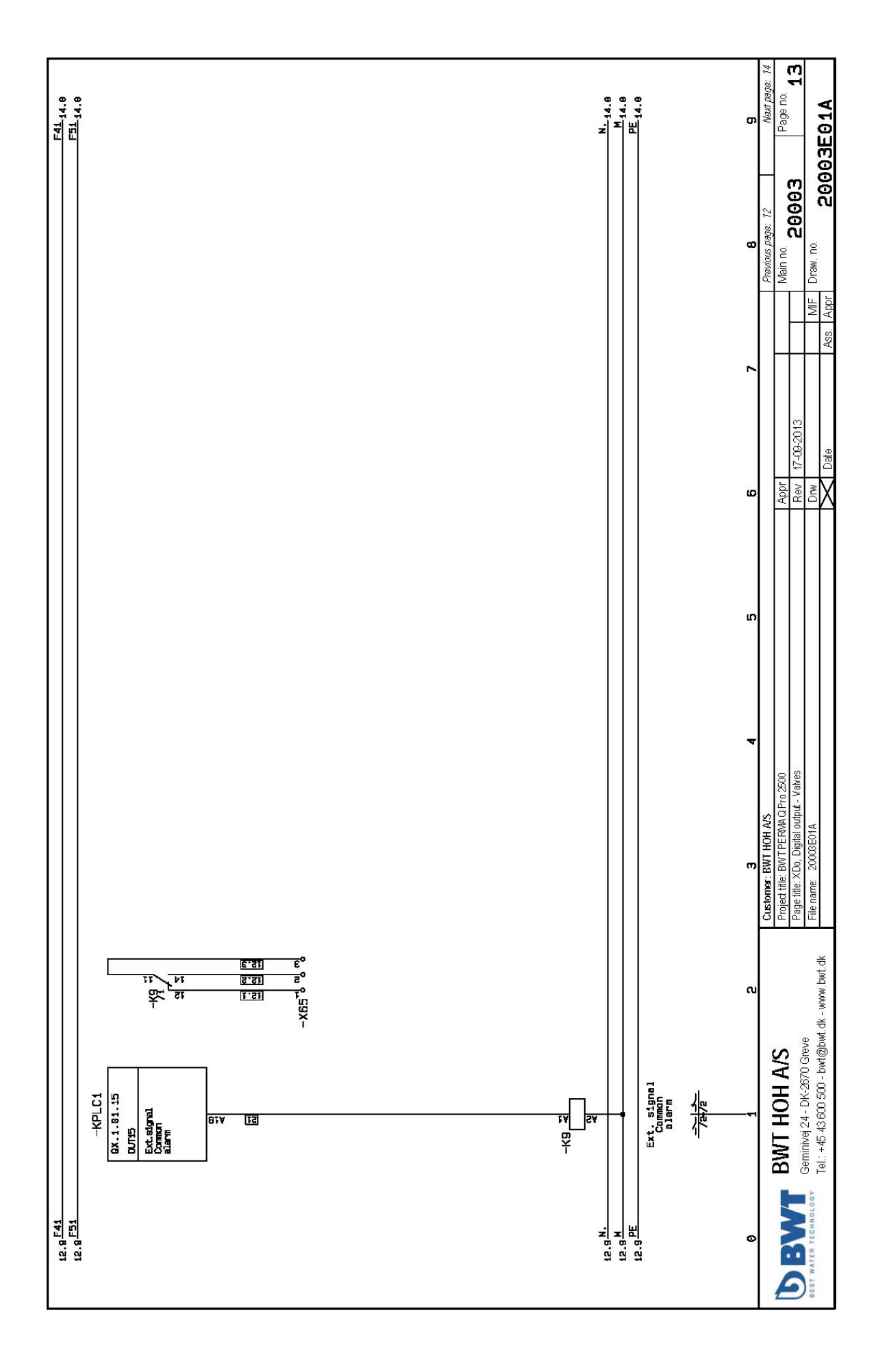

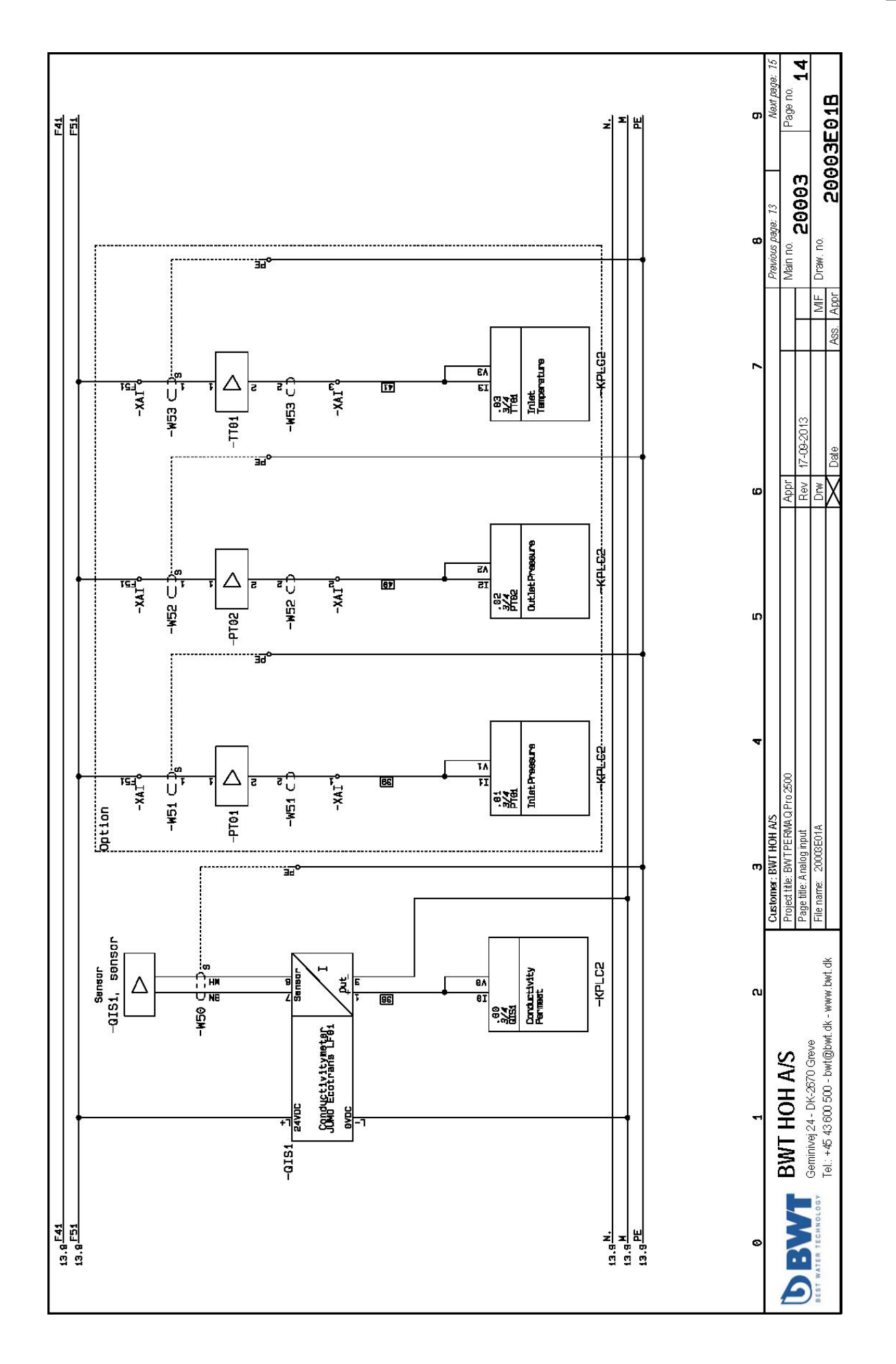

| 1         1         0.00000000000000000000000000000000000                                                                                                    | Component names  | Description                                                             | Part no. Tvp                 | ġ.                     | Manufacturer            | Position   |
|----------------------------------------------------------------------------------------------------|------------------|-------------------------------------------------------------------------|------------------------------|------------------------|-------------------------|------------|
| 1         1:1:         Conductions 0:1:0, huid 2.86, huid 3.86, serier         4001267/262         35:0001:6           1         2:         Conductions 0:1:0, huid 2.86, huid 3.66, serier         4001267/264         35:0001:6         35:0001:6         35:0001:6         35:0001:6         35:0001:6         35:0001:6         35:0001:6         35:0001:6         35:0001:6         35:0001:6         35:0001:6         35:0001:6         35:0001:6         35:0001:6         35:0001:6         35:0001:6         35:0001:6         35:0001:6         35:0001:6         35:0001:6         35:0001:6         35:0001:6         35:0001:6         35:0001:6         35:0001:6         35:0001:6         35:0001:6         35:0001:6         35:0001:6         35:0001:6         35:0001:6         35:0001:6         35:0001:6         35:0001:6         35:0001:6         35:0001:6         35:0001:6         35:0001:6         35:0001:6         35:0001:6         35:0001:6         35:0001:6         35:0001:6         35:0001:6         35:0001:3         35:0001:3         35:0001:3         35:0001:3         35:0001:3         35:0001:3         35:0001:3         35:0001:3         35:0001:3         35:0001:3         35:0001:3         35:0001:3         35:0001:3         35:0001:3         35:0001:3         35:0001:3         35:0001:3         35:0001:3         35:0001:3         35:0001:                                                                                                    | -F1              | Circuit-breaker S00, cl.10, A-udl. 7-108, N-udl. 130Ascrew              | 4011209712492 3RV            | /2011-1JA10            | SIEMENS                 | 4/1        |
| 1         1         1         1         1         1         1         1         1         1         1         1         1         1         1         1         1         1         1         1         1         1         1         1         1         1         1         1         1         1         1         1         1         1         1         1         1         1         1         1         1         1         1         1         1         1         1         1         1         1         1         1         1         1         1         1         1         1         1         1         1         1         1         1         1         1         1         1         1         1         1         1         1         1         1         1         1         1         1         1         1         1         1         1         1         1         1         1         1         1         1         1         1         1         1         1         1         1         1         1         1         1         1         1         1         1         1                                                                                                            | -F1*             | Circuit-breaker S0, cl 10, A-udl. 1420A, N-udl. 260Ascrew,              | 4011209712522 3RV            | /2021-4BA10            | SIEMENS                 | 4/0        |
| 1         2         Turnon Serverus         4011000705464         3020015           1         3         2         Consultaneates S01 (0), Aund 356, Mund 366, Mund 366, Mund 3                                                                             | -F2              | Circuit-breaker S00, cl.10, A-udl. 2.8-4A, N-udl. 52Ascrew              | 4011209712464 3RV            | /2011-1EA10            | SIEMENS                 | 5/1        |
| (5)         Construences sound in On-NC-correct         40102050645         90200115           (5)         Construences sound in On-NC-correct         40102050645         90200115           (5)         Construences sound in On-NC-correct         40102050645         90200115         90200115         90200115         90200115         90200115         90200115         90200115         90200115         90200115         90200115         90200115         90200115         90200115         90200115         90200115         90200115         90200115         90200115         90200115         90200115         90200115         90200115         90200115         90200115         90200115         90200115         90200115         90200115         90200115         90200115         90200115         90200115         90200115         90200115         90200115         90200115         90200115         90200115         90200115         90200115         90200115         90200115         90200115         90200115         90200115         90200115         90200115         90200115         90200115         90200115         90200115         90200115         90200115         90200115         90200115         90200115         90200115         90200115         90200115         90200115         90200115         90200115         90200115 <th>-F2</th> <td>Transverse aux. switch 1NO+1NC screw</td> <td>4011209790964 3RV</td> <td>/2901-1E</td> <td>SIEMENS</td> <td>5/4</td>                                                                                                    | -F2              | Transverse aux. switch 1NO+1NC screw                                    | 4011209790964 3RV            | /2901-1E               | SIEMENS                 | 5/4        |
| 1       F.3.       Tunnece subm 100-100, 2000       3010, 2000       3010, 2000       3010, 2000       3010, 2000       3010, 2000       3010, 2000       3010, 2000       3010, 2000       3010, 2000       3010, 2000       3010, 2000       3010, 2000       3010, 2000       3010, 2000       3010, 2000       3010, 2000       3010, 2000       3010, 2000       3010, 2000       3010, 2000       3010, 2000       3010, 2000       3010, 2000       3010, 2000       3010, 2000       3010, 2000       3010, 2000       3010, 2000       3010, 2000       3010, 2000       3010, 2000       3010, 2000       3010, 2000       3010, 2000       3010, 2000       3010, 2000       3010, 2000       3010, 2000       3010, 2000       3010, 2000       3010, 2000       3010, 2000       3010, 2000       3010, 2000       3010, 2000       3010, 2000       3010, 2000       3010, 2000       3010, 2000       3010, 2000       3010, 2000       3010, 2000       3010, 2000       3010, 2000       3010, 2000       3010, 2000       3010, 2000       3010, 2000       3010, 2000       3010, 2000       3010, 2000       3010, 2000       3010, 2000       3010, 2000       3010, 2000       3010, 2000       3010, 2000       3010, 2000       3010, 2000       3010, 2000       3010, 2000       3010, 2000       3010, 2000       3010, 2000       30100, 2000<                                                                                                    | -F3              | Circuit-breaker S00, cl.10, A-udl. 3.5-5A, N-udl. 65Ascrew              | 4011209712461 3RV            | /2011-1FA10            | SIEMENS                 | 6/1        |
| 7         F.44         Minute Conditioner Ref. Plan, Nucl. Stortense         5576.0007         5576.0007         5576.0007         5576.0007         5576.0007         5576.0007         5576.0007         5576.0007         5576.0007         5576.0007         5576.0007         5576.0007         5576.0007         5576.0007         5576.0007         5576.0007         5576.0007         5576.0007         5576.0007         5576.0007         5576.0007         5576.0007         5576.0007         5576.0007         5576.0007         5576.0007         5576.0007         5576.0007         5576.0007         5576.0007         5576.0007         5576.0007         5576.0007         5576.0007         5576.0007         5576.0007         5576.0007         5576.0007         5576.0007         5576.0007         5576.0007         5576.0007         5576.0007         5576.0007         5576.0007         5576.0007         5576.0007         5576.0007         5576.0007         5576.0007         5576.0007         5576.0007         5576.0007         5576.0007         5576.0007         5576.0007         5576.0007         5576.0007         5576.0007         5576.0007         5576.0007         5576.0007         5576.0007         5576.0007         5576.0007         5576.0007         5576.0007         5576.0007         5576.0007         5576.0007         5576.0007         55                                                                                                    | -F3              | Transverse aux. switch 1NO+1NC screw                                    | 4011209790964 3RV            | /2901-1E               | SIEMENS                 | 6/4        |
| 8         F:5         Construence as with NIL 65%, Mod Sobacers         4010267265         300202755         300202755         30020275         30020275         30020275         30020275         30020275         30020275         30020275         30020275         30020275         30020275         30020275         30020275         30020275         30020275         30020275         30020275         30020275         30020275         30020275         30020275         30020275         30020275         30020275         30020275         30020275         30020275         30020275         30020275         30020275         30020275         30020275         30020275         30020275         30020275         30020275         30020275         30020275         30020275         30020275         30020275         30020275         30020275         30020275         30020275         30020275         30020275         30020275         30020275         30020275         30020275         30020275         30020275         30020275         30020275         30020275         30020275         30020275         30020275         30020275         30020275         30020275         30020275         30020275         30020275         30020275         30020275         30020275         30020275         30020275         30020275         30020275                                                                                                    | -F4              | Miniature Circuit-Breaker 1P+N 06A                                      | 5SY6506-7 5SY                | 2-905 9.               | Siemens                 | 7/1        |
| 3         F5         Mindue funditional (house in Four) (house in Four) (house in Fo       | -F5              | Circuit-breaker S0, cl. 10, A-udl. 11-16A, N-udl. 208Ascrew             | 4011209712515 3RV            | /2021-4AA10            | SIEMENS                 | 8/1        |
| 0.         E39.         Multimultar Gale A 2010 LED         E305 Gale 7         E505 Gal 7         E505 Gal 7         E500 Gal 7         E500 Gal 7         E5                                                                                                    | -F5              | Transverse aux. switch 1NO+1NC screw                                    | 4011209790964 3RV            | /2901-1E               | SIEMENS                 | 8/4        |
| 1     4.1     Aunidary relix, 264 AUDOL ED     75001565     8.0017347       2     3.2     Aunidary relix, 264 AUDOL ED     75001565     8.0017347       3     4.4     Aunidary relix, 264 AUDOL ED     75001565     8.0017347       4     Aunidary relix, 264 AUDOL ED     75001565     8.0017347       7     4.7     Aunidary relix, 264 AUDOL ED     75001565     8.0017347       7     4.7     Aunidary relix, 264 AUDOL ED     75001565     8.0017347       7     4.7     Aunidary relix, 264 AUDOL ED     75001565     8.0017347       7     4.015     Aunidary relix, 264 AUDOL ED     75001565     8.0017347       2     4.16     Aunidary relix, 264 AUDOL ED     75001565     8.0017347       2     4.16     Aunidary relix, 264 AUDOL ED     75001565     8.0017347       2     4.16     Aunidary relix, 264 AUDOL ED     75001565     8.0017347       3     4.10     Clinh     Aunidary relix, 264 AUDOL ED     75001565     8.0017347       3     4.10     Clinh     Aunidary RELix, 864 AUDOL ED     75001565     8.0017347       3     4.10     Clinh     AUDOL AUDOL AUDOL AUDOL AUDOL AUDOL AUDOL AUDOL AUDOL AUDOL AUDOL AUDOL AUDOL AUDOL AUDOL AUDOL AUDOL AUDOL AUDOL AUDOL AUDOL AUDOL AUDOL AUDOL AUDOL AUDOL AUDOL AUDOL AUDOL AUDOL AUDOL AUDOL AUDOL AUDOL AUD                                                                                                    | -F39             | Miniature Circuit-Breaker 1P+N 06A                                      | 5SY6506-7 5SY                | 2-905 9.               | Siemens                 | 1/3        |
| 3     3.2.     Juniory resk, 25 ki ANDOLED     7500155     ROMT3VI       4     A.d.     Juniory resk, 25 ki ANDOLED     7500155     ROMT3VI       6     A.d.     Juniory resk, 25 ki ANDOLED     7500155     ROMT3VI       7     A.d.     Juniory resk, 25 ki ANDOLED     7500155     ROMT3VI       8     A.d.     Juniory resk, 25 ki ANDOLED     7500155     ROMT3VI       8     A.d.     Juniory resk, 25 ki ANDOLED     7500155     ROMT3VI       9     49     Juniory resk, 25 ki ANDOLED     7500155     ROMT3VI       2     A.d.     Andrago resk, 25 ki ANDOLED     7500155     ROMT3VI       3     A.D.     ROMTAVI     7500155     ROMT3VI       3     A.D.     ROMTAVI     ROMTAVI     7500155     ROMTAVI       3     A.D.     ROMTAVI     ROMTAVI     7500155     ROMTAVI       3     A.D.     ROMTAVI     ROMTAVI     7500155     ROMTAVI       3     A.D.     ROMTAVI     ROMTAVI     7500155     ROMTAVI       3     A.D.     ROMTAVI     ROMTAVI     7500155     ROMTAVI       3     A.D.     ROMTAVI     ROMTAVI     ROMTAVI     ROMTAVI       3     A.D.     ROMTAVI     ROMTAVI     ROMT                                                                                                    | -K1              | Auxiliary relay, 2P 8A 24VDC LED                                        | 750001326 RCII               | KIT24 VDC 2C0 LD/PB    | Weidmüller              | 4/4        |
| 13     3.5.     Audiadre relix, 2954 ADDOL ED     75001256     ROMTAVIC       14     4.6     Audiadre relix, 2954 ADDOL ED     75001256     ROMTAVIC       17     4.7     Audiadre relix, 2954 ADDOL ED     75001256     ROMTAVIC       17     4.7     Audiadre relix, 2954 ADDOL ED     75001256     ROMTAVIC       20     4.6     Audiadre relix, 2954 ADDOL ED     75001256     ROMTAVIC       21     4.10     SETEMATERIA     75001256     ROMTAVIC       22     4.10     C     RAMDA     75001256     ROMTAVIC       23     4.00     C     RAMDA     75001256     ROMTAVIC       24     RATCI     RAMDA     RAMDA     75001256     ROMTAVIC       25     4.8     RATCI     RAMDA     75001256     ROMTAVIC       26     16     RAMDA     ROMTAVIC     75001256     ROMTAVIC       27     16     RAMDA     ROMTAVIC     ROMTAVIC     ROMTAVIC       28     17     ROMTAVIC     ROMTAVIC     ROMTAVIC     ROMTAVIC       29     16     ROMTAVIC     ROMTAVIC     ROMTAVIC     ROMTAVIC       29     16     ROMTAVIC     ROMTAVIC     ROMTAVIC     ROMTAVIC       20     ROMTAVIC     ROMTAVIC <th>-K2</th> <td>Auxiliary relay, 2P 8A 24VDC LED</td> <td>75001326 RCII</td> <td>KIT24 VDC 2C0 LD/PB</td> <td>Weidmüller</td> <td>5/5</td>                                                                                                    | -K2              | Auxiliary relay, 2P 8A 24VDC LED                                        | 75001326 RCII                | KIT24 VDC 2C0 LD/PB    | Weidmüller              | 5/5        |
| 14     Audian reag. 268, 3000C EED     75001256     RGMT34UC       15     16     Audian reag. 268, 3000C EED     75001256     RGMT34UC       16     16     Audian reag. 268, 3000C EED     75001256     RGMT34UC       17     17     Audian reag. 268, 3000C EED     75001266     RGMT34UC       18     16     Audian reag. 268, 3000C EED     75001266     RGMT34UC       19     16     Audian reag. 268, 3000C EED     75001266     RGMT34UC       10     17     Audian reag. 268, 3000C EED     75001266     RGMT34UC       11     17     RTC     RTC     RGMT34UC     75001266     RGMT34UC       12     RTC     RTC     RTC     RTC     1500126     RTG     1500126       12     RTC     RTC     RTG     RTG     100014000M     10001400M     10001400M       12     RTC     RTG     RTG     RTG     10001400M     10001400M     10001400M       12     RTC     RTG     RTG     RTG     10001400M     10001400M     10001400M       12     RTC     RTG     RTG     RTG     10001400M     10001400M     10001400M       12     RTC     RTG     RTG     RTG     1000100000000M     100000000M     100011                                                                                                    | -K3              | Auxiliary relay, 2P 8A 24VDC LED                                        | 750001326 RCII               | KIT24 VDC 2C0 LD/PB    | Weidmüller              | 6/5        |
| 6         Audior endy. 268, 3000C EE         75001256         ROWT340C           7         Ari         Audior endy. 268, 3000C EE         75001256         ROWT340C           7         Ari         Audior endy. 268, 3000C EE         75001256         ROWT340C           8         Audior endy. 268, 3000C EE         75001256         ROWT340C           9         Audior endy. 268, 3000C EE         75001256         ROWT340C           1         RCC         ROMHAND         75001256         ROWT340C           2         RCD         ROMHAND         75001256         ROWT340C           2         RCD         ROMHAND         75001256         ROWT340C           2         RCD         ROMHAND         75001256         ROWT340C           2         RCD         ROMHAND         75001256         ROWT340C           2         RCD         ROMMAND         75001250         ROMT410C         75001256           3         ROM         ROMMAND         75001250         ROMT410C         75001256         ROMT410C           3         ROM         ROMT410C         ROMT410C         750010C         750010C         750010C         750010C         750010C         75001256         ROMT410C         750010C <th>-K4</th> <td>Auxiliary relay, 2P 8A 24VDC LED</td> <td>750001326 RCII</td> <td>KIT24 VDC 2C0 LD/PB</td> <td>Weidmüller</td> <td>715</td>                                                                                                    | -K4              | Auxiliary relay, 2P 8A 24VDC LED                                        | 750001326 RCII               | KIT24 VDC 2C0 LD/PB    | Weidmüller              | 715        |
| 6         6         Audiary rely, 2°SA, AVIOC LED         75001326         600117-3407           7         7         Audiary rely, 2°SA, AVIOC LED         75001326         600117-3407           8         47         Audiary rely, 2°SA, AVIOC LED         75001326         600117-3407           0         4100         55001400         15001400         27500126         65001326           1         Audiary rely, 2°SA, AVIOC LED         7500126         65001-100         27500140         27500126         65001-100         275001-100         275001-100         275001-100         275001-100         275001-100         275001-100         275001-100         275001-100         275001-100         275001-100         275001-100         275001-100         275001-100         275001-100         275001-100         275001-100         275001-100         275001-100         275001-100         275001-100         275001-100         275001-100         275001-100         275001-100         275001-100         275001-100         275001-100         275001-100         275001-100         275001-100         275001-100         275001-100         275001-100         275001-100         275001-100         275001-100         275001-100         275001-100         275001-100         275001-100         275001-100         275001-100         275001-                                                                                                    | -K5              | Auxiliary relay, 2P 8A 24VDC LED                                        | 75001326 RCII                | KIT24 VDC 2C0 LD/PB    | Weidmüller              | 8/5        |
| 1         1         1         1         2001255         0.0011235         0.0011235         0.0011235         0.0011235         0.0011235         0.0011235         0.0011235         0.0011235         0.0011235         0.0011235         0.0011235         0.0011235         0.0011235         0.0011235         0.0011235         0.0011235         0.0011235         0.0011235         0.0011235         0.0011235         0.0011235         0.0011235         0.0011235         0.0011235         0.0011235         0.0011235         0.0011235         0.0011235         0.0011235         0.0011235         0.0011235         0.0011235         0.0011235         0.0011235         0.0011235         0.0011235         0.0011235         0.0011235         0.0011235         0.0011235         0.0011235         0.0011235         0.0011235         0.0011235         0.0011235         0.0011235         0.0011235         0.0011235         0.0011235         0.0011235         0.0011235         0.0011235         0.0011235         0.0011235         0.0011235         0.0011235         0.0011235         0.0011235         0.0011235         0.0011235         0.0011235         0.0011235         0.0011235         0.0011235         0.0011235         0.0011235         0.0011235         0.0011235         0.0011235         0.0011235         0.0011235         0.001                                                                                                    | -K6              | Auxiliary relay, 2P 8A 24VDC LED                                        | 750001326 RCII               | KIT24 VDC 2C0 LD/PB    | Weidmüller              | 11/1       |
| 18     (8)     Modiner relay, 25 % A2VUOC LED     75001265     RCMT124U       20     (7)     SQM Meder     75001265     RCMT24U       21     RFECT     PCMM Lugge-burbit series, 27 monotomer HM, 16 DH6 DO     123011-110-44     123011-10-44     123011-10-44       21     RFECT     PCMM Lugge-burbit series, 27 monotomer HM, 16 DH6 DO     123011-10-44     123011-10-44     123011-10-44       22     RFECT     PCMM Lugge-burbit series, 27 monotomer HM, 16 DH6 DO     123011-10-44     123011-10-44     123011-10-44       23     RCD     Combatry, AC3, 36W MOV, 100, 220V, 5000 FL2, 5005, 2000 FL2, 5005, 2000 FL2, 5005, 2001269     800015-101     123011-10-44     123011-10-44       26     Combatry, AC3, 36W MOV, 110, 02, 220V, 5000 FL2, 5005, 2000 FL2, 5005, 2000 FL2, 5005, 2001     80011-10-44     123011-10-44     123011-10-44       26     Combatry, AC3, 36W MOV, 110, 02, 220V, 5000 FL2, 5005, 2000 FL2, 5005, 2000 FL2, 5005, 2001     80011-10-44     123011-10-44     123011-10-44       26     Combatry, AC3, 36W MOV, 110, 02, 220V, 5000 FL2, 5005, 2005     80011-10-44     123011-10-44     123011-10-44       26     Combatry, AC3, 36W MOV, 110, 02, 220V, 5000 FL2, 5005, 2005     80011-10-44     123011-10-44     123011-10-44       26     Combatry, AC3, 36W MOV, 110, 02, 220V, 5000 FL2, 5005     80011-10-44     123011-10-44     123011-10-44       26 <th>-K7</th> <td>Auxiliary relay, 2P 8A 24VDC LED</td> <td>750001326 RCII</td> <td>KIT24 VDC 2C0 LD/PB</td> <td>Weidmüller</td> <td>11/3</td>                                                                                                    | -K7              | Auxiliary relay, 2P 8A 24VDC LED                                        | 750001326 RCII               | KIT24 VDC 2C0 LD/PB    | Weidmüller              | 11/3       |
| 16     4.69     Audio Fage, 26A, 2000 CLED     7500 158     7500 158     2610       2     4.PE(C)     PLOHMI Logb-buch series, 57 <sup>-</sup> monocome HMI. 16 DN6 DO     17500 11-102-4C     17500 11-102-4C     17500                                                                                                    | -K8              | Auxiliary relay, 2P 8A 24VDC LED                                        | 750001326 RCII               | KIT24 VDC 2C0 LD/PB    | Weidmüller              | 1115       |
| 20         K100         CS610         CS100         CS100         CS1                                                                                                    | -K9              | Auxiliary relay, 2P 8A 24VDC LED                                        | 750001326 RCII               | KIT24 VDC 2C0 LD/PB    | Weidmüller              | 13/1       |
| 2       KPLCI       PLOHMILDge.burbratens, 57. monocome HM, 16 DH6 DO       LT30014.1Cp4.C       LT30014.1Cp4.C       LT30112.0       LT30112.0 <th>-K100</th> <td>GSM Modern</td> <td>G21501 G21</td> <td>501</td> <td>Moxa OneCell</td> <td>117</td>                                                                                                    | -K100            | GSM Modern                                                              | G21501 G21                   | 501                    | Moxa OneCell            | 117        |
| 2       KPL(3)       PLCHMI logic-luch series, S.7 monosome HM, 16 D/16 D/0       LT3301.41.02-4C       LT3301.41.02-4C       LT3301.42.02-4C       LT3301.42.02.02.02.02.02.02.02.02.02.02.02.02.02                                                                                                    | -KPLC1           | PLC/HMI Logic-touch series, 5,7" monocrame HMI, 16 DI/16 DO             | LT3301-L1-D24-C LT3          | 301-L1-D24.C           | Pro-face                | 2          |
| 2       KPLC2       Analog multi moule 4 x 4 x 2 x 60 UM420m4       EX00138       EX00138       EX00138       EX00136         2       0.1       SGFTS KRETER 500 7 SWW00V, 100, 4C 2500 500 FC 3 pole 500 serw       401120978007       SRT2016 JH4         2       0.2       Contactor, AC3, 3KW400V, 100, 4C 2500 500 FC 3 pole 500 serw       401120978007       SRT2016 JH4         2       0.2       Contactor, AC3, 3KW400V, 100, 4C 250V, 5000 FC 3 pole 500 serw       401120978007       3RT2016 JH4         2       0.2       Contactor, AC3, 3KW400V, 100, 4C 250V, 5000 FC 3 pole 500 serw       401120978007       3RT2016 JH4         2       0.2       Contactor, AC3, 3KW400V, 100, 4C 250V, 5000 FC 3 pole 500 serw       401120978007       3RT2016 JH4         2       0.3       Store       Multicorrentific 2 A000, 4000 CG       3L000 FG 400 CG       3L000 FG 400 CG         2       5       Store       Multicorrentific 2 A00 CG       3L000 CG       3L000 FG 400 CG         2       Store       Store       Store       3L000 CG 500 CG 101 CG       3L000 CG 500 CG 101 CG       3L000 FG 400 CG         2       Store       Store       Store       Store       3L000 CG 500 CG 101 CG       3L000 FG 500 CG 101 CG       3L000 FG 500 CG 101 CG       3L000 FG 500 CG 101 CG       3L000 FG 500 CG       3L000 FG 500 CG                                                                                                    | -KPLC1           | PLC/HMI Logic-touch series, 5,7" monocrome HMI, 16 DI/16 DO             | LT3301-L1-D24-C LT3          | 301-L1-D24.C           | Pro-face                | 2          |
| 24     -01     50CFT3FATER 5007 56W44000, 230V     -01120879016-18     -01120879016-18       26     C0     -01120878014     -01120878014     -01120878014     -01120878016-18       27     C6     Contader, AC3, 3KW4000, 1NO, AC 230V, 5000 HZ, 3-pole, 500 screw     -01120878014     -01120878014     -01120878014     -01120878016-18       28     -05     Contader, AC3, 3KW4000, 1NO, AC 230V, 5000 HZ, 3-pole, 500 screw     -01120878014     -01120878014     -01120878014     -01120878014     -01120878014     -01120878016-18       29     -015     Contader, AC3, 3KW4000, 1NO, AC 230V, 5000 HZ, 3-pole, 500 screw     -0112087016-18     -01120870201C     -01120870201C       29     -015     Sill stered     -0010UCIDTR LEADING-FOR BASE MOUNTING UP TO 23A AT 400V     -01120840127     -01120840127     -01120840127     -01120840127     -01120840127     -01120840127     -01120840127     -01120840127     -01120840127     -01120840127     -01120840127     -01120840127     -01120840127     -01120840127     -01120840127     -01120840127     -01120840127     -01120840127     -01120840127     -01120840127     -01120840127     -01120840127     -01120840127     -01120840127     -01120840127     -01120840127     -01120840127     -01120840127     -01120840127     -01120840127     -01120840127     -01120840127     -01120840127     -0120840127                                                                                                    | -KPLC2           | Analog input module 4 x AI + 2 x AO, 0-10V/420mA                        | 750001293 EXN                | VI-AMIW6HT             | Pro-face                | 3/2        |
| 28         -02         Cantadra, AC3, 3WW0000, H00, AC 2000, 500 HZ, 3pale, 500 screw         4011209783077         372015-147           28         -06         Cantadra, AC3, 3WW0000, H00, AC 2000, 500 HZ, 3pale, 500 screw         4011209783094         372015-147           28         -05         Cantadra, AC3, 3WW000, H00, AC 2000, 500 HZ, 3pale, 500 screw         4011209783094         372015-147           28         -015         Cantadra, AC3, 3WW000, H00, AC 2000, S00 HZ, 3pale, 500 screw         4011209783094         372015-147           29         -015         Cantadra, AC, 33 WW000, H00, AC 2000, AC 2000, AC 2000         310064-017         310064-017           29         -015         Isolator switch, 3p 16A IP65         31005-016         310056-0165         310064-017           20         Stress in balator switch, 3p 16A IP65         310064-017         310064-017         310064-017           31         -015         Isolator switch, 3p 16A IP65         310064-017         310064-017         310064-017           31         -01         Problemonts witch, 3016A IP65         2016         2016         2016-017         21006-0117           31         -01         Problemonts witch, 316A IP65         2016         2012         24107         24107           31         -01         Problemonts witch, 316A IP65                                                                                                    | -01              | SOFTSTARTER 500 7.5KW/400V, 230V                                        | 40.11209.719668 3RW          | N3018-1BB14            | Siemens                 | 4/1        |
| 28         0.00         Contactor, AC3, 3KW400V, 1ND, AC 280V, 500B, HZ, 3-pole 500 screw         401120578350         3R70151-147           28         1.05         Contactor, AC3, 4KW400V, 1ND, AC 280V, 500B, HZ, 3-pole 500 screw         JUMD Ecenter EPO1         JUMD Ecenter EPO1         JUE Ecenter EPO1         JUE Ecenter EPO1         JUE Ecenter EPO1         JUE Ecenter EC         JUE Ecenter Ecent EC         JUE Ecenter Ecent Ecenter Ecenter Ecenter Ecenter Ecenter Ecenter EcentEcenter Ecenter Ecenter Ecenter Ecenter Ecenter Ecen                                                                                                    | -02              | Contactor, AC-3, 3KW/400V, 1NO, AC 230V, 50/60 HZ, 3-pole, 500 screw    | 4011209780767 3RT            | I2015-1AP01            | SIEMENS                 | 5/4        |
| 2     -0.6     Contaction, ACS, 4KW400V, 1NO, AC 230V, 5006 HZ, 5 pelo, 500 czew     -011006 czental - 0110007 c3004     -011000 contal - 011000 contal - 01000 contal - 010000 contal - 01000 contal - 0100 contal - 0100 contal - 0100 contal - 01000 contal - 01000 contal - 01000 contal - 01000 contal - 0100 contal - 0100 contal - 01000 contal - 01000 contal - 0100 contal - 010 contal - 010 contal - 010 contal - 010 contal - 0100 contal - 010                  | -03              | Contactor, A.C.3, 3KW/400V, 1NO, A.C. 230V, 50/60 HZ, 3-pole, S00 screw | 4011209780767 3RT            | 2015-1AP01             | SIEMENS                 | 6/4        |
| 28         - (151)         Conductivity Targementer, 24/DC, 4-20mA         UMMO Econtans (101)         UMMO Econtans (101)                                                                                                    | -05              | Contactor, A.C3, 4KWV400V, 1NO, A.C 230V, 50/60 HZ, 3-pole, S00 screw   | 4011209783904 3RT            | Z016-1AP01             | SIEMENS                 | 8/4        |
| 28     -0161, sensor     Stensor JUNO Conductivity Sensor JUNO Conductivity Sensor JUNO CONDUCTIVITY Sensor JUNO Conductivity Sensor JUNO CONDUCTINA CONDUCTION CONDUCTINA CONDUCTIVITY Sensor JUNO CONDUCTIVITY J | -QIS1            | Conductivity transmitter,24VDC, 4-20mA                                  | JUMO Ecotrans LF01 JUN       | AO Ecotrans LF01       | OWNE                    | 14/1       |
| 30         S0         MAIN CONTROL SWITCH 3: POLE IU-22, PIAC 23A AT 400V         31022440T         31022440T         31022440T         31022440T         31020440T         31020440T         31020640T         31020640T         <                                                                                                    | -QIS1, sersor    |                                                                         | Sensor JUMO Conductivity Sen | isor JUMO Conductivity |                         | 14/2       |
| 31         S0.N         N.CONDUCTOR LEADING FOR BASE MOUNTING. UP T0 224 (A         3100064 0TB61         3100064 0TB61         310064 0TB61         310064 0TB61         310016         31016         31016                                                                                                    | -50              | MAIN CONTROL SWITCH 3-POLE IUE 32, PIAC-23A AT 400V                     | 4011209403277 3LD            | 0244-0TK51             | Siemens                 | 1/1        |
| 2     S.2     Boldar switch, 3p 16A IP65     31.02064 OTB51     31.02064 OTB51     31.02064 OTB5     31.02064 OTB5     31.                                                                                                    | -S0-N            | N-CONDUCTOR LEADING FOR BASE MOUNTING UP TO 32A (A                      | 4011209403970 3LD            | B220-0C                | Siemens                 | 1/1        |
| 3     -33     boldorswitch, 3p 16A 1P66     31.02064 OTB51     31.02064 OTB51 <t< td=""><th>-52</th><td>Isolator switch, 3p 16A IP65</td><td>3LD2064 OTB51 3LD</td><td>2064 OTB51</td><td>Siemens</td><td>5H</td></t<>                                                                                                    | -52              | Isolator switch, 3p 16A IP65                                            | 3LD2064 OTB51 3LD            | 2064 OTB51             | Siemens                 | 5H         |
| 3         -55         boldarswitch, 3p 16A 1P66         3L20064 OTB51         3L20064 OTB51         2L20064 OTB51         3L20064 OTB51         2L20064 OTB51         2L2007100                                                                                                    | -53              | Isolator switch, 3p 16A IP65                                            | 3LD2064 OTB51 3LD            | 2064.0TB51             | Siemens                 | 6/1        |
| 3         -11         Power supply, Cornel: -230VAC/230VAC/24VDC         24R:-0.17681/         24R:-0.17681/         24R:-0.17681/         24R:-0.17681/         24R:-0.17681/         24R:-0.17681/         24R:-0.17681/         24R:-0.17681/         24R:-0.17681/         24R:-0.17681         24R:-0.17681                                                                                                    | -55              | Isolator switch, 3p 16A IP65                                            | 3LD2064 OTB51 3LD            | 2064.0TB51             | Siemens                 | 8/1        |
| 38         W1         Flexible conds, Gery, Tr500m         57,06152.03122         Flexiv246           37         -W2         Flexible conds, Gery, Tr500m         57,06152.03312         Flexiv246           38         -W2         Flexible conds, Gery, Tr500m         57,06152.03312         Flexiv246           38         W2         Flexible conds, Gery, Tr500m         57,06152.03312         Flexiv246           30         W3         Flexible conds, Gery, Tr500m         57,06152.03312         Flexiv246           40         W3         Flexible conds, Gery, Tr500m         57,06152.03312         Flexiv246           41         W4         Flexible conds, Gery, Tr500m         57,06152.03312         Flexiv246           42         W5         Flexible conds, Gery, Tr500m         57,06152.03312         Flexiv246           43         W4         Flexible conds, Gery, Tr500m         57,06152.03312         Flexiv246           44         W10         A         W10         57,06152.03312         Flexiv246           44         W10         A         M10         57,06152.03312         Flexiv246           45         W11         Conductitie: BWT PRIMO, Pro.2500         57,06152.03312         Flexiv246           46         M1                                                                                                    | -T1              | Power supply, Combi - 230VAC/230VAC/24VDC                               | 24RC-0T66107 24R             | tC-O T66107            | Noratel                 | 1/4        |
| 37         342         Flexible conds, Gery, Tr50um         57.06152.033122         Flexiv.L2.40           38         -W2A         Flexible conds, Gery, Tr50um         57.06152.033122         Flexiv.L2.40           38         -W3         Flexible conds, Gery, Tr50um         57.06152.033122         Flexiv.L2.40           40         -W3         Flexible conds, Gery, Tr50um         61.05.03372         Flexiv.L2.40           41         W4                                                                                                    | -1M1-            | Flexible cords, Grey, Tr 500 m                                          | 57.05152.033122 Flex         | < Y-JZ 4G1,5           | Nexans                  | 4/1        |
| 38         W2A         Flexible conds, Grey, Tr50 m         57.06152.03122         Flexiv-L2 45           30         W3         Flexible conds, Grey, Tr50 m         57.06152.03078         Flexiv-L2 45           40         W4         State         57.06152.03078         Flexiv-L2 45           41         W4         State         57.06152.034129         Flexiv-L2 45           43         W6         Flexible conds, Grey, Tr50 m         303.75 mm <sup>11</sup> 44         W4         Flexible conds, Grey, Tr50 m         57.06152.034129         Flexiv-L2 45           44         W1         M1         57.06152.034129         Flexiv-L2 45           45         W1         State         57.06152.034129         Flexiv-L2 45           46         W1         State         57.06152.034129         Flexiv-L2 45           47         W1         State         57.06152.034129         Flexiv-L3 45           48         W1         State         57.06152.034129         Flexiv-L3 45           48         W1         State         State         57.06152.034129         Flexiv-L3 45           48         W1         State         State         State         57.06152.034129         Statie           48                                                                                                    | -W2              | Flexible cords, Grey, Tr 500 m                                          | 57.05152.033122 Flex         | < Y - JZ 4G1,5         | Nexans                  | 5/1        |
| 38         303         Flexkblc cords, Grey, Tr 500 m         57.05162.033078         FlexxV-J230           40         -W3A         4015         4015         4015         4015         4015         4015         4015         4015         4015         4015         4015         4015         4015         4015         4015         4015         4015         4015         4015         4015         4015         4015         4015         4015         4015         4015         4015         4015         4015         4015         4015         4015         4015         4015         4015         4015         4015         4016         4017         501612.034129         FlexvJ.L2 4G2         4017         4017         4017         401         401         501612.034129         FlexvJ.L2 4G2         4017         501612.034129         FlexvJ.L2 4G2         4017         5016112         FlexvJ.L2 4G2         501341107         501341107         501341107         501341107         501341107         501341107         501341107         501341107         501341107         501341107         501341107         501341107         501341107         501341107         501341107         501341107         501341107         501341107         501341107         501341107         501341107                                                                                                    | -W2A             | Flexible cords, Grey, Tr 500 m                                          | 57.05152.033122 Flex         | < Y - JZ 4G1,5         | Nexans                  | 5/1        |
| 40         303.4           41         -W4         300.5 mm²H           42         -W5         Flexible cords, Grey, Tr500 m           42         -W6         57.06152.034129         Flexiv.1.2.4G;           43         -W10         57.06152.034129         Flexiv.1.2.4G;           44         -W10         57.06152.034129         Flexiv.1.2.4G;           45         -W11         0.000mer: EWT HOH AIS         57.06162.034129         Flexiv.1.2.4G;           All OWI                                                                                                    | -W3              | Flexible cords, Grey, Tr 500 m                                          | 57.05152.033078 Flex         | د ۲-JZ 3G1,5           | Nexans                  | 6/1        |
| 41         W4         300.75 mm²           42         -W5         Flexible cords. Grey. Tr500 m         57.05152.034129         Flexiv.12.405           43         -W10         57.05152.034129         Flexiv.12.405         57.05152.034129         Flexiv.12.405           44         -W10         5.011         57.05152.034129         Flexiv.12.405         57.05152.034129         Flexiv.12.405           45         -W11         0.010 mms: EWT HOH A/S         0.010 mms. EWT HOH A/S         33.0,75 mm²           Amount         Erged title: BWT PRARQ Pro 2500         Appr         Appr         Appr                                                                                                    | -W3A             |                                                                         | 461                          | ,5 mm² H07RN-F         |                         | 6/1        |
| 42         W5         Flexible conds, Gery, Tr500.m         57.06152.084129         Flexiv.J2.4G, 57.06152.084129         Flexiv.J2.4G, 57.06152.084129         Flexiv.J2.4G, 57.06152.084129         Flexiv.J2.4G, 57.06152.084129         Flexiv.J2.4G, 57.06152.084129         Flexiv.J2.4G, 57.06152.084129         Flexiv.J2.4G, 57.06152.084129         Flexiv.J2.4G, 57.06152.084129         Flexiv.J2.4G, 57.06152.084129         Flexiv.J2.4G, 57.06152.084129         Flexiv.J2.4G, 57.06152.084129         Flexiv.J2.4G, 57.06152.084129         Flexiv.J2.4G, 57.06152.084129         Flexiv.J2.4G, 57.06152         Flexiv.J2.4G, 57.04129         Flexiv.J2.4G, 57.04129         Flexiv.J2.4G, 57.04129         Flexiv.J2.4G, 57.04129         Flexiv.J2.4G, 57.04129         Flexiv.J2.4G, 57.04129         Flexiv.J2.4G, 57.04129         Flexiv.J2.4G, 57.04129         J2.075.mm <sup>4</sup> Sk.0.75.m <sup>4</sup> Sk.0.75.m <sup>4</sup> Sk.0.75.m <sup>4</sup> Sk.0.75.m <sup>4</sup> J2.0.75.m <sup>4</sup> J2                                                                                                    | -1/14            |                                                                         | 300                          | ),75 mm² H05/V -F      |                         | 7M         |
| 48         -W/54         Flexible cords, Grey, Tr 500 m         57.05152 034129         Flexiv-J2 4G           44         -W/10         -S.034 LIYY         5 x 0,34 LIYY         5 x 0,34 LIYY           46         -W/1         -S.034 LIYY         5 x 0,75 mm²         5 x 0,75 mm²           45         -W/1         -S.041         -S.034 LIYY         5 x 0,75 mm²           56         -W/1         -S.034 LIYY         -S.034 LIYY         -S.034 LIYY           56         -W/1         -S.034 LIYY         -S.034 LIYY         -S.034 LIYY           56         -W/1         -S.034 LIYY         -S.034 LIYY         -S.034 LIYY           57.55 mm²         -S.014 LIYY         -S.034 LIYY         -S.034 LIYY         -S.034 LIYY           76.75 mm²         -S.014 LIYY         -S.034 LIYY         -S.034 LIYY         -S.034 LIYY                                                                                                    | -W5              | Flexible cords, Grey, Tr 500 m                                          | 57.05152.034129 Flex         | < Y - JZ 4G2,5         | Nexans                  | 8/1        |
| 44                                                                                                    | -W5A             | Flexible cords, Grey, Tr 500 m                                          | 57.05152.034129 Flex         | < Y - JZ 4G2,5         | Nexans                  | 8/1        |
| 45         -W11         3x0,75 mm²           As         Outstonee: BWT HOH A/S         3x0,75 mm²           Dependent title: BWT Project title: BWT Project title: BWT P                                                                            | -W10             |                                                                         | 5×(                          | 0,34 LIYY              |                         | 7/6        |
| Device THE BWT HOH A/S<br>Project THE: BWT PERMAG Pro 2500 April April                                                                                                    | -W11             |                                                                         | 3×0                          | 0,75 mm² LIYY          |                         | 717        |
| Project title: BWT PERMA Pro 2500 Project title: BWT PERMA Pro 2500                                                                                                    |                  | Customer: BWT HOH A/S                                                   |                              |                        | Previous page: 14 Next, | , page: 16 |
|                                                                                                    |                  | BWT HOH A/S Project title: BWT PERMAQ Pro 2500                          | Appr                         |                        | Main no. Page r         | no.        |
| Caminive 24 - DK-2620 Greeke                                                                                                    |                  | Gaminivai 24 - DK-2670 Grava                                            | Rev                          | 17-09-2013             | 20003                   | <b>1</b>   |
| DIM Tel: +45 43 600 500 - but @but.dk - www.bwt.dk Date: 2003E01A                                                                                                    | WATER TECHNOLOGY | Tel:: +45 43 600 500 - bwt@bwt.dk - www.bwt.dk File name: 20003E01A     | Drw                          | Date Ass Appr          |                         | ~          |

| Pos. | Component names    | Description                                                 | Part                               | tno.         | Type                                   |          | Manufacturer      | Position      |
|------|--------------------|-------------------------------------------------------------|------------------------------------|--------------|----------------------------------------|----------|-------------------|---------------|
| 8    | -W20               |                                                             |                                    |              | 3G0,75 mm² Multiflex                   |          |                   | 11/2          |
| 47   | -W21               |                                                             |                                    |              | 400,75 mm² Multiflex                   |          |                   | 11/4          |
| \$   | -W22               |                                                             |                                    |              | 3G0,75 mm² Multiflex                   |          |                   | 11/6          |
| \$   | -W30               |                                                             |                                    |              | 4 x 0,75 mm² Multiflex                 |          |                   | 10/1          |
| 8    | -W31               |                                                             |                                    |              | 2 x 0.75 mm² Multiflex                 |          |                   | 10/4          |
| 51   | -1132              |                                                             |                                    |              | 2 x 0 75 mm² Multiflex                 |          |                   | 10.5          |
| 8    | -W33               |                                                             |                                    |              | 2 x 0.75 mm² Multiflex                 |          |                   | 10/6          |
| ន    | -W34               |                                                             |                                    |              | 2 x 0.75 mm² Multiflex                 |          |                   | 10/7          |
| 3    | -W35               |                                                             |                                    |              | 3 x 0.75 mm² Multiflex                 |          |                   | W6            |
| 58   | -W36               |                                                             |                                    |              | 3 x 0.75 mm² Multiflex                 |          |                   | 5/5           |
| 8    | -W37               |                                                             |                                    |              | 2 x 0.75 mm² Multiflex                 |          |                   | 94            |
| 23   | -W50               |                                                             |                                    |              | 2 x 0.34 LIYY +S                       |          |                   | 14/2          |
| 8    | -W51               |                                                             |                                    |              | 2×0.34 LIYY +S                         |          |                   | 14/4          |
| 2    | -14/52             |                                                             |                                    |              | 2×03411YY +S                           |          |                   | 14/5          |
| 8 8  | -M53               |                                                             |                                    |              | 2×03411YY +S                           |          |                   | 14/7          |
| 8    | CCC2HM-            |                                                             | 100 d                              | 727          | PC020                                  |          |                   | 18            |
| 8    | -X1                |                                                             |                                    | 000          | NUDI 25                                |          |                   | 4H            |
| 3 8  | -24                | Eand through to wain all account account                    | 3201<br>3201                       | 0479457006   | WDU 2,0<br>WUTLD E 10000 mbmost Slovic |          | Moderation.       | MA.           |
| 83   | -17                | Feed through terminal screw/screw                           | 3)/9                               | 154/215/1540 | WIDU 2:5 TUZUUU MYMOMI. SKrue          |          | weigrnuller       | 4/1           |
| 3    | -X2                |                                                             | 102                                | 000          | WDU 2,5                                |          |                   | PU            |
| 8    | -X3                |                                                             | 102                                | 000          | WDU 2,5                                |          |                   | 6/1           |
| 8    | -X4                |                                                             | 1020                               | 000          | WDU 2,5                                |          |                   | 7/1           |
| 29   | -X5                |                                                             | 1020                               | 000          | WDU 2,5                                |          |                   | N8            |
| 88   | -X60               |                                                             | 1041                               | 1110         | WDK 2,5 ZQV                            |          |                   | 117           |
| 8    | -X61               |                                                             | 102                                | 000          | WDU 2,5                                |          |                   | 112           |
| 2    | -X63               |                                                             | 1020                               | 000          | WDU 2,5                                |          |                   | 13/2          |
| 14   | -X65               |                                                             | 1020                               | 000          | WDU 2,5                                |          |                   | 13/2          |
| 2    | -XAI               |                                                             | 4005                               | 8190455149   | WDU 2,5                                |          |                   | 14/4          |
| 2    | -XDI               |                                                             | 1041                               | 110          | WDK 2,5 ZQV                            |          |                   | 9/1           |
| 74   | -XDO               |                                                             | 1041                               | 110          | WDK 2,5 ZQV                            |          |                   | 12M           |
| 22   | -XF41              | Double feed through terminal screw/screw 2,5mm <sup>2</sup> | 4005                               | 8190169527   | WDK 2,5                                |          | Weidmüller        | 115           |
| 92   | -XF41N             | Double feed through terminal screw/screw 2,5mm <sup>2</sup> | 400                                | 8190169527   | WDK 2,5                                |          | Weidmüller        | 115           |
| 11   | -XF51              | Double feed through terminal screw/screw 2,5mm <sup>2</sup> | 4006                               | 8190169527   | WDK 2,5                                |          | Weidmüller        | 115           |
| 28/  | -XF51M             | Double feed through terminal screw/screw 2,5mm <sup>2</sup> | 4006                               | 8190169527   | WDK 2,5                                |          | Weidmüller        | 115           |
| 62   | -XPE               | PE-Busbar                                                   | PEE                                | Busbar       | PE-Busbar                              |          | Weidmüller        | 1/1           |
| 8    | -XPE1              | PE-Busbar                                                   | PE                                 | Busbar       | PE-Busbar                              |          | Weidmüller        | 6/1           |
| 81   | -XPE3              | PE-Busbar                                                   | PEE                                | Busbar       | PE-Busbar                              |          | Weidmüller        | 14/6          |
| 8    | -XPE4              | PE-Busbar                                                   | PEE                                | Busbar       | PE-Busbar                              |          | Weidmüller        | 14/8          |
| 88   |                    |                                                             |                                    |              |                                        |          |                   |               |
| 2    |                    |                                                             |                                    |              |                                        |          |                   |               |
| 88   |                    |                                                             |                                    |              |                                        |          |                   |               |
| 88   |                    |                                                             |                                    |              |                                        |          |                   |               |
| 87   |                    |                                                             |                                    |              |                                        |          |                   |               |
| 88   |                    |                                                             |                                    |              |                                        |          |                   |               |
| 8    |                    |                                                             |                                    |              |                                        |          |                   |               |
| 8    |                    |                                                             |                                    |              |                                        |          |                   |               |
| -    |                    |                                                             | Customer: BWT HOH A/S              |              |                                        |          | Previous page: 15 | Next page: 17 |
| F    |                    | BWI HOH AS                                                  | Project title: BWT PERMAQ Pro 2500 |              | Appr                                   |          | Main no.          | Page no.      |
| り    |                    | Geminiwei 24 - DK-2670 Greve                                | Page title: Component list         |              | Rev 17-09-2013                         |          | 20003             |               |
| BES  | T WATER TECHNOLOGY | Tel : +45 43 600 500 - bwt@bwt.dk - www.bwt.dk              | File name: 20003E01A               |              | DIW .                                  | . H      | Draw. no. 20002   |               |
|      |                    | INTERVIEW INTERVIEW AND AND A THE INTERVIEW                 |                                    |              | X Date                                 | Ass Annr |                   |               |

|      |                                                                                                    |                                                    |                                                                                                    | T                            | -                                                              |        | · · · · · · · · · · · · · · · · · · · | 1                 | -iz           |
|------|----------------------------------------------------------------------------------------------------|----------------------------------------------------|----------------------------------------------------------------------------------------------------|------------------------------|----------------------------------------------------------------|--------|---------------------------------------|-------------------|---------------|
| Lus. | -KPIC1                                                                                                    |                                                    | T3301-11-D24.C                                                                                                    | 1 T3301-11-D24.C             | PI C/HMI Logic-trutch series 5.7" monocronne HMI 16 DI/16 DO   | 2      |                                       | 2                 | III.          |
| 2    |                                                                                                    |                                                    |                                                                                                    |                              | na ar an an futra anna anna a' fa fannan anna a bBan ann ann a | i.     |                                       |                   |               |
| 8    | -X1                                                                                                    | 10 5                                               | 703472157696                                                                                                    | WDU 2.5 102000 m/mont. Skrue |                                                                | 4/1    | -W1                                   | -P1               | :UI           |
| 4    | -X1                                                                                                    | 1V 1                                               | 02000                                                                                                    | WDU2,5                       |                                                                | 4/1    | -1/1/1                                | -P1               | : V1          |
| S    | -X1                                                                                                    | 1W 1                                               | 02000                                                                                                    | WDU2,5                       |                                                                | 4/1    | -W1                                   | -P1               | CVV1          |
| 9    |                                                                                                    |                                                    |                                                                                                    |                              |                                                                |        |                                       |                   |               |
| ~    | -X2                                                                                                    | 20                                                 | 02000                                                                                                    | WDU 2,5                      |                                                                | 5/1    | -W/2                                  | -82               | .1            |
| ~    | -X2                                                                                                    | 2V                                                 | 02000                                                                                                    | WDU 2,5                      |                                                                | 5/1    | -W2                                   | -S2               | ŝ             |
| 6    | -X2                                                                                                    | 2M                                                 | 02000                                                                                                    | WDU 2,5                      |                                                                | 5/1    | -W2                                   | -S2               | :5            |
| 10   |                                                                                                    |                                                    |                                                                                                    | 5                            |                                                                |        |                                       |                   |               |
| 11   | -X3                                                                                                    | 3N                                                 | 02000                                                                                                    | WDU 2,5                      |                                                                | 6/1    | -W3                                   | -53               | 3             |
| 12   | -X3                                                                                                    | 30 1                                               | 02000                                                                                                    | WDU 2,5                      |                                                                | 6/1    | -W3                                   | -53               | 1             |
| 13   |                                                                                                    |                                                    |                                                                                                    |                              |                                                                |        |                                       |                   |               |
| 14   | -X4                                                                                                    | 1 Nb                                               | 02000                                                                                                    | WDU 2,5                      |                                                                | HZ     | -W4                                   | -P5               | N             |
| 15   | -X4                                                                                                    | 40                                                 | 02000                                                                                                    | WDU2,5                       |                                                                | 7/1    | -W4                                   | -P5               | 1             |
| 16   |                                                                                                    |                                                    |                                                                                                    |                              |                                                                |        |                                       |                   |               |
| 17   | -X5                                                                                                    | 50                                                 | 02000                                                                                                    | WDU 2,5                      |                                                                | 8/1    | -W5                                   | -S5               | -1            |
| 18   | -X5                                                                                                    | 5/                                                 | 02000                                                                                                    | WDU25                        |                                                                | N8     | -W5                                   | -85               | ŝ             |
| 6    | -X5                                                                                                    | 5M                                                 | 02000                                                                                                    | WDU25                        |                                                                | 8/1    | -W5                                   | -55               | 5             |
| 8    |                                                                                                    |                                                    |                                                                                                    |                              |                                                                |        | 5                                     |                   |               |
| 21   | -X60                                                                                                    |                                                    | 04110                                                                                                    | WDK 2,5 ZQV                  |                                                                | 7/6    | -W10                                  | -P5               | -1            |
| କ୍ଷ  | -X60                                                                                                    | 2                                                  | 04110                                                                                                    | WDK 2.5 ZQV                  |                                                                | 7/6    | -W10                                  | -PS               | 5             |
| 83   | -X00                                                                                                    | F51 1                                              | 04110                                                                                                    | WDK 2,5 ZQV                  | Alarmsignal                                                    | 7/7    | -1111                                 | -PS               | 9             |
| 24   | -X60                                                                                                    | ~                                                  | 04110                                                                                                    | WDK 2.5 ZOV                  |                                                                | 717    | -1//11                                | -P5               | 4             |
| 8    | 11 Carlos Carlos |                                                    | 10.00 CO 2000 CO 200000 CO 2000 CO 200 | •                            |                                                                | 2010   |                                       |                   | 1             |
| 8    | -X61                                                                                                    | F41                                                | 02000                                                                                                    | WDU25                        |                                                                | 11/4   | -W21                                  | -Y02              | ęq            |
| 27   | -X61                                                                                                    | -                                                  | 02000                                                                                                    | WDU25                        |                                                                | 112    | -W20                                  | -Y01              | 4             |
| 8    | -X61                                                                                                    | 2                                                  | 02000                                                                                                    | WDU2,5                       |                                                                | 11/4   | -W21                                  | -Y02              | 2             |
| କ୍ଷ  | -X61                                                                                                    | 3                                                  | 02000                                                                                                    | WDU2.5                       |                                                                | 11/6   | -W22                                  | -705              | Ş             |
| 8    | -X61                                                                                                    | ÷                                                  | 02000                                                                                                    | WDU2.5                       |                                                                | 112    | -W22                                  | -705              | <b>T</b> .    |
| 3    | -X61                                                                                                    | -<br>Z                                             | 02000                                                                                                    | WDU2,5                       |                                                                | 112    | -W21                                  | -Y02              | ÷.            |
| 8    | -X61                                                                                                    | F N                                                | 02000                                                                                                    | WDU2,5                       |                                                                | 112    | -W20                                  | -Y01              | 1             |
| 83   |                                                                                                    |                                                    |                                                                                                    |                              |                                                                |        |                                       |                   | 2002          |
| 8    | -X®                                                                                                    | 1                                                  | 02000                                                                                                    | WDU25                        |                                                                | 13/2   |                                       |                   |               |
| 8    | -X63                                                                                                    | 3                                                  | 02000                                                                                                    | WDU2,5                       |                                                                | 13/2   |                                       |                   |               |
| 8    |                                                                                                    |                                                    |                                                                                                    |                              |                                                                |        |                                       |                   |               |
| 37   | -X65                                                                                                    |                                                    | 02000                                                                                                    | WDU 2,5                      |                                                                | 13/2   |                                       |                   |               |
| 8    |                                                                                                    |                                                    |                                                                                                    |                              |                                                                |        |                                       |                   |               |
| 8    | -XAI                                                                                                    | 1                                                  | 008190455149                                                                                                    | WDU2,5                       |                                                                | 14/4   |                                       | -KPLC2            | 11            |
| 40   | -XAI                                                                                                    | 2 4                                                | 008190455149                                                                                                    | WDU 2,5                      |                                                                | 14/5   |                                       | -KPLC2            | :12           |
| 41   | -XAI                                                                                                    | 3                                                  | 008190455149                                                                                                    | WDU 2,5                      |                                                                | 14/7   |                                       | -KPLC2            | :13           |
| 42   | -XAI                                                                                                    | F51 4                                              | 008190455149                                                                                                    | WDU2,5                       |                                                                | 14/4   | -W51                                  | -PT01             | :1            |
| \$   | -XAI                                                                                                    | F51 4                                              | 008190455149                                                                                                    | WDU 2,5                      |                                                                | 14/5   | -W52                                  | -PT02             | Ч             |
| 44   | -XAI                                                                                                    | F51 4                                              | 008190455149                                                                                                    | WDU2,5                       |                                                                | 14/7   | -W53                                  | -TT01             | 1             |
| \$   |                                                                                                    |                                                    |                                                                                                    |                              |                                                                |        |                                       |                   |               |
| -    |                                                                                                    |                                                    | Customer: BA                                                                                                    | VT HOH A/S                   |                                                                |        | -                                     | Previous page: 16 | Next page: 18 |
| H    |                                                                                                    | BWI HUH A/S                                        | Project title: B                                                                                                    | WT PERMAQ Pro 2500           | Appr                                                           |        | -                                     | Main no.          | Page no. 🖌 🥣  |
| )    |                                                                                                    | Geminivei 24 - DK-2670 Greve                       | Page title: ler                                                                                                    | minal list                   | Rev   17-0                                                     | 9-2013 |                                       |                   | 1/            |
| BES  | T WATER TECHNOLOG                                                                                                    | Tal: +45 43 ADD 500 - hunt@hunt dk - women hunt dk | File name: 2                                                                                                    | 0003E01A                     | Drw                                                            |        | MF                                    |                   |               |
|      |                                                                                                    |                                                    |                                                                                                    |                              |                                                                | Φ      | Ass. Appr                             | וכטטטא            | LUIA          |

| Pin                 | 63             | ę              | <u>۲.</u>      | 2              | 5              | 5              | Σ.             | 2              | τ.             | :4             | τ.             | 5              | 1              | 5              | T.             | :15            | :F51           | 5              | <u>.</u>       | <u>.</u>       | :4             | :4             | 2              | ۲.             |                |                |                |                |                |                |                |                |                |                |                |                |                |       |                  |                   |                    | N                  |                                         | Next page: 19               | ade no.                            | 18                        |                              | 110                                            |
|---------------------|----------------|----------------|----------------|----------------|----------------|----------------|----------------|----------------|----------------|----------------|----------------|----------------|----------------|----------------|----------------|----------------|----------------|----------------|----------------|----------------|----------------|----------------|----------------|----------------|----------------|----------------|----------------|----------------|----------------|----------------|----------------|----------------|----------------|----------------|----------------|----------------|----------------|-------|------------------|-------------------|--------------------|--------------------|-----------------------------------------|-----------------------------|------------------------------------|---------------------------|------------------------------|------------------------------------------------|
| Q                   | -FT02          | -FT01          | -LSL01         | -LSL01         | -LSL02         | -LSLACG        | -LSL04         | -LSL04         | -PS01          | -PS01          | -PS03          | -PS03          | -PS04          | -PS04          | -EXT Stop      | IOX-           | IOX-           | -EXT Stop      | -FT02          | -FT01          | -FT01          | -FT02          | - TS01         | - TS01         |                |                |                |                |                |                |                |                |                |                |                |                |                |       |                  |                   |                    | -11                |                                         | Previous page: 17           | fain no.                           | 20003                     | Trainin no                   | 2000366                                        |
| Cable name          | -W36           | -W35           | 0EW-           | 0EW-           | 06W-           | 06W-           | -W31           | -W31           | -W32           | -W32           | -W33           | -W33           | -W34           | -W34           |                |                |                |                | 36W-           | -W35           | -W35           | SEW-           | -W/37          | -W37           |                |                |                |                |                |                |                |                |                |                |                |                |                |       |                  |                   |                    |                    |                                         | 5                           |                                    |                           | MF                           | Ass Annr                                       |
| Position            | 2/6            | 2/6            | 10/1           | 10/1           | 10/2           | 10/3           | 10/4           | 10/4           | 10/5           | 10/5           | 10.6           | 10/6           | 10/7           | 10/7           | 10/8           | 10/8           | 10/8           | 10/8           | 2/6            | 2/6            | 9/1            | 2/6            | 9/4            | 9/4            | 12/1           | 12/1           | 12/2           | 12/2           | 12/3           | 12/3           | 12/4           | 12/4           | 12/5           | 12/5           | 12/6           | 12/7           | 12/7           | 67    | Q1               | 1/5               | 15                 | 15<br>15           | 2                                       |                             | Appr                               | Rev 17-09-2013            | Drev                         | X Date                                         |
| 00.<br>Type         | 10 WDK 2,5 ZQV | 10 WDK 2,5 ZQV | 10 WDK 2,5 ZQV | 10 WDK 2,5 ZQV | 10 WDK 2,5 ZQV | 10 WDK 2,5 ZQV | 10 WDK 2,5 ZQV | 10 WDK 2,5 ZQV | 10 WDK 2,5 ZQV | 10 WDK 2,5 ZQV | 10 WDK 2,5 ZQV | 10 WDK 2,5 ZQV | 10 WDK 2,5 ZQV | 10 WDK 2,5 ZQV | 10 WDK 2,5 ZQV | 10 WDK 2,5 ZQV | 10 WDK 2,5 ZQV | 10 WDK 2,5 ZQV | 10 WDK 2,5 ZQV | 10 WDK 2,5 ZQV | 10 WDK 2,5 ZQV | 10 WDK 2,5 ZQV | 10 WDK 2,5 ZQV | 10 WDK 2,5 ZQV | 10 WDK 2,5 ZQV | 10 WDK 2,5 ZQV | 10 WDK 2,5 ZQV | 10 WDK 2,5 ZQV | 10 WDK 2,5 ZQV | 10 WDK 2,5 ZQV | 10 WDK 2,5 ZQV | 10 WDK 2,5 ZQV | 10 WDK 2,5 ZQV | 10 WDK 2,5 ZQV | 10 WDK 2,5 ZQV | 10 WDK 2,5 ZQV | 10 WDK 2,5 ZQV |       | C/2 AUM /2000/21 | 190169527 WDK 2,5 | 190169527 MIDK 2.5 | 190169527 MIDK 2.5 |                                         | Customer-BWT HOH A/S        | Project title: BWT PERMAQ Pro 2500 | Page title: Terminal list | File name: 20003E014         |                                                |
| Pin Function Part n | M 10411        | M 10411        | -51 10411      | 10411          | 30 10411       | 10411          | -51 10411      | 11 10411       | -51 10411      | 10411          | -51 10411      | 10411          | -51 10411      | 14 10411       | -51 10411      | -51 10411      | 10411          | 10411          | -51 10411      | -51 10411      | 10411          | 10411          | 10411          | =51 10411      | 10411 10411    | 10411          | M 10411        | 10411          | M 10411        | 10411          | N 10411        | 11 10411       | 10411 10411    | 12 10411       | 10411          | M 10411        | 10411          | 10001 | -41 40081        | -41 40081         | 40081              | 40081              | 100001 ································ | SECOND D. CONTRACTOR STATES | <b>BWT HOH A/S</b>                 |                           | Geminivej 24 - DK-26/0 Greve | Tel.: +45 43 600 500 - bwt@bwt.dk - www.bwt.dk |
| Terminal no.        | -XDI           | -XDI IOX-      | -XDI R         | -XDI 0         | -XDI 0         | -XDI 10        | -XDI R         | -XDI 11:       | -XDI R         | -XDI 12        | -XDI R         | -XDI 10        | -XDI F         | -XDI 10X-      | -XDI           | -XDI F         | -XDI 16        | -XDI 16        | -XDI R         | -XDI F         | -XDI 0         | -XDI 2         | -XDI 1         | -XDI Ē         | .XDO N         | XDO 8          | XDO N.         | XDO 9          | XDO N          | XDO 1(         | XDO N          | XD0 1:         | XDO N.         | -XDO 12        | -XDO 10        | XDO N          | XD0 +          | 1     | XF41 F           | XF41 F            | XF41N N            | -XE41N N           |                                         |                             |                                    |                           | VATER TECHNOLOGY             |                                                |

| Pos.     | Terminal no.     | -Pin Function Part                               | t no.            | Tvne                  | Position     | Cable name | 0                 | ·Pin          |
|----------|------------------|--------------------------------------------------|------------------|-----------------------|--------------|------------|-------------------|---------------|
| ы        | -XF51            | F51 4008                                         | 18190169527      | WDK 2.5               | 115          |            | -XF51             | :F51          |
| 8        | -XF51            | F51 4000                                         | 18190169527      | WDK 2,5               | 115          |            | -XF51             | :F51          |
| 83       | -XF51            | F51 4008                                         | 18190169527      | WDK 2,5               | 115          |            | -Ті               | +1;           |
| ञ्च      |                  |                                                  |                  |                       |              |            |                   |               |
| ઝ        | -XF51M           | M 4005                                           | 18190169527      | WDK 2,5               | 115          |            |                   |               |
| 8        | -XF51M           | M 4005                                           | 18190169527      | WDK 2,5               | 1.5          |            | -11               | .L.           |
| 6        |                  |                                                  |                  |                       |              |            |                   |               |
| 88 8     | -XPE1            | PE PE-E                                          | -Busbar          | PE-Busbar             | 6/1          | -W3        | -83               | H.            |
| 33       |                  |                                                  |                  |                       |              |            |                   |               |
| <u>8</u> | -XPE3            | PE-F                                             | -Busbar          | PE-Bustar             | 14/6         |            |                   |               |
| φ        |                  |                                                  |                  |                       | 2000         |            |                   |               |
| 10       | -XPE4            | PE-1                                             | -Bus bar         | PE-Bustar             | 14/8         |            |                   |               |
| ₿        |                  |                                                  |                  |                       |              |            |                   |               |
| 104      |                  |                                                  |                  |                       |              |            |                   |               |
| 165      |                  |                                                  |                  |                       |              |            |                   |               |
| ₿        |                  |                                                  |                  |                       |              |            |                   |               |
| 107      |                  |                                                  |                  |                       |              |            |                   |               |
| 108      |                  |                                                  |                  |                       |              |            |                   |               |
| 109      |                  |                                                  |                  |                       |              |            |                   |               |
| 110      |                  |                                                  |                  |                       |              |            |                   |               |
| 111      |                  |                                                  |                  |                       |              |            |                   |               |
| 112      |                  |                                                  |                  |                       |              |            |                   |               |
| 113      |                  |                                                  |                  |                       |              |            |                   |               |
| 114      |                  |                                                  |                  |                       |              |            |                   |               |
| 115      |                  |                                                  |                  |                       |              |            |                   |               |
| 116      |                  |                                                  |                  |                       |              |            |                   |               |
| 117      |                  |                                                  |                  |                       |              |            |                   |               |
| 118      |                  |                                                  |                  |                       |              |            |                   |               |
| 140      |                  |                                                  |                  |                       |              |            |                   |               |
| 2 6      |                  |                                                  |                  |                       |              |            |                   |               |
| 3        |                  |                                                  |                  |                       |              |            |                   |               |
| 121      |                  |                                                  |                  |                       |              |            |                   |               |
| 12       |                  |                                                  |                  |                       |              |            |                   |               |
| 83       |                  |                                                  |                  |                       |              |            |                   |               |
| 124      |                  |                                                  |                  |                       |              |            |                   |               |
| 125      |                  |                                                  |                  |                       |              |            |                   |               |
| 128      |                  |                                                  |                  |                       |              |            |                   |               |
| 12/      |                  |                                                  |                  |                       |              |            |                   |               |
| 8        |                  |                                                  |                  |                       |              |            |                   |               |
| <u>8</u> |                  |                                                  |                  |                       |              |            |                   |               |
| 130      |                  |                                                  |                  |                       |              |            |                   |               |
| 33       |                  |                                                  |                  |                       |              |            |                   |               |
| 18       |                  |                                                  |                  |                       |              |            |                   |               |
| 8        |                  |                                                  |                  |                       |              |            |                   |               |
| ₫        |                  |                                                  |                  |                       |              |            |                   |               |
| 138      |                  |                                                  |                  |                       |              |            |                   |               |
| 14       |                  |                                                  | Customer: B      | VT HOH A/S            |              |            | Previous page: 18 | Next page: 20 |
| E        |                  | BWT HOH A/S                                      | Project title: E | WT PERMAQ Pro 2500 At | or           |            | Main no.          | Page no.      |
| )        |                  | Gaminival 24 - DK-2670 Grava                     | Page title: Te   | minal list            | v 17-09-2013 |            | 20003             | Π             |
| BES      | WATER TECHNOLOGY | Tal: 14E 42 600 600 hurt@hurt als union hurt als | File name: 1     | 0003E01A              | W.           | MF         | Draw. no.         |               |
|          |                  | 181 +40 40 000 000 - Dwillyumi.un - ####.b#i.un  |                  |                       | C Date       | Ass. Appr  | 200030            | :01A          |

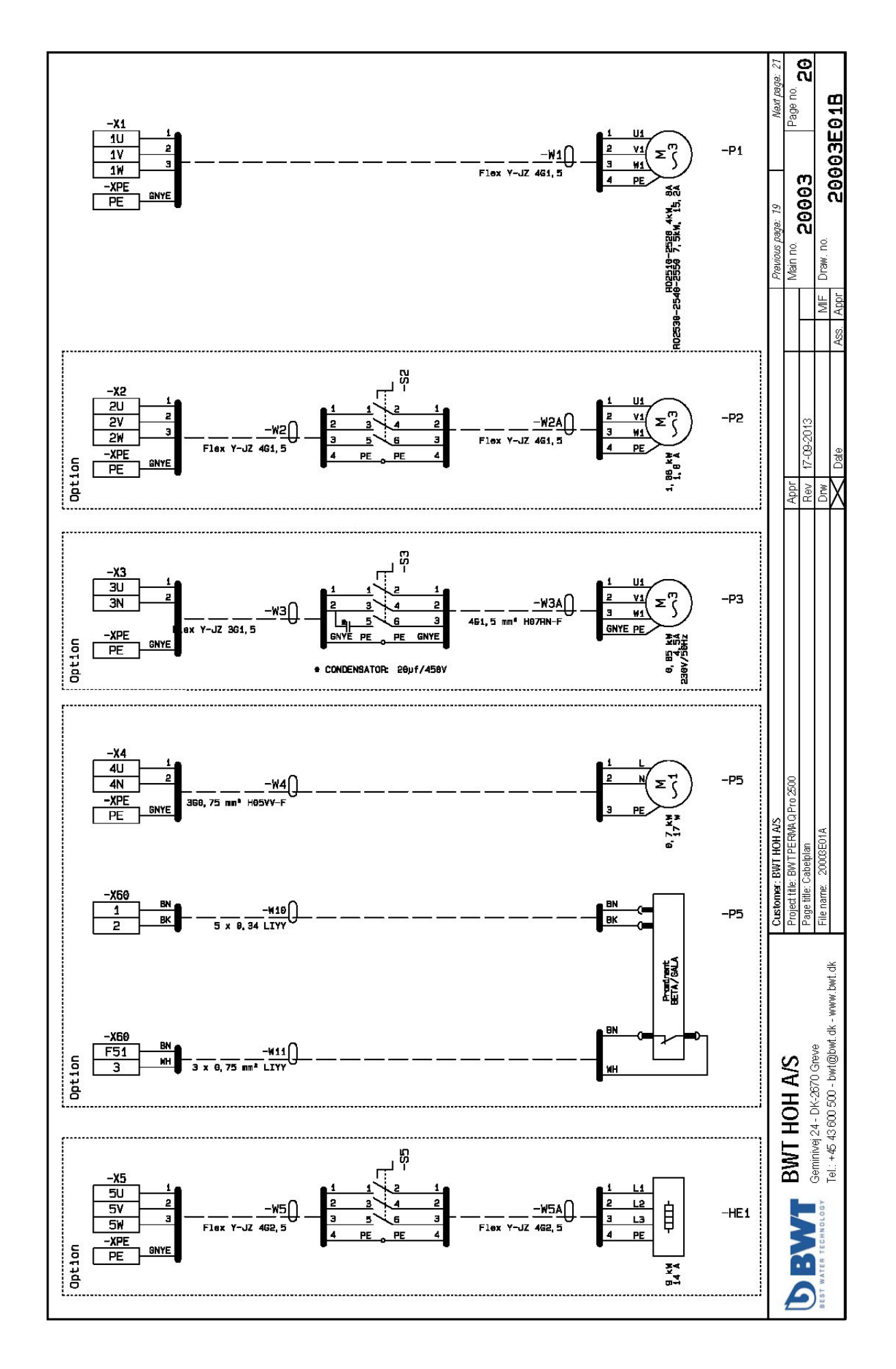

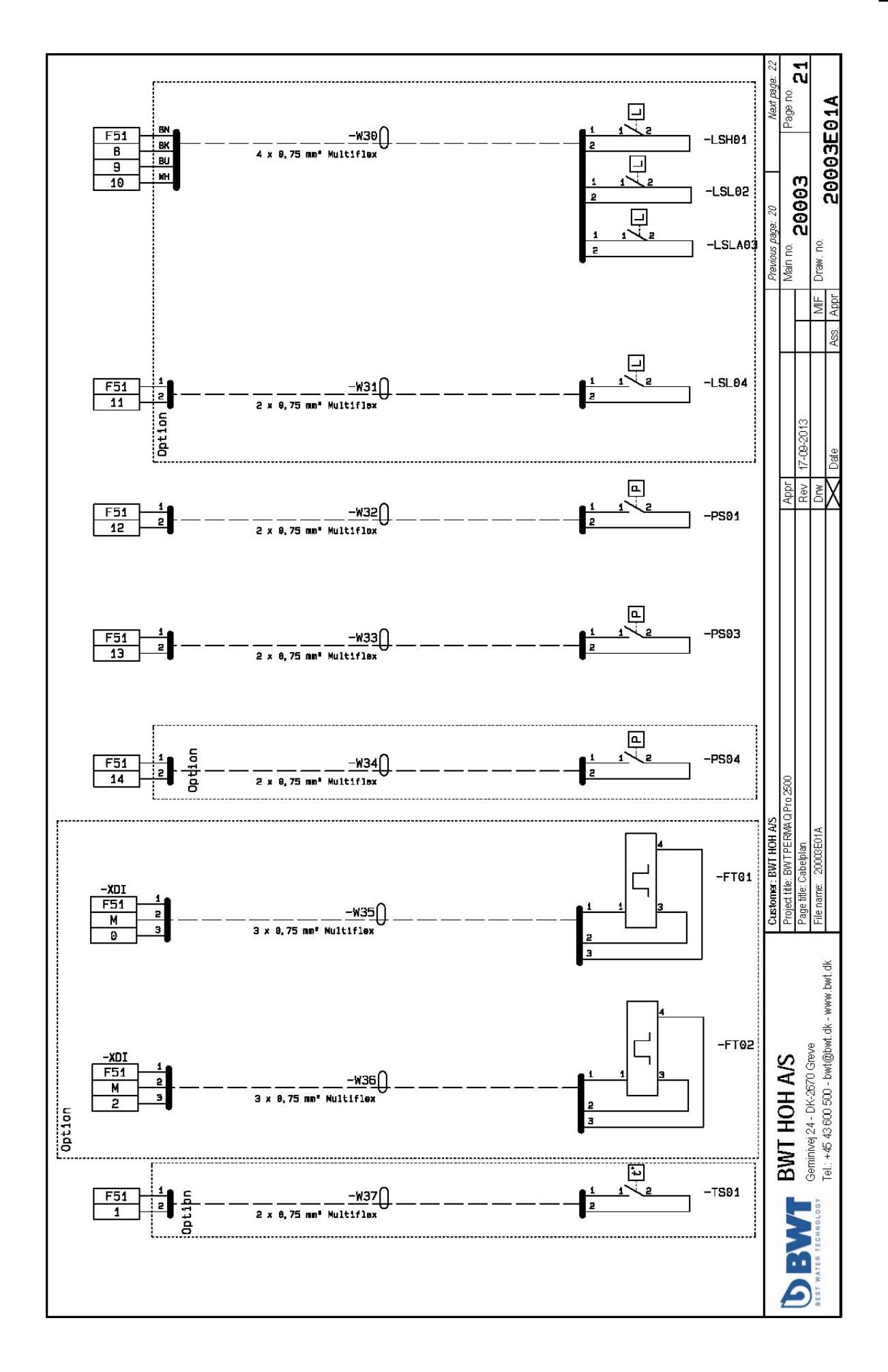

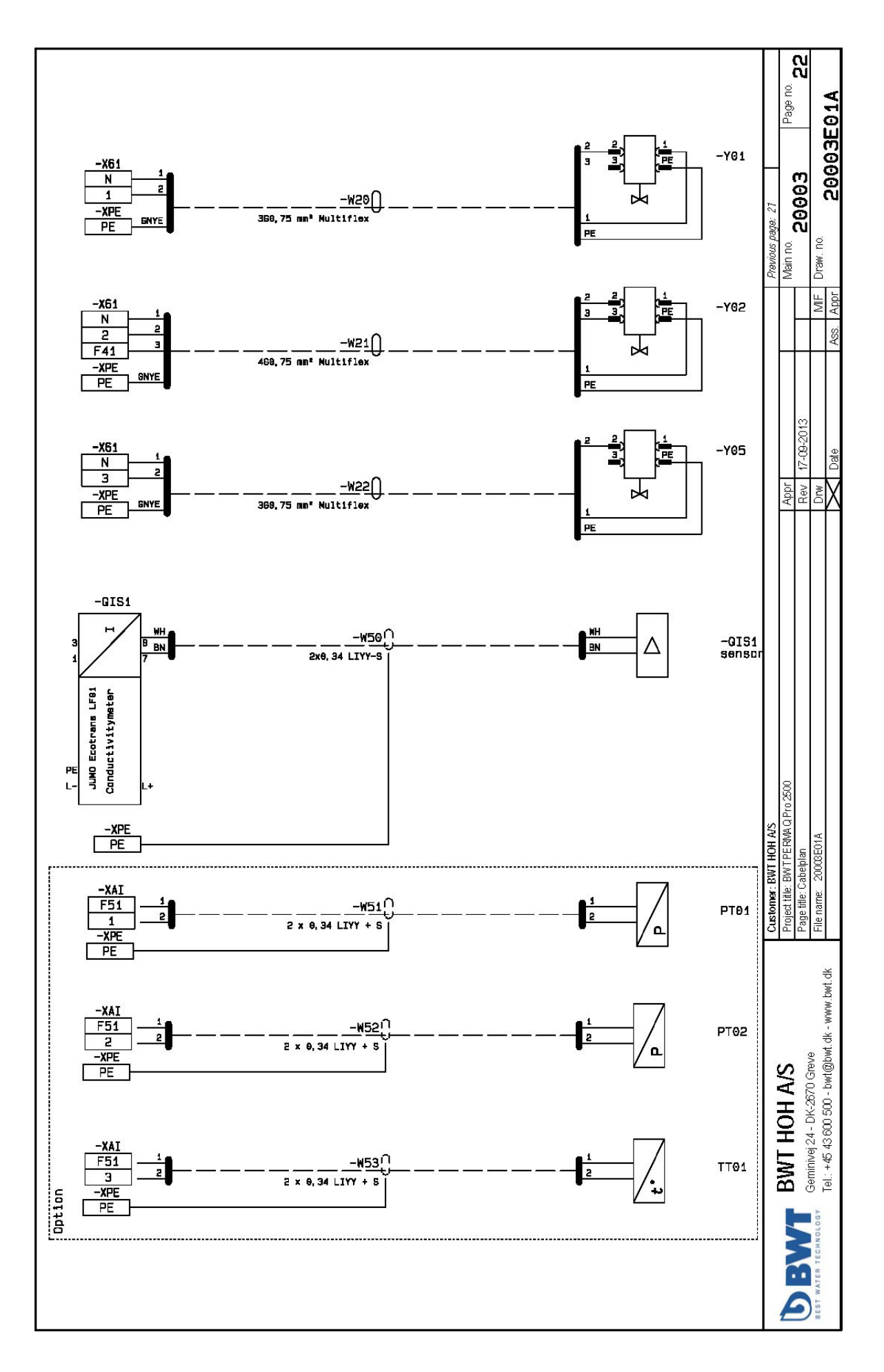

| <br> | <br>      |
|------|-----------|
|      |           |
|      |           |
|      |           |
|      |           |
| <br> | <br>      |
|      |           |
| <br> | <br>····· |
|      |           |
| <br> | <br>      |
|      |           |
|      |           |
| <br> | <br>      |
|      |           |
| <br> | <br>      |
|      |           |
| <br> | <br>      |
|      |           |
| <br> | <br>      |
|      |           |
|      |           |
|      |           |
|      |           |
| <br> | <br>      |
|      |           |
| <br> | <br>      |
|      |           |
|      |           |
|      |           |
|      |           |
| <br> | <br>      |
|      |           |
| <br> | <br>      |
|      |           |
| <br> | <br>      |
|      |           |
|      |           |
|      |           |
|      |           |
|      |           |

| Notes |  |
|-------|--|
|       |  |
|       |  |
|       |  |
|       |  |
|       |  |
|       |  |
|       |  |
|       |  |
|       |  |
|       |  |
|       |  |
|       |  |
|       |  |
|       |  |
|       |  |
|       |  |
|       |  |
|       |  |
|       |  |
|       |  |
|       |  |
|       |  |
|       |  |
|       |  |
|       |  |
|       |  |
|       |  |
|       |  |
|       |  |
|       |  |
|       |  |
|       |  |
|       |  |
|       |  |
|       |  |
|       |  |
|       |  |

|  |          | <br> |         |
|--|----------|------|---------|
|  |          |      |         |
|  |          |      |         |
|  |          |      |         |
|  |          |      |         |
|  |          | <br> |         |
|  |          |      |         |
|  | <u> </u> | <br> |         |
|  |          |      |         |
|  |          | <br> |         |
|  |          |      |         |
|  |          | <br> |         |
|  |          |      |         |
|  |          |      |         |
|  |          |      |         |
|  |          |      |         |
|  |          | <br> |         |
|  |          |      |         |
|  | ·        | <br> |         |
|  |          |      |         |
|  |          | <br> |         |
|  |          |      |         |
|  |          |      |         |
|  |          |      |         |
|  |          |      |         |
|  |          | <br> |         |
|  |          |      |         |
|  | <u> </u> | <br> |         |
|  |          |      |         |
|  |          | <br> |         |
|  |          |      |         |
|  |          |      |         |
|  |          |      |         |
|  |          |      |         |
|  |          | <br> | <u></u> |
|  |          |      |         |
|  |          | <br> |         |
|  |          |      |         |
|  |          | <br> |         |
|  |          |      |         |

# Weitere Informationen finden sie:

#### BWT HOH A/S

Geminivej 24 DK-2670 Greve Tel : +45 43 600 500 Fax: +45 43 600 900 E-Mail: bwt@bwt.dk

#### BWT Austria GmbH

Walter-Simmer-StraBe 4 A-5310 Mondsee Tel: +43 6232 5011 0 Fax: +43 6232 4058 E-Mail: office@bwt.at

#### BWT Belgium NM.

Leuvensesteenweg 633 B-1930 Zaventem Tel : +32 2 758 03 10 Fax: +32 2 758 03 33 E-Mail: bwt@bwt.be

#### BWT UK Ltd.

Coronation Road, BWT House High Wycombe Buckinghamshire, HP12, 3SU Tel : +44 1494 838 100 Fax: +44 1494 838 101 E-Mail: info@bwt-uk.co.uk

#### Cilit S.A.

C/Silici, 71 -73 Poligono Industrial del Este E-08940 Cornelia de Llobregat Tel : +34 93 440 494 Fax: +34 93 4744 730 E-Mail: cillit@cillit.com

#### BWT Birger Christensen AS

Røykenveien 142 A Postboks 136 N-1371 Asker Tel : +47 67 17 70 00 Fax: +47 67 17 70 01 E-Mail: firmapost@hoh.no

#### BWT Wassertechnik GmbH

IndusiriestraBe 7 D-69198 Schriesheim Tel : +49 6203 73 0 Fax: +49 6203 73 102 E-Mail: bwt@bwt.de

#### BWE Česká Republika s.r.o.

Lipovo 196 -Cestlice CZ-251 01 Říčany Tel : +42 272 680 300

## BWT Nederland B.V.

E-Mail: info@bwt.cz

Fax: +42 272 680 299

Centraal Magazijn Energieweg 9 NI-2382 NA Zoeterwoude Tel : +31 88 750 90 00 Fax: +31 88 750 90 90 E-Mail: sales@bwtnederland.nl

#### BWT Vattenteknik AB

Box 9226 Kantyxegatan 25 SE-213 76 Malmö Tel : +46 40 691 45 00 Fax: +46 40 21 20 55 E-Mail: info@vattenteknik.se

#### Cillichemie Italiana SRL

Via Plinio 59 1-20129 Milano Te l: +39 02 204 63 43 Fax: +39 02 201 058 E-Mail: info@cillichemie.com

#### BWT Polska Sp. z o.o.

ul. Polczyhska 116 PL-01-304 Warszawa Tel : +48 22 6652 609 Fax: +48 22 6649 612 E-Mail: bwt@bwt.pl

#### BWT AQUA AG

HauptstraBe 192 CH-4147 Aesch Tel : +41 61 755 88 99 Fax: +41 61 755 88 90 E-Mail: info@bwt-agua.ch

#### **BWT Separtec OY**

PL 19 Varppeenkatu 28 FIN-21201 Raisio Tel : +358 2 4367 300 Fax: +358 2 4367 355 E-Mail: hoh@hoh.fi

#### **BWT France SAS**

103, Rue Charles Michels F-93206 Saint Denis Cedex Tel : +33 1 4922 45 00 Fax: +33 1 4922 45 45 E-Mail: bwt@bwt.fr

#### BWT Hungária Kft.

Keleti út. 7. H-2040 Budaörs Tel : +36 23 430 480 Fax: +36 23 430 482 E-Mail: bwt@bwt.hu

#### OOO Russia BWT

Ul. Kasatkina 3A RU-129301 Moscow Tel : +7 495 686 6264 Fax: +7 495 686 7465 E-Mail: info@bwt.ru

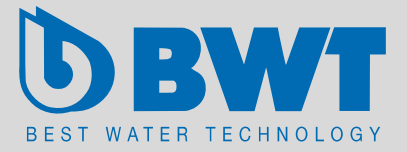